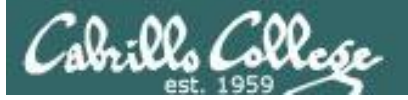

# Lesson Module Status

- Slides –
- Properties -
- Flashcards -
- 1<sup>st</sup> minute quiz –
- Web Calendar summary –
- Web book pages –
- Commands –
- Howtos –
- Lab tested –
- Depot (Opus) –
- Lab 02 template -
- Youtube Videos uploaded –
- VM (Classroom PC) -
- VMs (VLab) -
- Headset charged –

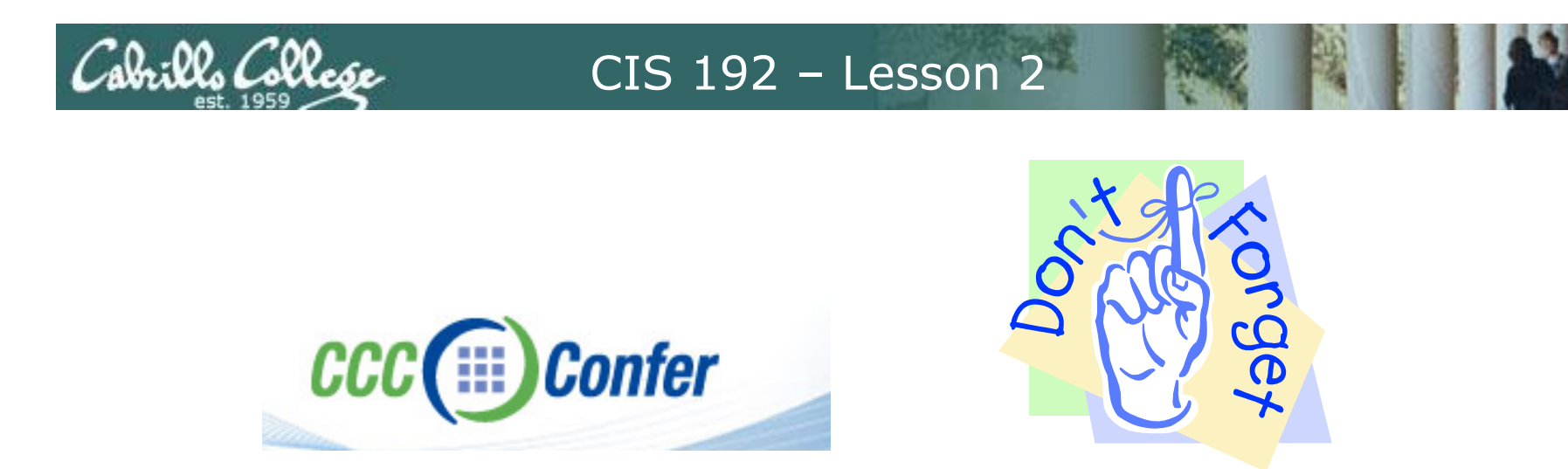

- [] Has the phone bridge been added?
- [] Is phone being used for voice input?
- [] Is recording on?
- [] Share slides, putty (rsimms, simben192), Chrome, vlab192.rdp, VMware Workstation, wireshark
- [] Disable spelling on PowerPoint
- [] Repeat all ?'s for remote students
- [] Remote student proxy

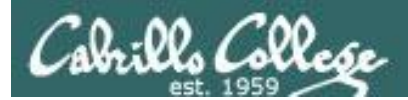

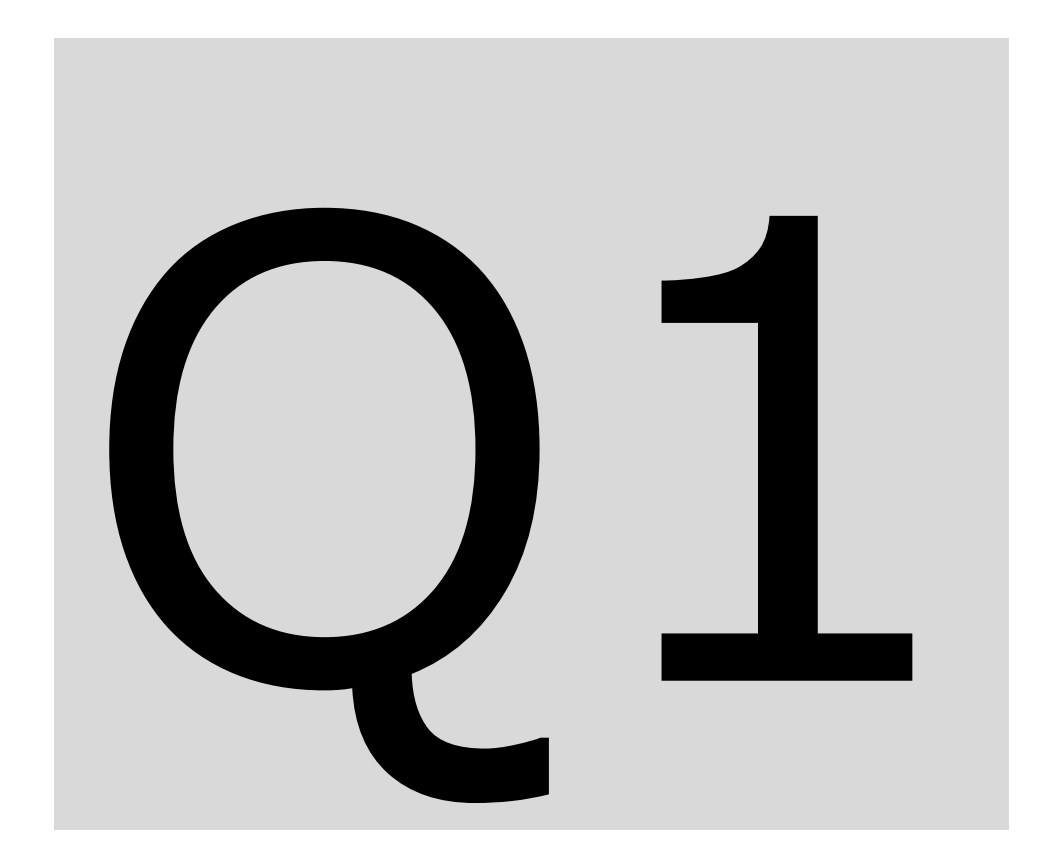

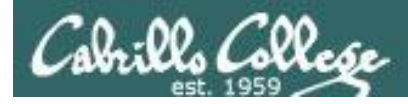

# Course history and credits

#### Jim Griffin

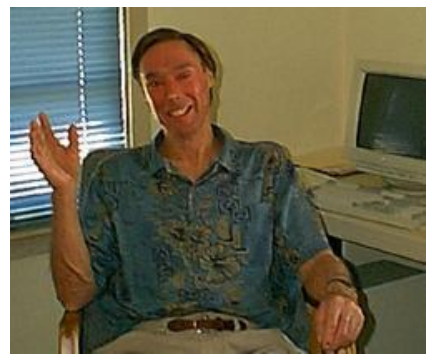

- Jim created the original version of this course
- Jim's site: http://cabrillo.edu/~jgriffin/

#### Rick Graziani

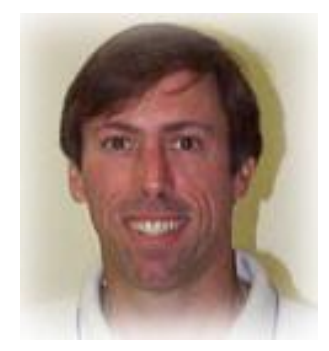

- Thanks to Rick Graziani for the use of some of his great network slides
- Rick's site: http://cabrillo.edu/~rgraziani/

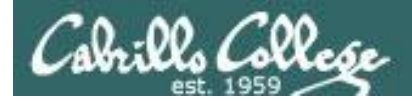

# First Minute Quiz

### Please answer these questions **in the order** shown:

email answers to: risimms@cabrillo.edu within the first few minutes of class

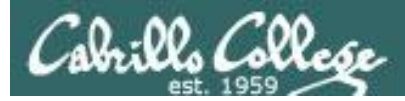

### ARP and the Internet Layer

| Related Course Objectives                                                                                                    | Agenda                                                                                                    |
|----------------------------------------------------------------------------------------------------|----------------------------------------------------------------------------------------------------|
| <ul> <li>Use basic network terminology to describe the five layers of the TCP/IP Reference Model, and describe at least one major function of each layer.</li> <li>Use the arpwatch daemon to collect IP/hardware addresses, and manually add an address to the ARP table.</li> <li>Install the device drivers and configure the network interface card (NIC) of a Linux system so that it may join a network.</li> </ul> | <ul> <li>Quiz</li> <li>Questions on previous material</li> <li>Housekeeping</li> <li>Cabling VMs</li> <li>Joining a network (temp)</li> <li>Joining a network (perm)</li> <li>Aliases</li> <li>ARP</li> </ul> |
| <ul> <li>Configure appropriate IP addresses, network<br/>and subnet masks, and broadcast addresses<br/>based on the size and number of network<br/>segments required.</li> <li>Use a network sniffer to analyze network traffic</li> </ul>                                                                                                    | <ul> <li>arpwatch</li> <li>Viewing packets</li> <li>Internet Layer</li> <li>IPv4 Addressing</li> </ul>                                                                                                    |
| <ul> <li>between two hosts.</li> <li>Identify, isolate, and correct malfunctions in a computer network.</li> </ul>                                                                                                    | <ul> <li>NAT/PAT and IPv6</li> <li>Traversing VMs using SSH</li> <li>Troubleshooting</li> <li>Lab</li> <li>Wrap</li> </ul>                                                                                    |

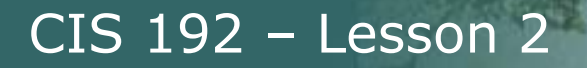

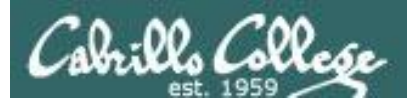

# Questions and Review

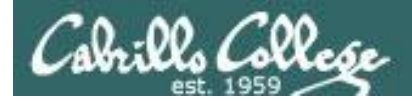

# Questions?

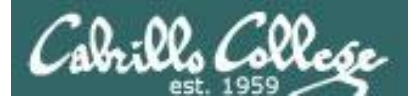

# scp

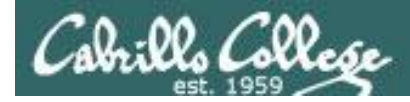

# scp command

Tip: The **scp** command can be very useful for adding file content or command output to your lab submittals.

cat /etc/sysconfig/network-scripts/ifcfg-eth\* > notes cat /etc/sysconfig/network >> notes cat /etc/resolv.conf >> notes ifconfig >> notes route -n >> notes

scp notes xxxyyy192@opus.cabrillo.edu:

This example copies network configuration files and command output to the user's home directory on Opus.

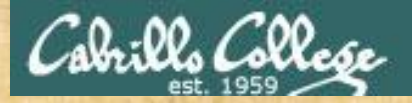

Class Exercise Transfer data between systems

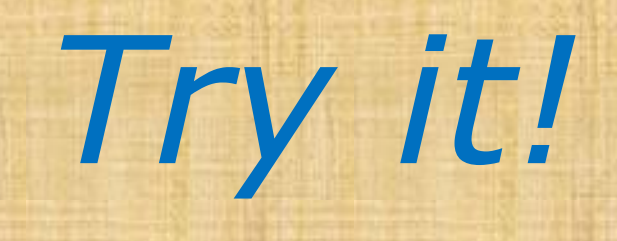

ping -c3 172.30.4.1
ping -c3 172.30.4.1 > labnotes
ifconfig
ifconfig >> labnotes
cat /etc/resolv.conf
cat /etc/resolv.conf >> labnotes
cat labnotes
scp labnotes xxxyyy192@opus.cabrillo.edu:

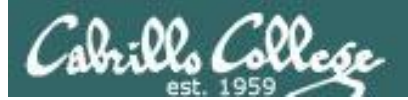

# Network Configuration

# (Joining a network)

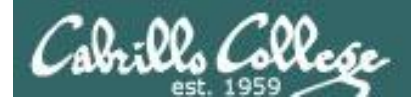

# GUI vs Command Line

The **GUI** (Graphical User Interface) tools are easy to use but they are different with each distribution.

#### CentOS 5.4

| 🗗 Net                                      | work Co                             | onfiguration                                          |                                               | _ 🗆 🗙    |
|--------------------------------------------|-------------------------------------|-------------------------------------------------------|-----------------------------------------------|----------|
| <u>File Profile H</u> elp                  |                                     |                                                       |                                               |          |
| New Edit Co                                | py Dele                             | ete Activa                                            | <b>X</b><br>e Deactivate                      |          |
| Dev <u>i</u> ces Hard <u>w</u> are         | IP <u>s</u> ec D <u>N</u>           | <u>I</u> S H <u>o</u> sts                             |                                               |          |
| You may co<br>physical had<br>be associate | nfigure n<br>rdware he<br>ed with a | etwork devices<br>ere. Multiple lo<br>single piece of | associated wi<br>gical devices c<br>hardware. | th<br>an |
| Profile Status                             | Device                              | Nickname                                              | Туре                                          |          |
| 🗹 🚿 Active                                 | 📻 eth1                              | eth1                                                  | Ethernet                                      |          |
| 🔽 🚿 Active                                 | 📑 eth0                              | eth0.bak                                              | Ethernet                                      |          |
| 🗹 🚿 Active                                 | 🗃 eth1                              | eth1.bak                                              | Ethernet                                      |          |
| 🗹 🚿 Active                                 | 🗃 eth0                              | eth0                                                  | Ethernet                                      |          |
|                                            |                                     |                                                       |                                               |          |
| Active profile: Commo                      | on                                  |                                                       |                                               |          |

#### Ubuntu 9.10

| Network                 | Connections            | ×     |
|-------------------------|------------------------|-------|
| 🚿 Wired 📲 Wireless 🚛 Mo | bbile Broadband  🔒 VPN | 🚿 DSL |
| Name                    | Last Used A            | dd    |
| Ifupdown (eth0)         | never                  | dit   |
|                         | De                     | lete  |
|                         |                        |       |
|                         |                        |       |
|                         |                        |       |
|                         | C                      | lose  |
|                         |                        |       |

#### OpenSUSE 11.2

| 🙀 YaST2 🥥                                                     |                                           |                       | and the second second second second second second second second second second second second second second second | <u> </u> | ۲ |
|---------------------------------------------------------------|-------------------------------------------|-----------------------|----------------------------------------------------------------------------------------------------|----------|---|
| Network Se                                                    | ettings                                   |                       |                                                                                                    |          |   |
| <u>G</u> lobal Options                                        | O <u>v</u> erview                         | Ho <u>s</u> tname/DNS | Ro <u>u</u> ting                                                                                                 |          |   |
| Name<br>79c970 [PCnet3                                        | ¥∶IP Ao<br>2 LANCE] NON                   | ddress :<br>E         |                                                                                                    |          |   |
| 79c970 [PCnet3<br>MAC : 00:0c:29:<br><u>A</u> dd Ed <u>it</u> | 2 LANCE]<br>62: 6f: 70<br>Dele <u>t</u> e |                       |                                                                                                    |          |   |

System > Administration > Network

- System
- > Preferences
- > Network Connections

Application Launcher

- > Computer
- > YaST
- > YaST Control Center
- > Network Devices
- > Network Settings

The UNIX/Linux customers first question was always: That a very pretty interface but I need to know exactly what commands you are calling underneath!

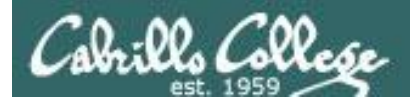

# TUI (Red Hat Family)

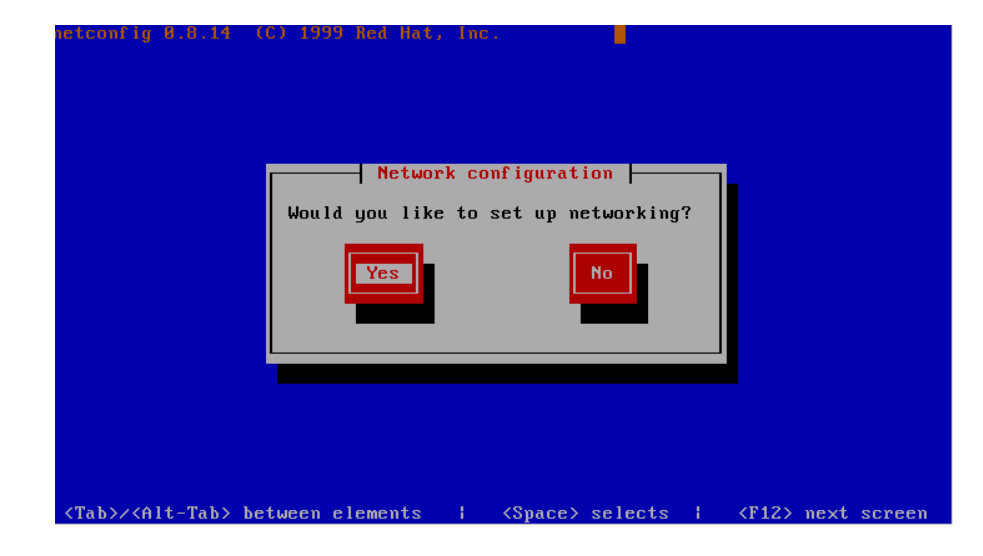

The **netconfig** command on Red Hat 9 provides a TUI interface to set the basic network settings.

The **system-config-network** command replaces **netconfig** on CentOS 5.4.

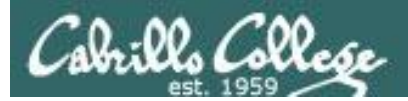

### Temporary vs Permanent Commands and Configuration Files

The **command line** tools are the same common across distributions plus they can be automated with scripts. Some of the **configuration files** differ by distribution family.

#### Temporary (Commands)

- ifconfig
- route

#### Permanent (Configuration files)

- /etc/hosts
- /etc/resolv.conf
- Red Hat family:
  - /etc/sysconfig/network
  - /etc/sysconfig/network-scripts/ifcfg-eth\*
  - service network restart
- Ubuntu family:
  - /etc/hostname
  - /etc/network/interfaces
  - /etc/init.d/networking restart
- OpenSUSE family
  - /etc/HOSTNAME
  - /etc/sysconfig/network/ifcfg-eth\*
  - rcnetwork restart

The commands are **temporary** and stay in effect only till the system (or the network service) is restarted.

The scripts are **permanent** but don't take effect until the system (or the network service) is restarted

Yes, there is no "e"!

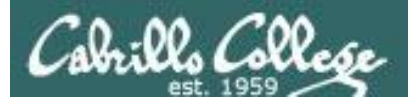

# Joining a network (temporary)

16

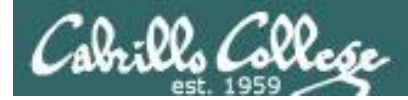

# Joining a Network (Temporary - all families)

Settings kept in memory and are lost when system is restarted

| Temporary             | Dynamic       | Static                                   |
|-----------------------|---------------|------------------------------------------|
| IP and subnet<br>mask |               | ifconfig ethn xxx.xxx.xxx.xxx/pp         |
| Default<br>gateway    | dhclient ethn | route add default gw xxx.xxx.xxx.xxx     |
| DNS                   |               | add nameservers to /etc/resolv.conf file |

For older distributions use:

ifconfig ethn xxx.xxx.xxx netmask xxx.xxx.xxx

(to set static IP address and mask)

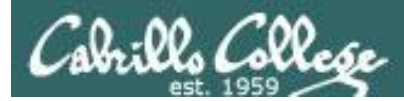

### Configuring IP addresses and subnet mask (Temporary)

#### Set

• To set ip address and subnet mask:

ifconfig ethx xxx.xxx.xxx netmask xxx.xxx.xxx

```
or ifconfig ethx xxx.xxx.xxx.xxx/pp
```

#### Verify

- To show all interfaces (and to show your IP address): ifconfig
- To show a single interface: ifconfig ethx

#### Example

```
[root@elrond ~]# ifconfig eth1 192.168.2.107 netmask 255.255.255.0
[root@elrond ~]# ifconfig eth1
eth1 Link encap:Ethernet HWaddr 00:0C:29:82:68:84
    inet addr:192.168.2.107 Bcast192.168.2.255 : Mask:255.255.255.0
    inet6 addr: fe80::20c:29ff:fe82:6884/64 Scope:Link
    UP BROADCAST RUNNING MULTICAST MTU:1500 Metric:1
    RX packets:0 errors:0 dropped:0 overruns:0 frame:0
    TX packets:33 errors:0 dropped:0 overruns:0 carrier:0
    collisions:0 txqueuelen:1000
    RX bytes:0 (0.0 b) TX bytes:8090 (7.9 KiB)
    Interrupt:185 Base address:0x1480
```

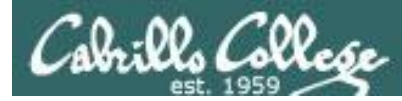

# Configuring IP addresses and subnet mask (Temporary)

Example: Set an IP address and subnet mask on Elrond in VLab Pod 6:

#### ifconfig eth0 172.30.4.250/24

```
[root@elrond ~]# ifconfig eth0 172.30.4.250/24
[root@elrond ~]#
[root@elrond ~]# ifconfig eth0
eth0 Link encap:Ethernet HWaddr 00:0C:29:2A:57:17
inet addr:172.30.4.250 Bcast:172.30.4.255 Mask:255.255.255.0
inet6 addr: fe80::20c:29ff:fe2a:5717/64 Scope:Link
UP BROADCAST RUNNING MULTICAST MTU:1500 Metric:1
RX packets:1598 errors:0 dropped:0 overruns:0 frame:0
TX packets:691 errors:0 dropped:0 overruns:0 carrier:0
collisions:0 txqueuelen:1000
RX bytes:156414 (152.7 KiB) TX bytes:86445 (84.4 KiB)
```

#### Remember to use the Static IP chart at: http://simms-teach.com/docs/static-ip-addrs.pdf

when assigning IP addresses on the CIS classroom or lab networks.

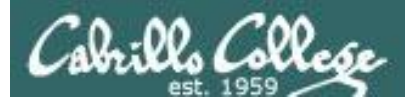

# Configuring the default gateway (Temporary)

#### Set

• To set the default gateway route add default gw xxx.xxx.xxx.xxx

• To delete the default gateway route del default gw xxx.xxx.xxx.xxx

#### Verify

 To show the routing table (including gateway) route –n

#### Example

| [root@elrond ~<br>[root@elrond ~<br>Kernel IP rout | ]# route add de<br>]# route -n<br>ing table | fault gw 172.30.4 | .1    | Rou    | ting ta | ble |       |
|----------------------------------------------------|---------------------------------------------|-------------------|-------|--------|---------|-----|-------|
| Destination                                        | Gateway                                     | Genmask           | Flags | Metric | Ref     | Use | Iface |
| 172.30.4.0                                         | 0.0.0.0                                     | 255.255.255.0     | U     | 0      | 0       | 0   | eth0  |
| 192.168.2.0                                        | 0.0.0.0                                     | 255.255.255.0     | U     | 0      | 0       | 0   | eth1  |
| 0.0.0.0                                            | 172.30.4.1                                  | 0.0.0             | UG    | 0      | 0       | 0   | eth0  |
| [root@elrond ~                                     | ]#                                          | /                 | 1     |        |         |     |       |
| Matches a                                          | all addresses 🧹                             |                   |       | G = Ga | ateway  | ·   |       |

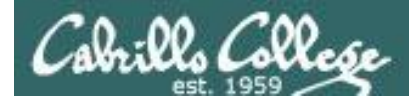

## Configuring the default gateway (Temporary)

Example: Set the default gateway to the Lab router

#### route add default gw 172.30.4.1

| [root@elrond  | ~]# route add o | default gw 172.30.4.: | 1     |        |     |     |       |
|---------------|-----------------|-----------------------|-------|--------|-----|-----|-------|
| [root@elrond  | ~]#             |                       |       |        |     |     |       |
| [root@elrond  | ~]# route -n    |                       |       |        |     |     |       |
| Kernel IP rou | ıting table     |                       |       |        |     |     |       |
| Destination   | Gateway         | Genmask               | Flags | Metric | Ref | Use | Iface |
| 172.30.4.0    | 0.0.0.0         | 255.255.255.0         | U     | 0      | 0   | 0   | eth0  |
| 192.168.2.0   | 0.0.0.0         | 255.255.255.0         | U     | 0      | 0   | 0   | eth1  |
| 169.254.0.0   | 0.0.0.0         | 255.255.0.0           | U     | 1002   | 0   | 0   | eth0  |
| 169.254.0.0   | 0.0.0.0         | 255.255.0.0           | U     | 1003   | 0   | 0   | eth1  |
| 0.0.0.0       | 172.30.4.1      | 0.0.0                 | UG    | 0      | 0   | 0   | eth0  |
| [root@elrond  | ~]#             |                       |       |        |     |     |       |

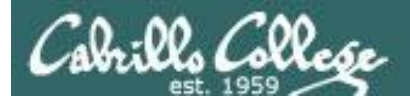

# Configuring the DNS (Permanent)

#### Set

Add a line to /etc/resolv.conf
 nameserver xxx.xxx.xxx.xxx

#### Verify

Show the file
 cat /etc/resolv.conf

#### Example

[root@elrond ~]# echo nameserver 10.240.1.2 > /etc/resolv.conf
[root@elrond ~]# cat /etc/resolv.conf
nameserver 10.240.1.2
[root@elrond ~]#

Note: Changes to /etc/resolv.conf take effect immediately

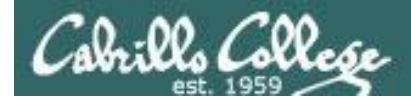

# Configuring the DNS (Permanent)

Example: Set the DNS server to the CIS Lab DNS server:

#### Add nameserver 192.168.0.8 line to /etc/resolv.conf

[rootQelrond ~]# echo nameserver 192.168.0.8 > /etc/resolv.conf
[rootQelrond ~]#
[rootQelrond ~]# cat /etc/resolv.conf
nameserver 192.168.0.8
[rootQelrond ~]# \_

Note: Changes to /etc/resolv.conf take effect immediately

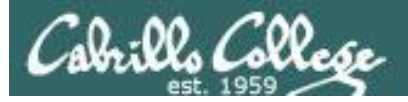

|                    | Rich's Cabrillo College CIS Classes                                                     |                   |         |               |                                                        |                                          | sir × 🕀       |                           |            |      |
|--------------------|-----------------------------------------------------------------------------------------|-------------------|---------|---------------|--------------------------------------------------------|------------------------------------------|---------------|---------------------------|------------|------|
|                    | Home Page                                                                               |                   | 0       | ( cimr        | ns toach                                               | com/do/                                  |               | in (52)                   | <b>a</b> a |      |
|                    |                                                                                         | ~ 7               | C m     | Sim           | ns-teach.                                              | com/doc                                  | .s/static-    | ip-cw                     |            | •    |
| 7.17               | Home Resources Forums CIS Lab CTI                                                       | Gateway: 17       | 2.801.1 | IP Address As | signments for Cla<br>1723011-49 (n<br>172301150-199 (1 | ssroom PCs (Roo<br>Nerved)<br>SHCP pool) | m 2501)       | 5: 192.108.08 and 10.240. |            |      |
|                    |                                                                                         |                   | Station | Station IP    | Static 1                                               | ie<br>Statie 2                           | DHCP<br>Start | Pool<br>End               |            |      |
| Login              | Rich Simms                                                                              |                   | XX      | 172.30.1.     | 172.30.1.                                              | 172.30.1.                                | 172.30.1.     | 172,30.1.                 |            |      |
| Flashcards         |                                                                                         |                   | 1       | 100           | 125                                                    | 200                                      | 53            | 55                        |            |      |
| Admin              |                                                                                         |                   | 2       | 102           | 127                                                    | 202 203                                  | 56<br>59      | 58 61                     |            |      |
|                    |                                                                                         |                   | 4       | 104           | 129                                                    | 204                                      | 62            | 64                        |            |      |
| CTS 197A           |                                                                                         |                   | 6       | 105           | 131                                                    | 206                                      | 68            | 70                        |            |      |
| Previous Classes   |                                                                                         |                   | 7 8     | 107           | 132                                                    | 207                                      | 71<br>74      | 73                        |            |      |
| 1101000-0100000    |                                                                                         |                   | 9       | 109           | 134                                                    | 209                                      | 77<br>80      | 79                        |            |      |
| E dave all ore     |                                                                                         |                   | 11      | 111           | 136                                                    | 211                                      | 83            | 85                        |            |      |
| 192A starts!       |                                                                                         |                   | 12      | 112           | 137                                                    | 212 213                                  | 89            | 91                        |            |      |
|                    |                                                                                         |                   | 14      | 114           | 139                                                    | 214                                      | 92            | 94                        |            | н.   |
| Cabrillo College   |                                                                                         |                   | 16      | 116           | 141                                                    | 216                                      | 225           | 227                       |            | . B. |
| Web Advisor        |                                                                                         |                   | 17      | 117           | 142                                                    | 217 218                                  | 228           | 230                       |            |      |
| Static IPs         | Contact                                                                                 |                   | 19      | 119           | 144                                                    | 219                                      | 234           | 236                       |            |      |
| Ouick Ret          | Email: risimms at cabrillo dat edu                                                      |                   | 21      | 121           | 146                                                    | 221                                      | 240           | 242                       |            | н.   |
| Accessing VI ah    | <ul> <li>Office hours: <u>directory page</u></li> </ul>                                 |                   | 22      | 122           | 147                                                    | 222                                      | 243<br>246    | 245                       |            |      |
| Accessing vebb     | Fall 2011 Linux Classes                                                                 |                   | 24      | 124           | 149                                                    | 224                                      | 249           | 251                       |            | н.   |
| RIP Dennis Ritchie | Introduction to UNIX/Linux (CIS 90) - Jim Griffin teaching                              |                   |         |               |                                                        |                                          |               |                           |            | н.   |
|                    | <ul> <li>UNIX/Linux System Administration (CIS 191AB) - Jim Griffin teaching</li> </ul> | <u> </u>          |         |               |                                                        |                                          |               |                           |            | =    |
|                    | <ul> <li>UNIX/Linux Network Administration (CIS 192A) - Rich Simms teaching</li> </ul>  |                   |         | IP Addres     | s Assignments f                                        | or Lab PCs (CIS I                        | Lab)          |                           |            |      |
|                    |                                                                                         |                   |         |               | 172.30.4.1-49 (n<br>172.30.4.150-199 (                 | starved)<br>DHCP pool)                   |               |                           |            |      |
| M                  | Intal Siteman WC XHTML WC CSS. Credito Farth                                            | Gateway: 172.30.4 |         |               | 51                                                     | atic                                     |               | DHCP Pool                 | 0.240.1.2  |      |
| - <u>M</u>         |                                                                                         | s                 | tation  | Station IP    | Static 1                                               | Static 2                                 | Start         | End                       |            |      |
|                    |                                                                                         | C                 | S-Lab-  | 172.30.4.     | 172.30.4.                                              | 172.30.4.                                | 172.30        | .4. 172.30                | 0.4.       |      |
|                    |                                                                                         |                   | 2       | 102           | 123                                                    | 124                                      | 55            | 59                        |            |      |
| - · · ·            |                                                                                         |                   | 3       | 103           | 125                                                    | 126                                      | 60            | 64                        |            |      |
| lo avoid           | <b>I ROUBLE</b> , use the                                                               |                   | 5       | 104           | 129                                                    | 130                                      | 70            | 74                        |            |      |
|                    |                                                                                         |                   | 6       | 106           | 131                                                    | 132                                      | 75            | 79                        |            |      |
| Static IPs         | link on the web site                                                                    |                   | 8       | 107           | 135                                                    | 134                                      | 85            | 84                        |            |      |
|                    |                                                                                         |                   | 9       | 109           | 137                                                    | 138                                      | 90            | 94                        |            |      |
| to select.         | IP addresses.                                                                           |                   | 10      | 110           | 139                                                    | 140                                      | 95            | 99                        |            |      |
|                    |                                                                                         |                   | 12      | 112           | 143                                                    | 144                                      | 205           | 209                       | )          |      |
|                    |                                                                                         |                   | Pod 1   |               | 145                                                    | 146                                      | 210           | 214                       |            |      |
|                    |                                                                                         |                   | Pod 3   |               | 149                                                    | 245                                      | 213           | 214                       |            |      |
| Only use           | static IPs assigned to                                                                  |                   | Pod 4   |               | 246                                                    | 247                                      | 225           | 229                       |            |      |
|                    |                                                                                         |                   | Pod 6   |               | 248                                                    | 249                                      | 230           | 234                       | )          |      |
| the statio         | n vou are using in                                                                      |                   | Pod 7   |               | 252                                                    | 253                                      | 240           | 244                       |            |      |
|                    |                                                                                         |                   |         |               |                                                        |                                          |               |                           |            |      |
| the classr         | oom or the lab!                                                                         |                   |         |               |                                                        |                                          |               |                           |            | -    |

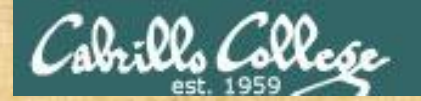

#### **Class Exercise – Join Frodo and Elrond to classroom network**

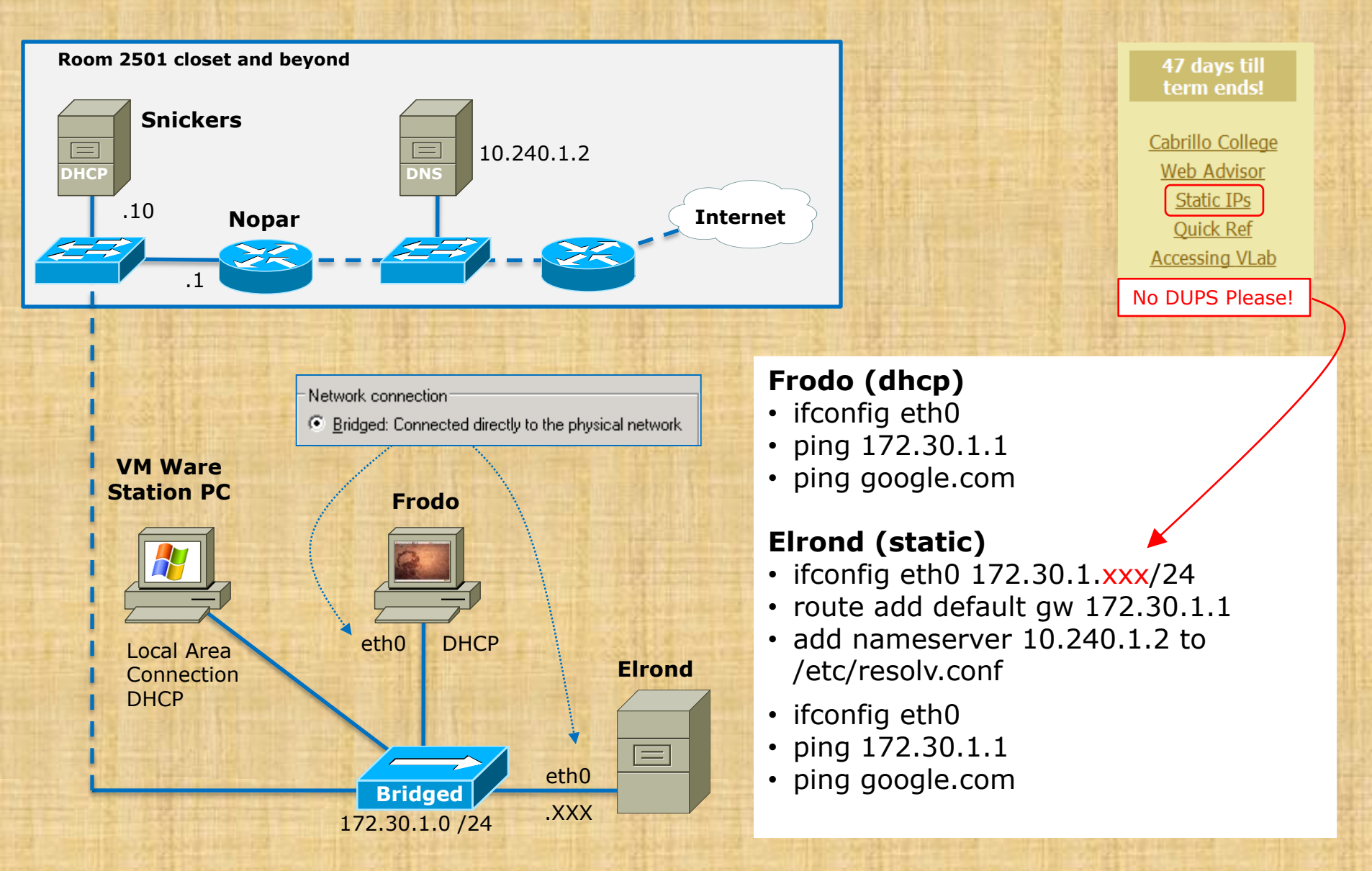

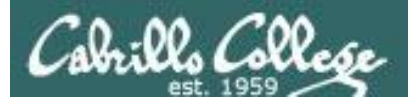

# Joining a network (permanent)

26

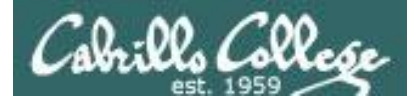

## Joining a Network (Permanent - Red Hat Family)

Settings kept in configuration files and used during the startup process

| Area               | Dynamic (permanent)                               |
|--------------------|---------------------------------------------------|
| IP and subnet mask | <u>/etc/sysconfig/network-settings/ifcfg-ethn</u> |
| Default gateway    | NM_CONTROLLED="no"                                |
| DNS                | ONBOOT="yes"<br>BOOTPROTO="dhcp"                  |

Use **service network restart** for changes to take effect

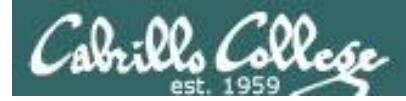

## Joining a Network (Permanent - Red Hat Family)

#### Settings kept in configuration files and used during the startup process

| Area                  | Static (permanent)                                                                                                    |
|-----------------------|----------------------------------------------------------------------------------------------------|
| IP and subnet<br>mask | <pre>/etc/sysconfig/network-scripts/ifcfg-ethn<br/>DEVICE="ethn"<br/>NM_CONTROLLED="no"<br/>ONBOOT="yes"<br/>BOOTPROTO="static"<br/>IPADDR=xxx.xxx.xxx.xxx<br/>NETMASK=xxx.xxx.xxx.xxx</pre> |
| Default<br>gateway    | <u>/etc/sysconfig/network</u><br>NETWORKING=yes<br>HOSTNAME=name.domain<br>GATEWAY=xxx.xxx.xxx.xxx                                                                                           |
| DNS                   | <u>/etc/resolv.conf</u><br>nameserver xxx.xxx.xxx<br>nameserver xxx.xxx.xxx                                                                                                    |

Use **service network restart** for changes to take effect

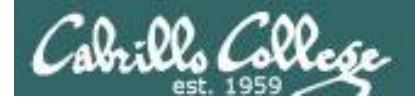

# Permanent network configuration

Example: Permanently configure both interfaces on Elrond for Lab 02 (VLab Pod 6)

[root@elrond ~]# cat /etc/sysconfig/network-scripts/ifcfg-eth0 DEVICE="eth0" NM\_CONTROLLED="no" ONBOOT="yes" BOOTPROTO="static" IPADDR=172.30.4.250 NETMASK=255.255.0

[root@elrond ~]# cat /etc/sysconfig/network-scripts/ifcfg-eth1 DEVICE="eth1" NM\_CONTROLLED="no" ONBOOT="yes" BOOTPROTO="static" IPADDR=192.168.2.1 NETMASK=255.255.255.0

[root@elrond ~]# cat /etc/sysconfig/network NETWORKING=yes HOSTNAME=elrond.localdomain GATEWAY=172.30.4.1

[root@elrond ~]# cat /etc/resolv.conf nameserver 192.168.0.8

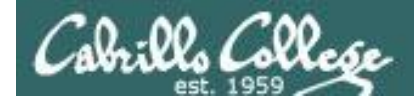

# Permanent network configuration

Example: Restart the network services so any changes in the configuration take effect

#### service network restart

| [root@elrond ~]# service network restart |   |    |   |
|------------------------------------------|---|----|---|
| Shutting down interface eth0:            | Γ | OK | ] |
| Shutting down interface eth1:            | Γ | OK | ] |
| Shutting down loopback interface:        | Γ | OK | ] |
| Bringing up loopback interface:          | Γ | OK | ] |
| Bringing up interface eth0:              | Γ | OK | ] |
| Bringing up interface eth1:              | Γ | OK | ] |
| [root@elrond ~]# _                       |   |    |   |
|                                          |   |    |   |

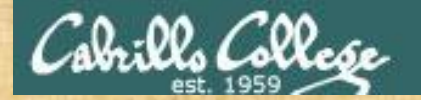

#### **Class Exercise – Permanent Elrond network configuration**

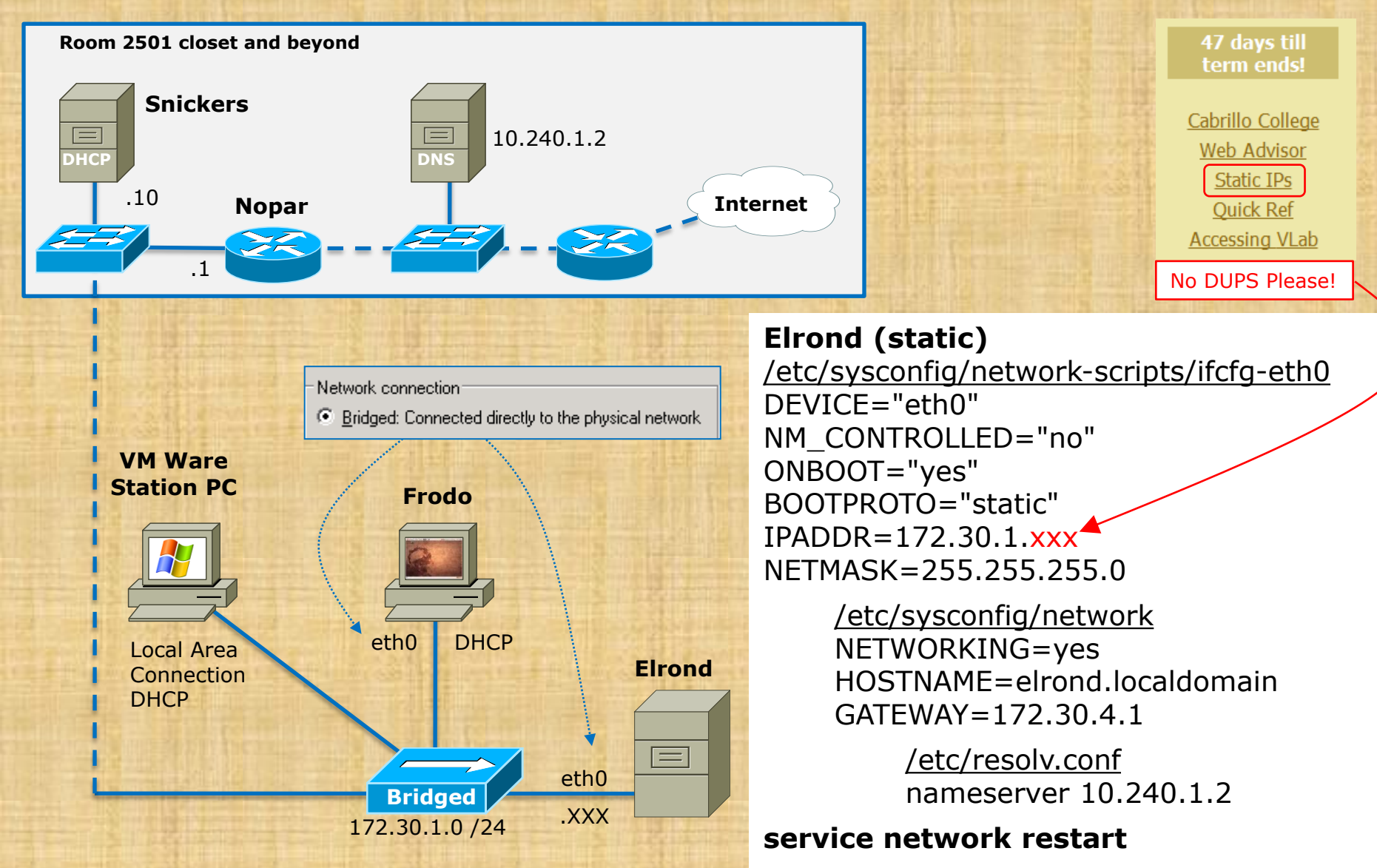

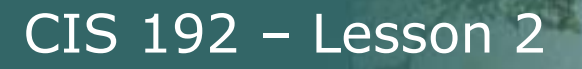

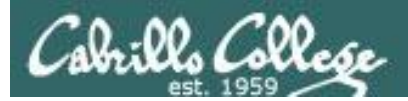

# Windows XP network configuration

32

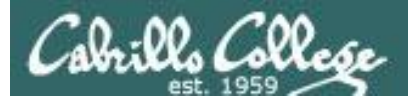

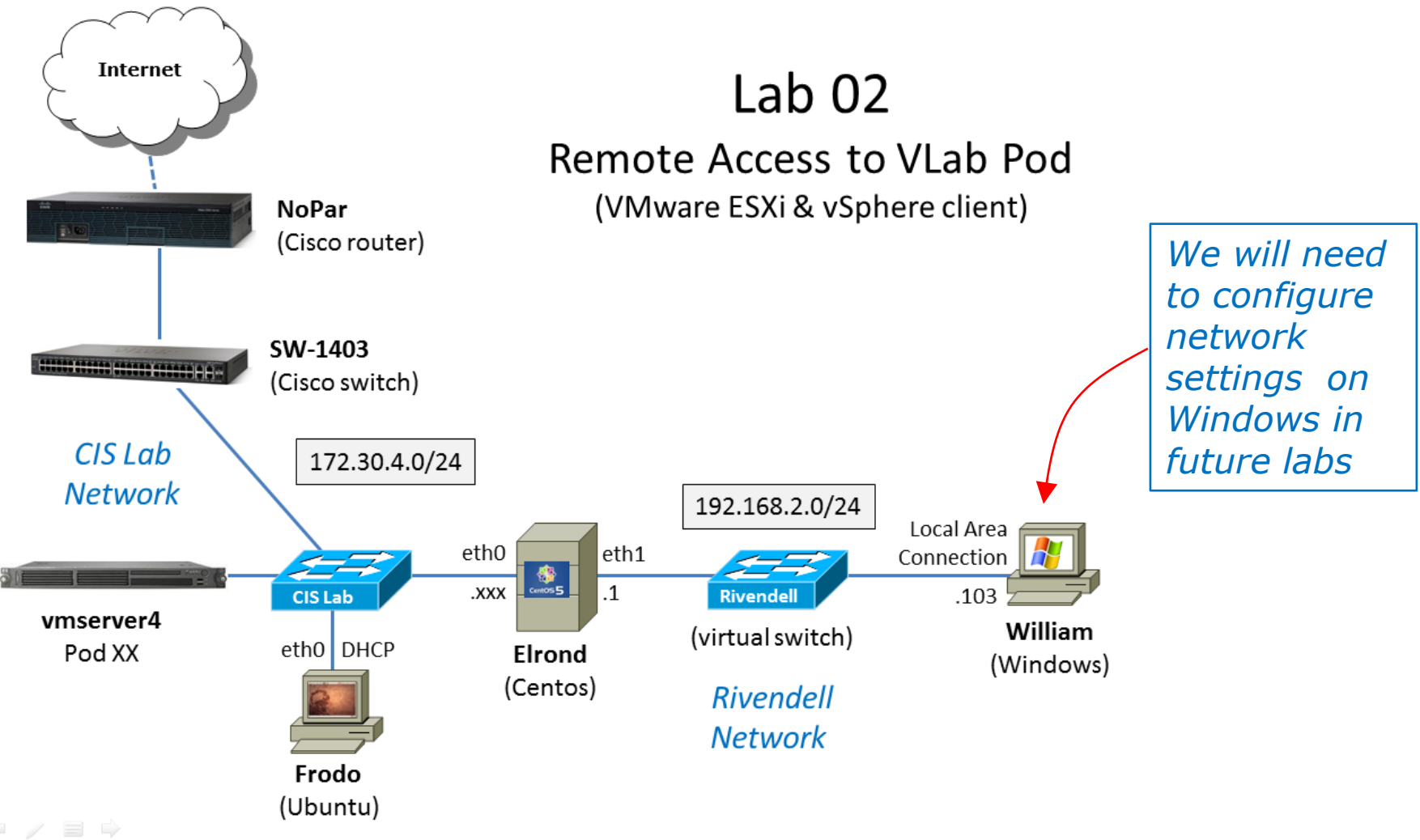

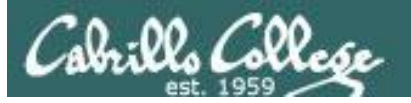

#### 1) Right-click on My Network Places, select Properties

#### Network settings on Windows XP

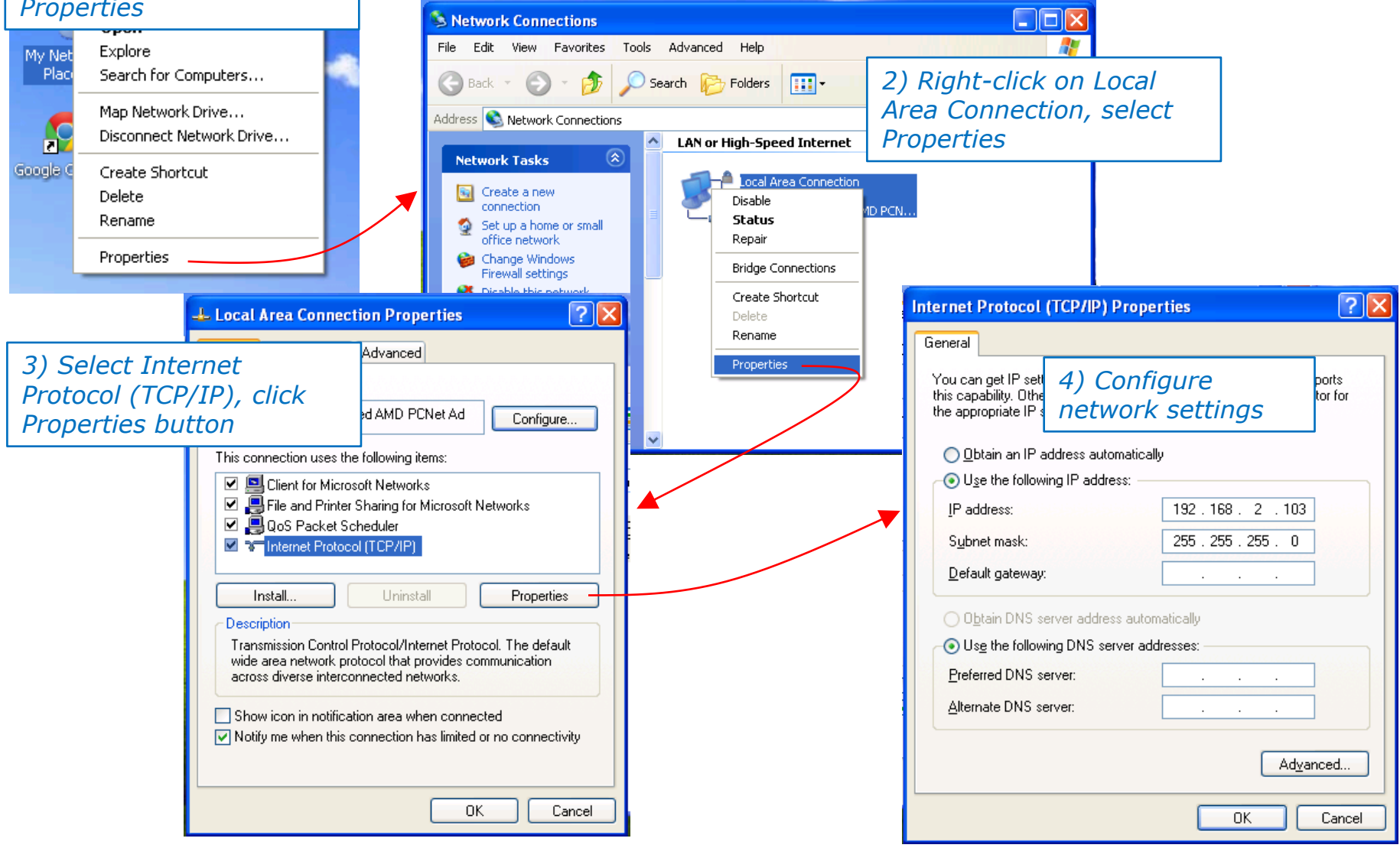

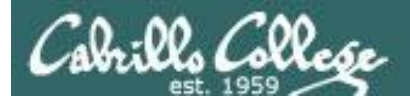

#### Getting a command line on Windows XP

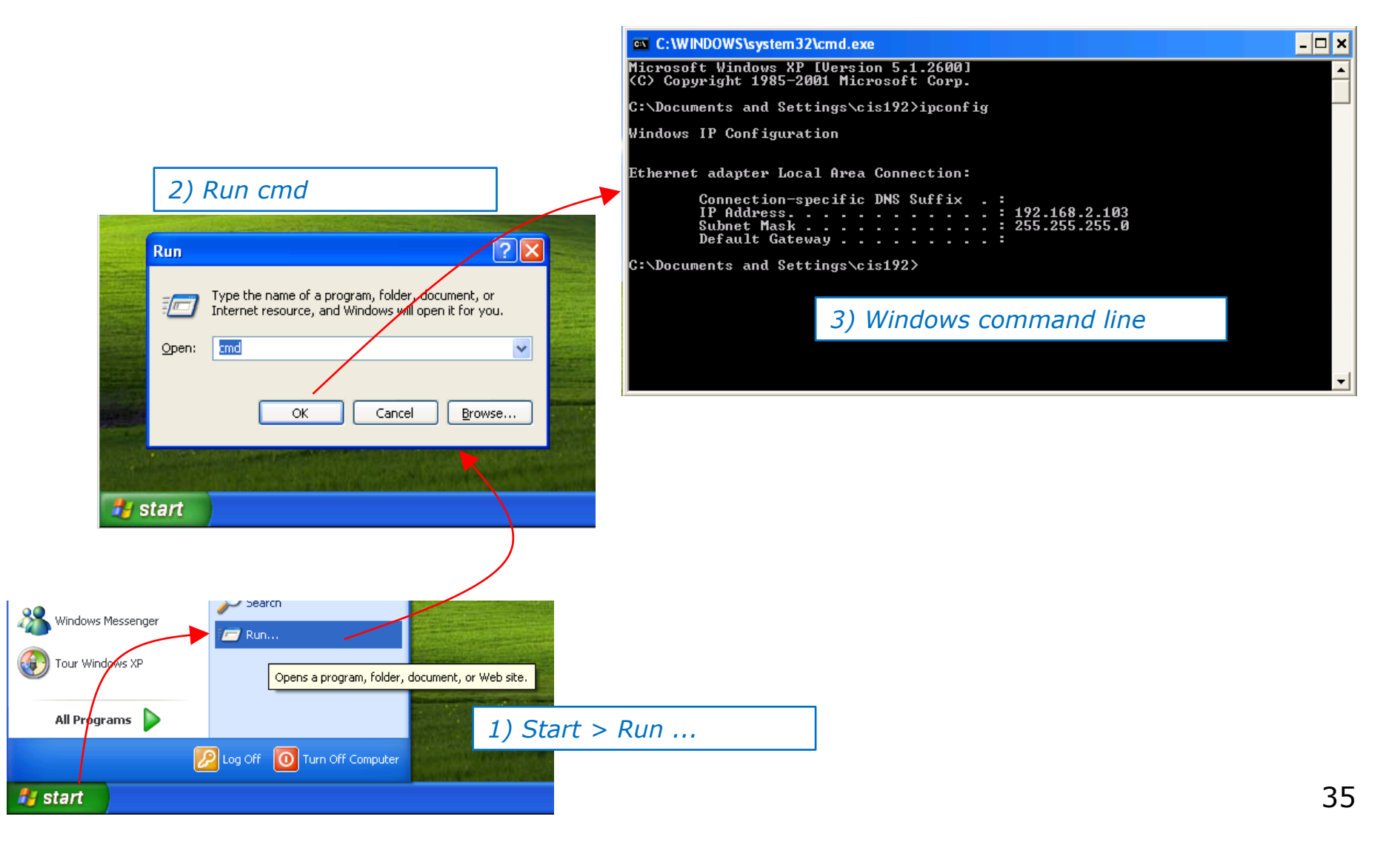

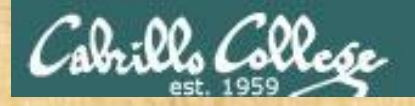

#### Class Exercise Windows XP network settings and command line

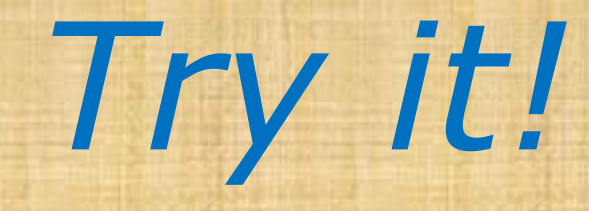

- Cable William to Rivendell
- *IP* = 192.168.2.111
- Subnet mask = 255.255.255.0
- Run ipconfig to verify
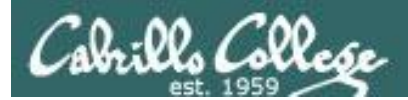

# Housekeeping

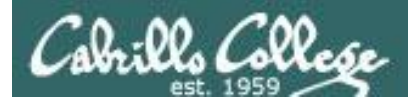

- Lab 1 is due by midnight tonight (Opus time)
- Please use the sign in sheets in the lab which are used for tracking the TBA portion of the course
- Quick check on /home/rsimms/turnin on Opus

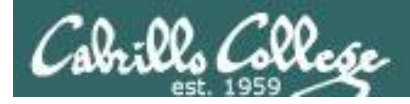

- Roll Call
- Adds If you didn't use add code by 10/31, and want to stay in the course you will need to do a manual add with a Late Add Slip"

Temporarily turn off recording

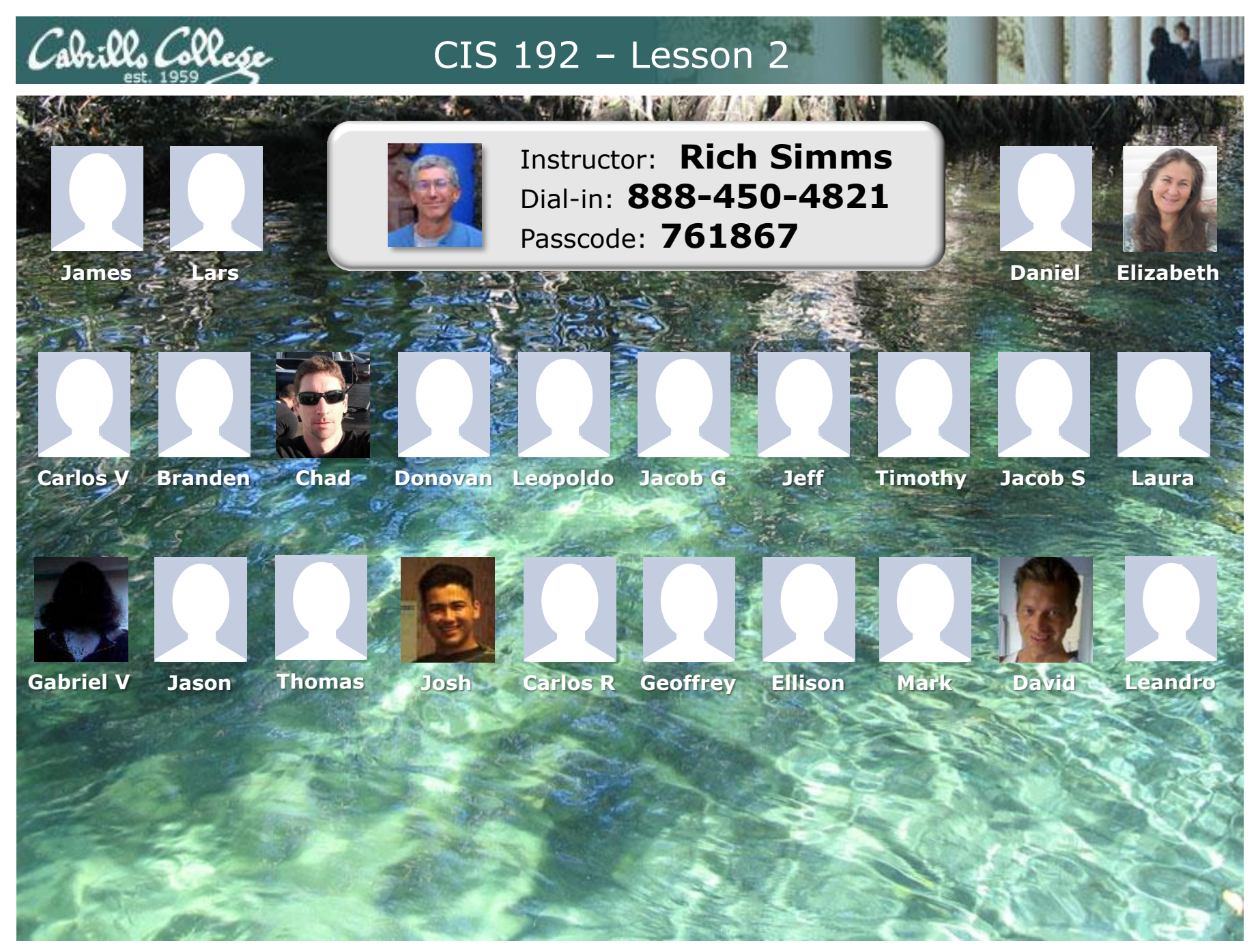

Email me (risimms@cabrillo.edu) a relatively current photo of your face for 3 points extra credit

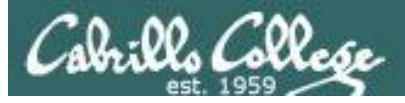

# Student Survey

### http://simms-teach.com/docs/cis192/cis192survey.pdf

| UNIX/Linux Network Administration (CIS 192A)                                               |
|--------------------------------------------------------------------------------------------|
| Fall 2011 Student Survey                                                                   |
|                                                                                            |
| tudent Information                                                                         |
| First Name: Last Name:                                                                     |
| Date: Email address:                                                                       |
| Grading choice:      OPass/No pass      Grade (choose one, you may change your mind later) |
| omputer Background                                                                         |
| Previous computer classes or training taken:                                               |
|                                                                                            |
|                                                                                            |
|                                                                                            |
| <ul> <li>Work or other experience using computers:</li> </ul>                              |
|                                                                                            |
|                                                                                            |
| ome equipment                                                                              |
| Do you have a computer/phone headset (earphones & microphone)? () yes () no                |
| <ul> <li>Do you have a computer with at least 2GB of RAM? O yes Ono</li> </ul>             |
| Do you have Internet access? Ono Omodem Odsl/cable                                         |
|                                                                                            |
| ourse Objectives                                                                           |
| <ul> <li>What are you hoping to learn in this class?</li> </ul>                            |
|                                                                                            |
|                                                                                            |
| Other comments or special learning needs?                                                  |
|                                                                                            |
|                                                                                            |
|                                                                                            |
|                                                                                            |

Surveys due midnight tonight!

*Email them to me at: risimms@cabrillo.edu* 

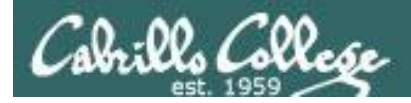

### CIS 192 – Code Names Lord of the Rings Characters

### http://simms-teach.com/cis192Agrades.php

| Barreton maintaine                                                           | Rich's Cabrillo College CIS Classes<br>CIS 192A Grades                                                                                                    |                                             |                                  |             |             |       |       |      |      |       |       |       |        |       |       |
|------------------------------------------------------------------------------|----------------------------------------------------------------------------------------------------|---------------------------------------------|----------------------------------|-------------|-------------|-------|-------|------|------|-------|-------|-------|--------|-------|-------|
| 7.1-                                                                         | Home                                                                                                    | Res                                         | ources                           | 5           | ł           | oru   | ms    |      | (    | CIS I | ab    |       | СТС    | 2     |       |
| Login<br>Flashcards                                                          | CIS 192A<br><u>Course Hom</u><br>How the o                                                                                                    | (Fall 20<br><u>e Calen</u><br>purse o       | )11) (<br>i <u>dar</u><br>rade i | Grad        | les<br>term | ine   | d     |      |      |       |       |       |        |       |       |
| Admin<br><u>CIS 192A</u><br><u>Previous Classes</u>                          | <ul> <li>5% - Quiz</li> <li>9% - Tes</li> <li>12% - He</li> <li>55% - TB</li> <li>18% - Fin</li> </ul>                                                                                                    | zes<br>is<br>lp forum p<br>A lab assi<br>al | particip<br>gnmen                | ation<br>ts |             |       |       |      |      |       |       |       |        |       |       |
| 47 days till term                                                            | Percentage                                                                                                    | Total                                       | Points                           | Lette       | er Grad     | le Pa | ass/N | o Pa | ISS  |       |       |       |        |       |       |
| Cabrillo College<br>Web Advisor<br>Static IPs<br>Quick Ref<br>Accessing VLab | 90% or higher     293 or higher     A     pass       80% to 89.9%     260 to 292     B     pass       70% to 79.9%     228 to 259     C     pass       60% to 69.9%     195 to 227     D     no pass       0% to 59.9%     0 to 194     F     no pass       0% to 59.9%     0 to 194     F     no pass   For some flexibility, personal preferences or family emergencies there is an additional 60 points available of extra credit activities. Current Progress Each student will be assigned a secret code name so they can monitor their progress on the table below. It is a good idea to check this table frequently |                                             |                                  |             |             |       |       |      |      |       |       |       |        |       |       |
|                                                                              |                                                                                                    |                                             |                                  |             |             |       |       | lles | TDA  |       | Dene  |       | E due  |       |       |
|                                                                              | Name (                                                                                                    | Choice Q                                    |                                  | 3 Q4        | Q5 T        | F1    | F2    | L1 L | 2 L3 | LaD   | L5 L6 | Final | Credit | Total | Grade |
|                                                                              | Max Poir                                                                                                    | nts 3                                       | 3 3                              | 3           | 3 3(        | 20    | 20    | 30 3 | 0 30 | 30    | 30 30 | 60    | 60     | 325   |       |
|                                                                              | Arwen                                                                                                    | Grade<br>Grade                              |                                  |             |             |       |       |      |      |       |       |       |        |       |       |
|                                                                              | Balrog                                                                                                    | Grade                                       |                                  |             |             |       |       |      |      |       |       |       |        |       |       |
|                                                                              | Denethor                                                                                                    | Grade                                       |                                  |             |             |       |       |      |      |       |       |       |        |       |       |
|                                                                              | Dwalin                                                                                                    | Grade                                       |                                  |             |             |       |       |      |      |       |       |       |        |       |       |
|                                                                              | Elrond                                                                                                    | Grade                                       |                                  |             |             |       |       |      |      |       |       |       |        |       |       |

# Send me an email to get your code name

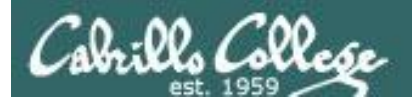

# Trouble shooting

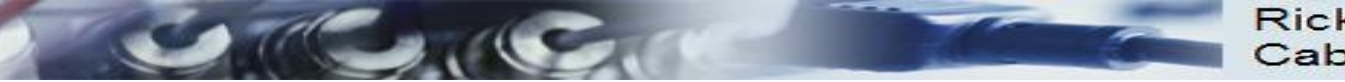

Rick Graziani Cabrillo College

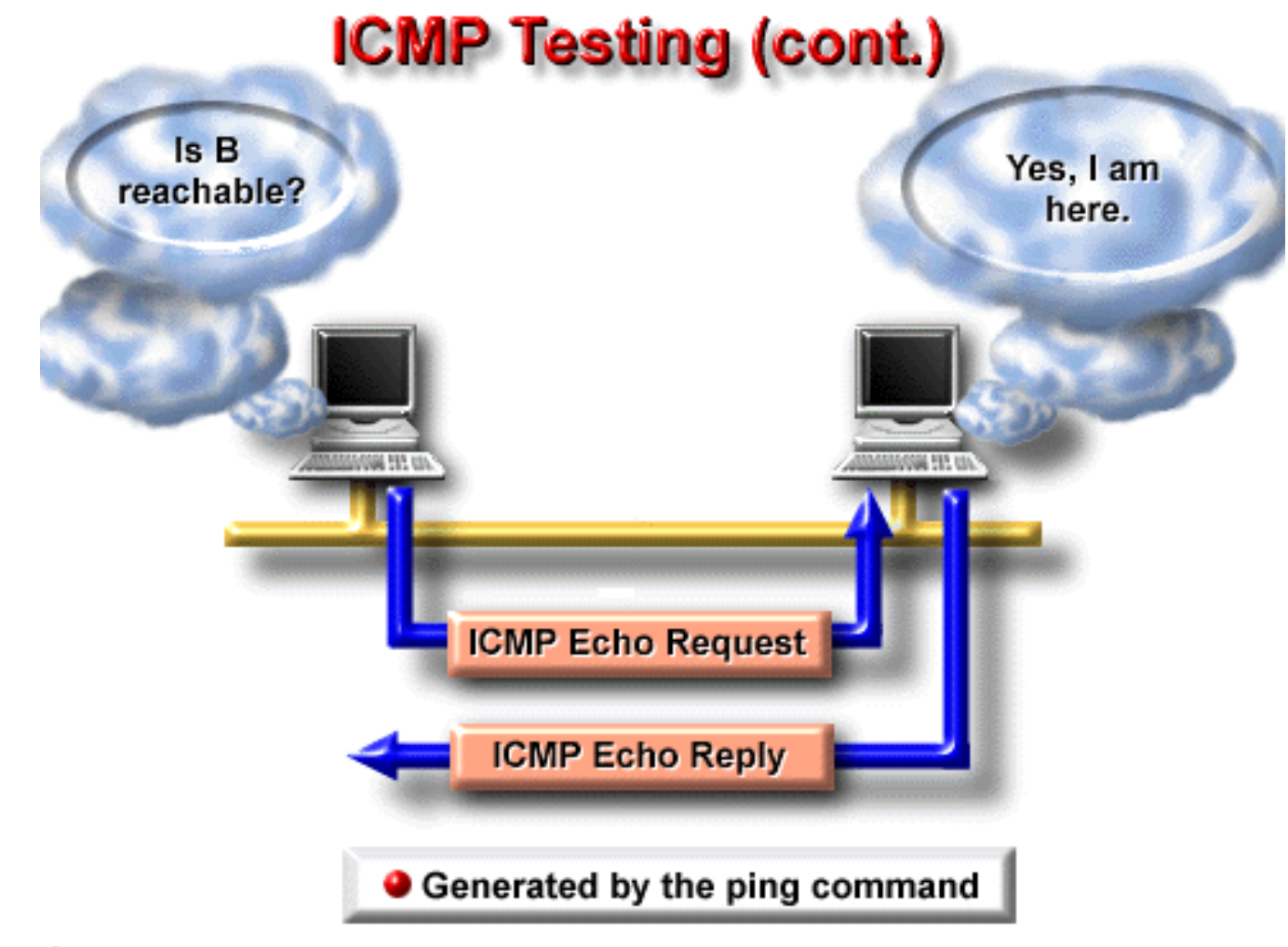

Cisco Systems, Inc. 1999

Rick Graziani graziani@cabrillo.edu

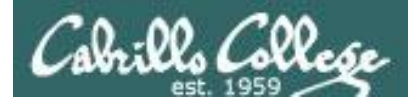

# Troubleshoot Network Connection

### Follow these steps if your connection is not working:

- 1. Check cabling, IP and subnet mask settings by pinging another node on the same local network (which could be the router) using an IP address.
- 2. Check default gateway by pinging a node outside the local network using an IP address.
- 3. Check name resolution (DNS settings) by ping a node on the Internet by name.

Always work your way up the stack one layer at a time

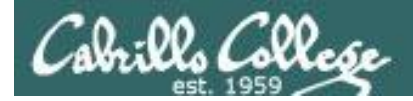

# **Troubleshoot Network Connection**

[root@legolas ~] ping -c4 172.30.4.1 PING 172.30.4.1 (172.30.4.1) 56(84) bytes of data. 64 bytes from 172.30.4.1: icmp\_seq=1 ttl=255 time=3.90 ms 64 bytes from 172.30.4.1: icmp\_seq=2 ttl=255 time=0.593 ms 64 bytes from 172.30.4.1: icmp\_seq=3 ttl=255 time=0.596 ms 64 bytes from 172.30.4.1: icmp\_seq=4 ttl=255 time=0.586 ms

--- 172.30.4.1 ping statistics ---4 packets transmitted, 4 received, 0% packet loss, time 3002ms rtt min/avg/max/mdev = 0.586/1.420/3.907/1.436 ms

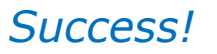

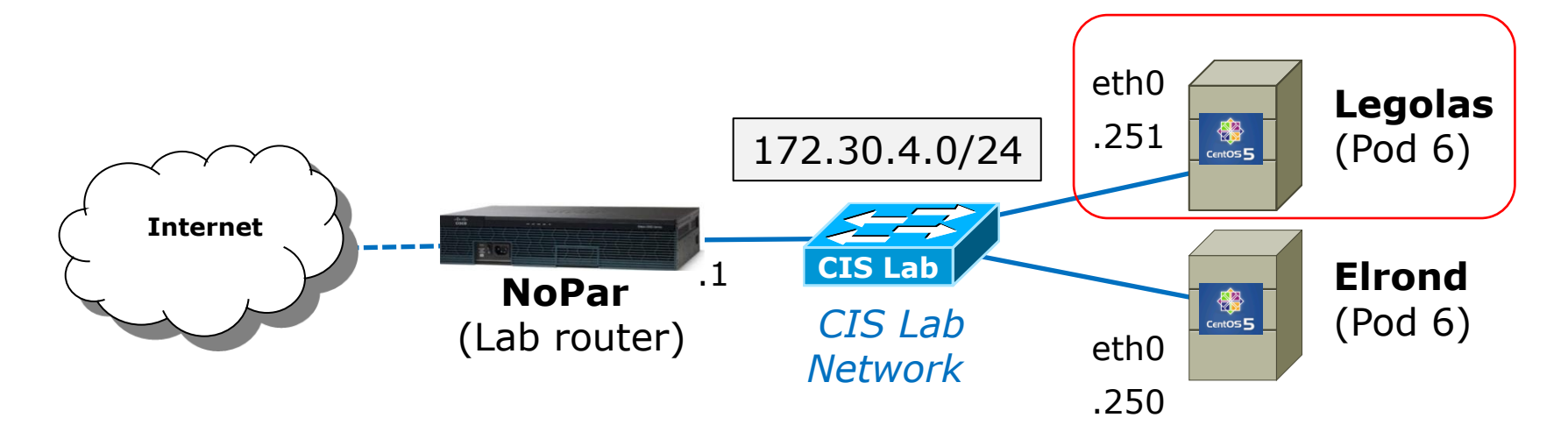

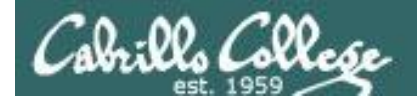

# Troubleshoot Legolas connection (step 1)

Check cabling, IP and subnet mask settings by pinging another node on the same local network (which could be the router) using an IP address.

| Ping test          | Cabling                      | IP                              | Subne<br>t mask | Default<br>Gateway | DNS<br>name<br>servers | Ping results                                                                          |
|--------------------|------------------------------|---------------------------------|-----------------|--------------------|------------------------|---------------------------------------------------------------------------------------|
| ping<br>172.30.4.1 | correct                      | correct                         | correct         | correct            | correct                | Success                                                                               |
| ping<br>172.30.4.1 | Mordor<br>(wrong<br>network) | correct                         | correct         | correct            | correct                | <b>Destination Host Unreachable</b> , 100% packet loss                                |
| ping<br>172.30.4.1 | correct                      | 172.30.4<br>.250<br>(DUP)       | correct         | correct            | correct                | Variable amount of <b>packet loss</b> . More loss when other node, Elrond, is active. |
| ping<br>172.30.4.1 | correct                      | 1 <mark>9</mark> 2.30.4<br>.251 | correct         | correct            | correct                | Connect: Network is unreachable                                                       |

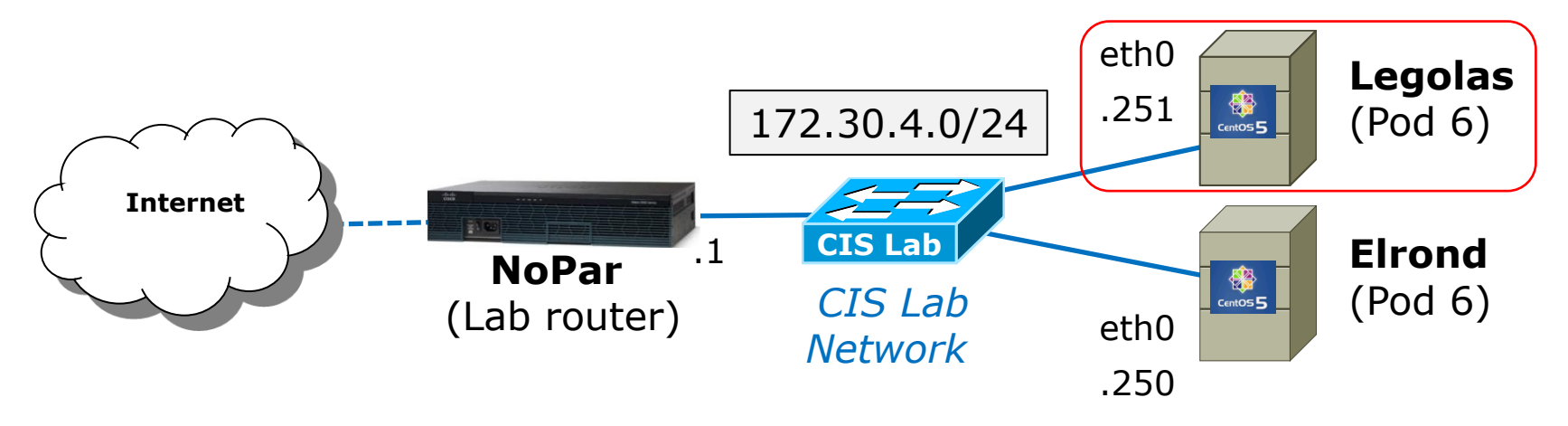

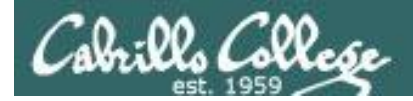

# **Troubleshoot Network Connection**

[root@legolas ~] ping -c4 10.240.1.2 PING 10.240.1.2 (10.240.1.2) 56(84) bytes of data. 64 bytes from 10.240.1.2: icmp\_seq=1 ttl=62 time=1.65 ms 64 bytes from 10.240.1.2: icmp\_seq=2 ttl=62 time=1.67 ms 64 bytes from 10.240.1.2: icmp\_seq=3 ttl=62 time=1.11 ms 64 bytes from 10.240.1.2: icmp\_seq=4 ttl=62 time=1.15 ms

--- 10.240.1.2 ping statistics ---4 packets transmitted, 4 received, 0% packet loss, time 3006ms rtt min/avg/max/mdev = 1.118/1.401/1.678/0.270 ms

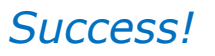

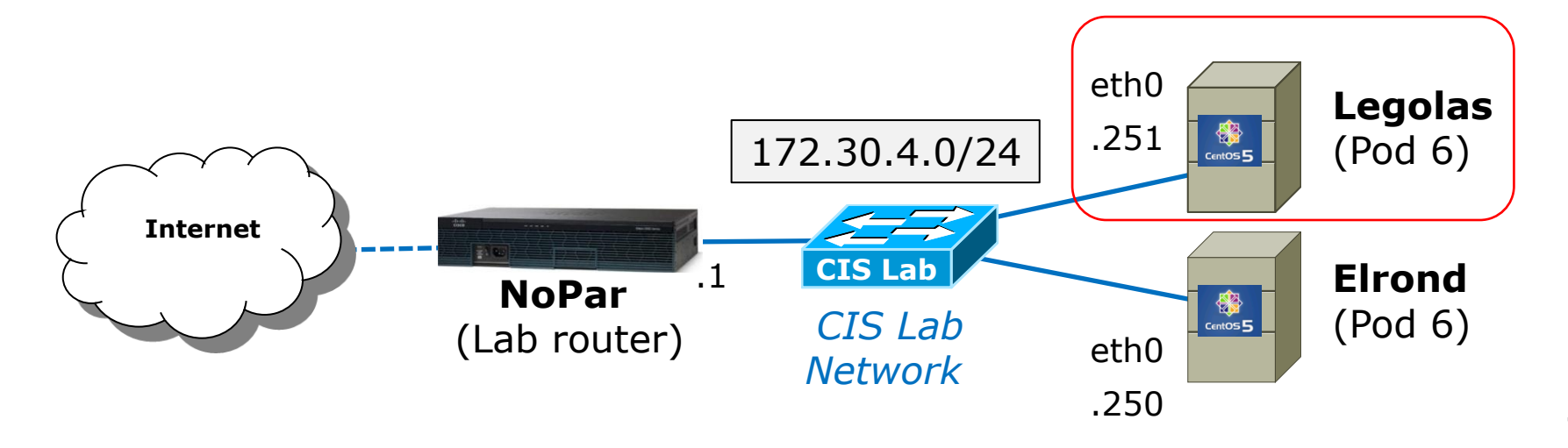

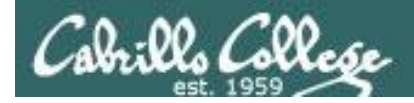

# Troubleshoot Legolas connection (step 2)

Check default gateway by pinging a node outside the local network using an IP address.

| Ping test          | Cabling | IP      | Subnet<br>mask | Default<br>Gateway      | DNS<br>name<br>servers | Ping results                                    |
|--------------------|---------|---------|----------------|-------------------------|------------------------|-------------------------------------------------|
| ping<br>10.240.1.2 | correct | correct | correct        | correct                 | correct                | Success                                         |
| ping<br>10.240.1.2 | correct | correct | correct        | not added               | correct                | connect: Network is unreachable                 |
| ping<br>10.240.1.2 | correct | correct | correct        | non router<br>specified | correct                | no error message<br>but <b>100% packet loss</b> |

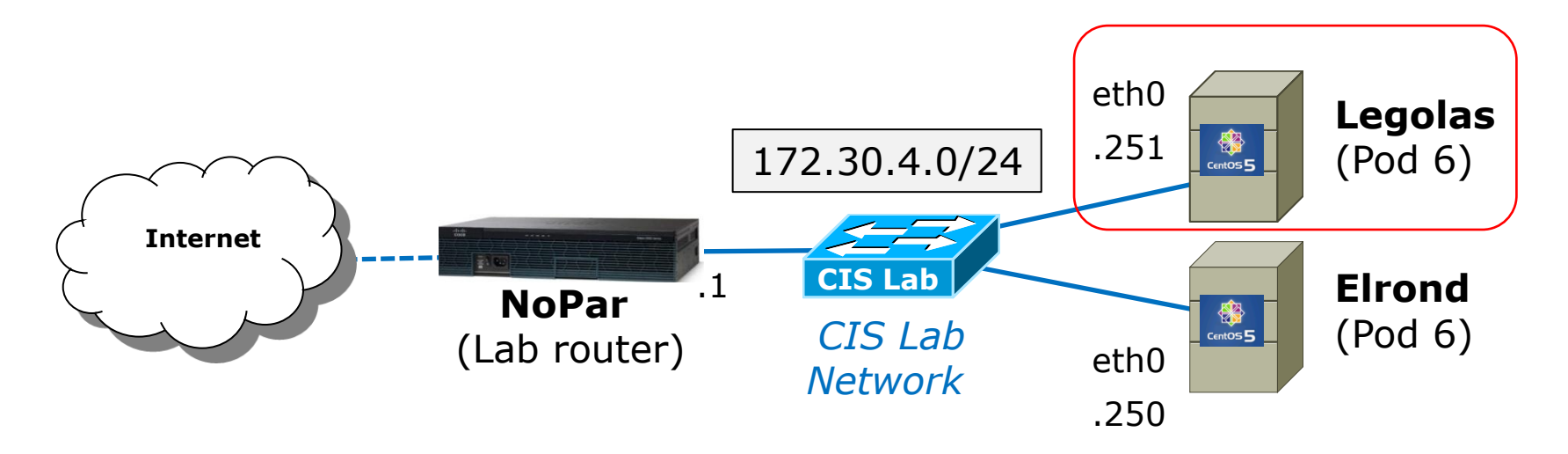

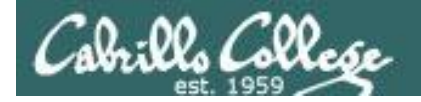

## **Troubleshoot Network Connection**

[root@legolas ~] ping -c4 gogle.com PING google.com (74.125.224.145) 56(84) bytes of data. 64 bytes from nuq04s09-in-f17.1e100.net (74.125.224.145): icmp\_seq=1 ttl=54 time=6.87 ms 64 bytes from nuq04s09-in-f17.1e100.net (74.125.224.145): icmp\_seq=2 ttl=54 time=6.62 ms 64 bytes from nuq04s09-in-f17.1e100.net (74.125.224.145): icmp\_seq=3 ttl=54 time=6.64 ms 64 bytes from nuq04s09-in-f17.1e100.net (74.125.224.145): icmp\_seq=4 ttl=54 time=6.59 ms

--- google.com ping statistics ---4 packets transmitted, 4 received, 0% packet loss, time 3012ms rtt min/avg/max/mdev = 6.593/6.684/6.871/0.136 ms

```
Success!
```

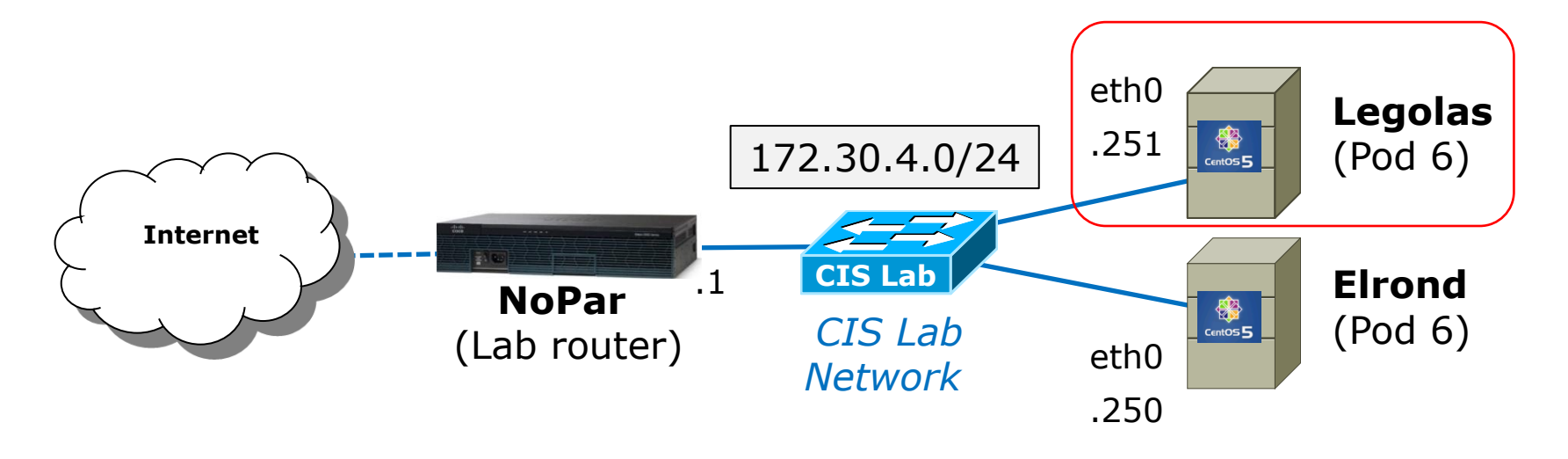

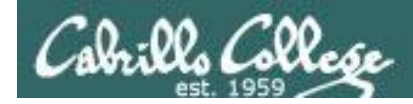

# Troubleshoot Legolas connection (step 3)

Check name resolution (DNS settings) by ping a node on the Internet by name.

| Ping test          | Cabling | IP      | Subnet<br>mask | Default<br>Gateway | DNS<br>name<br>servers | Ping results                  |
|--------------------|---------|---------|----------------|--------------------|------------------------|-------------------------------|
| ping<br>google.com | correct | correct | correct        | correct            | correct                | Success                       |
| ping<br>google.com | correct | correct | correct        | correct            | none<br>specified      | ping: unknown host google.com |

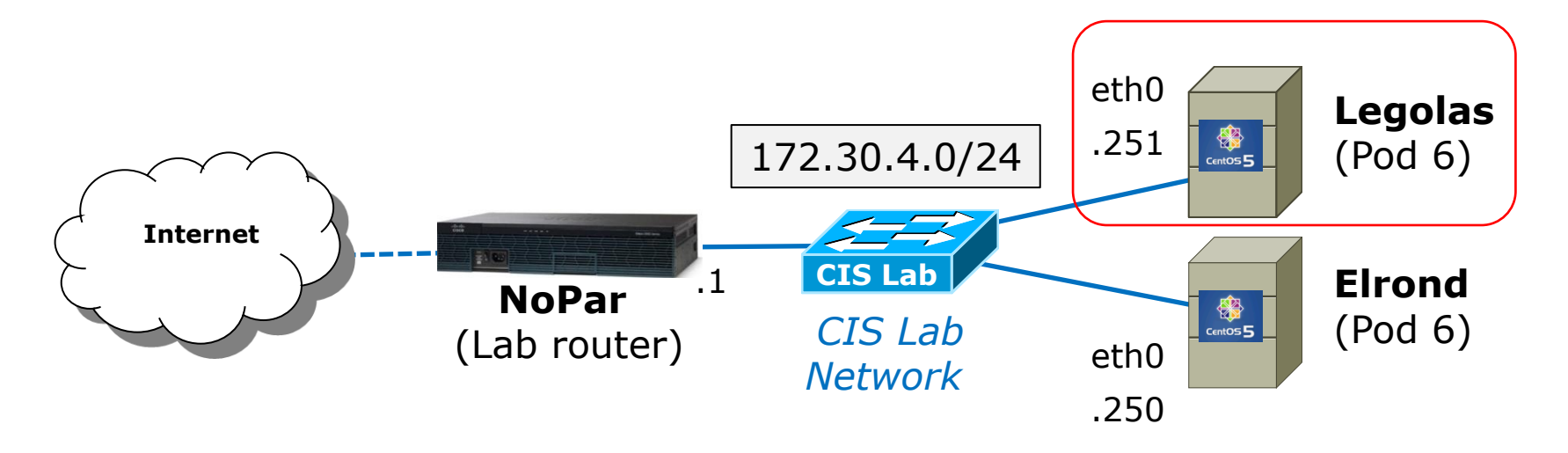

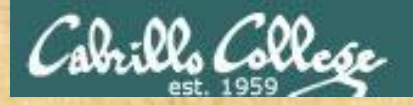

# CIS 192 – Lesson 2

### Class Activity Troubleshooting Network Connections

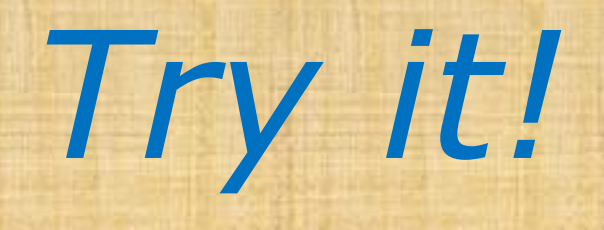

- Bad Cabling
- Missing default router
- Incorrect DNS server

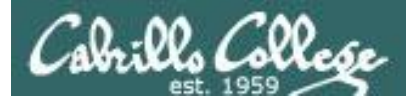

# CIS 192 – Lesson 2

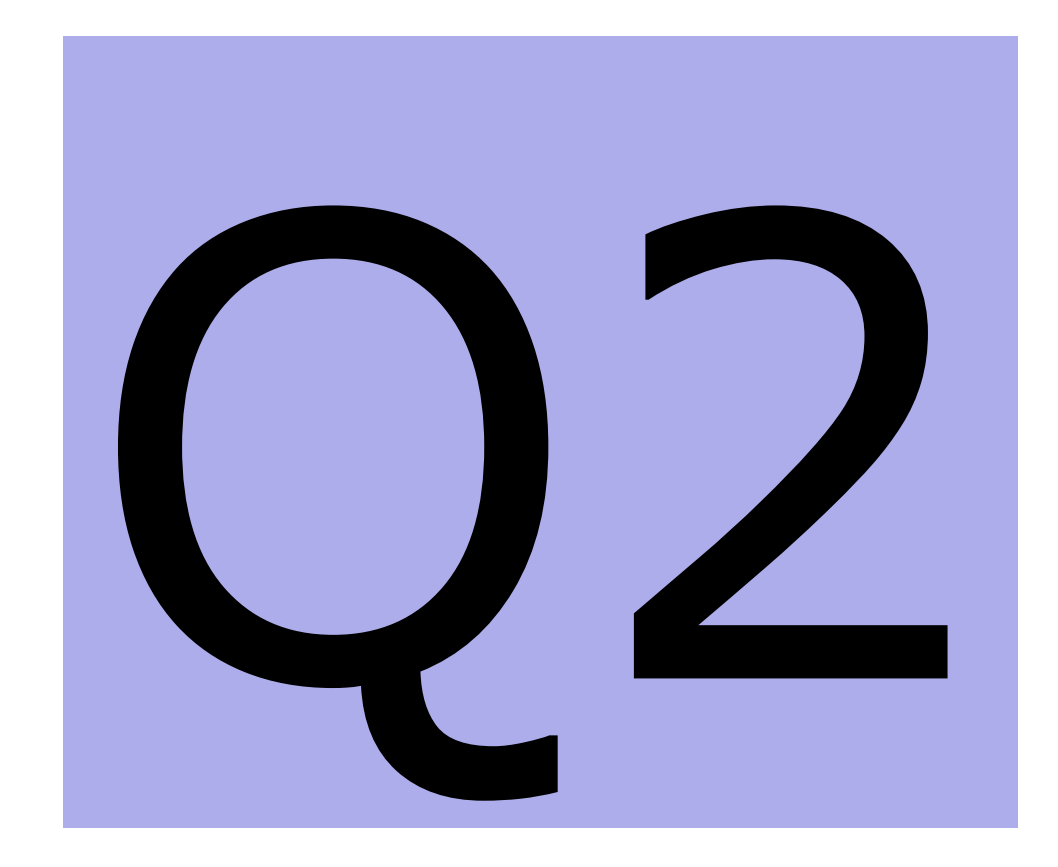

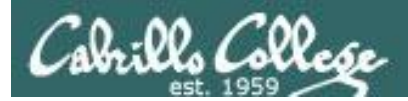

# ipv6 intro

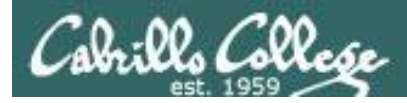

# Using IPv6 addresses in Linux

- IPv6 is a layer 3 protocol designed to replace IPv4
- The CentOS VMs for this course have the IPv6 module loaded into the kernel (use lsmod | grep ipv6 to see it)
- IPv6 uses 128 bits to form an IP address as opposed to 32 bits in IPv4
- IPv4 IP address and mask do not need to be configured in order to use IPv6
- The loopback address for IPv6 is ::1, for IPv4 it is
   127.0.0.1
- To ping yourself use ping6 ::1

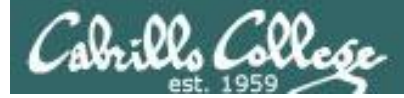

# Using IPv6 addresses in Linux – ping6

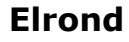

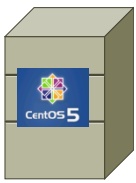

lo

#### ping 127.0.0.1 root@elrond ~]# ping 127.0.0.1

root@elrond "]# ping 127.0.0.1 ING 127.0.0.1 (127.0.0.1) 56(84) bytes of data. 4 bytes from 127.0.0.1: icmp\_seq=1 ttl=64 time=0.980 ms 4 bytes from 127.0.0.1: icmp\_seq=2 ttl=64 time=0.095 ms

-- 127.0.0.1 ping statistics --packets transmitted, 2 received, 0% packet loss, time 1000ms tt min/avg/max/mdev = 0.095/0.537/0.980/0.443 ms

```
ping6 ::1
root@elrond ~]# ping6 ::1
ING ::1(::1) 56 data bytes
4 bytes from ::1: icmp_seq=0 ttl=64 time=0.330 ms
4 bytes from ::1: icmp_seq=1 ttl=64 time=0.265 ms
-- ::1 ping statistics ---
packets transmitted, 2 received, 0% packet loss, time 1001ms
tt min/avg/max/mdev = 0.265/0.297/0.330/0.036 ms, pipe 2
```

Loopback address are used to make network connections to local services. Packets are not sent out the NIC to the network.

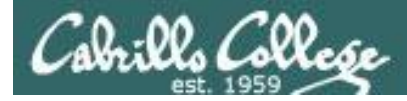

# Using IPv6 addresses in Linux – ping6

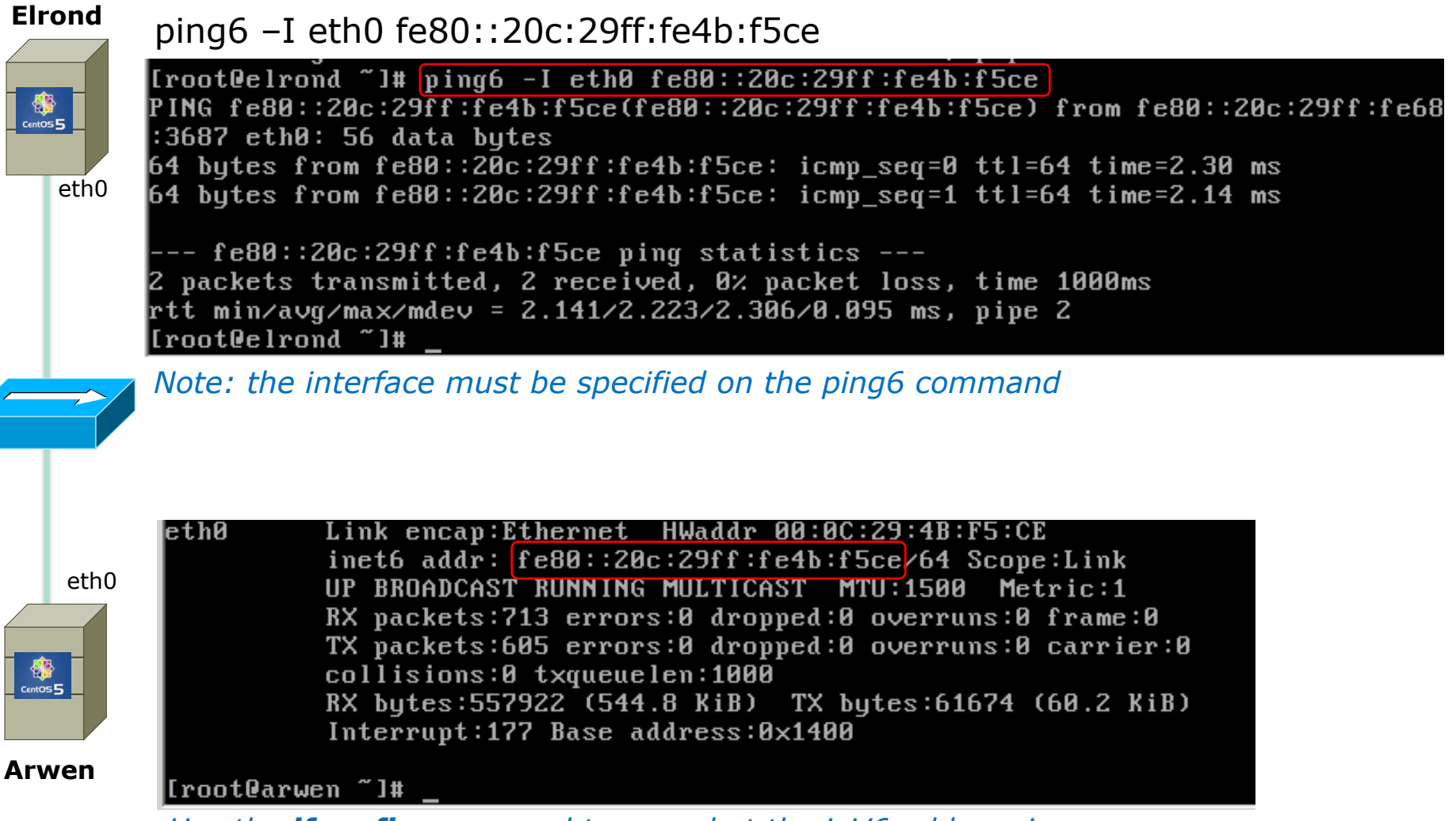

Use the *ifconfig* command to see what the *ipV6* address is

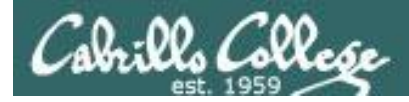

# Using IPv6 addresses in Linux - ssh

#### Elrond

centos 5

ssh fe80::20c:29ff:fe4b:f5ce%eth0

[root@elrond ~]# ssh fe80::20c:29ff:fe4b:f5cezeth0 root@fe80::20c:29ff:fe4b:f5cezeth0's password: Last login: Mon Jan 25 23:30:16 2010 from fe80::20c:29ff:fe68:3687zeth0 [root@arwen ~]# \_

Note: the interface must be specified on the ssh command

| eth0     |  |  |
|----------|--|--|
| Centos 5 |  |  |
| Arwen    |  |  |

eth0 Link encap:Ethernet HWaddr 00:0C:29:4B:F5:CE inet6 addr: fe80::20c:29ff:fe4b:f5ce/64 Scope:Link UP BROADCAST RUNNING MULTICAST MTU:1500 Metric:1 RX packets:713 errors:0 dropped:0 overruns:0 frame:0 TX packets:605 errors:0 dropped:0 overruns:0 carrier:0 collisions:0 txqueuelen:1000 RX bytes:557922 (544.8 KiB) TX bytes:61674 (60.2 KiB) Interrupt:177 Base address:0x1400

[root@arwen ~]#

Use the **ifconfig** command to see what the ipV6 address is

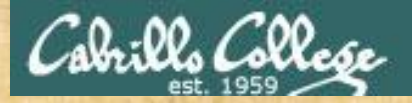

CIS 192 – Lesson 2

Class Activity IPv6

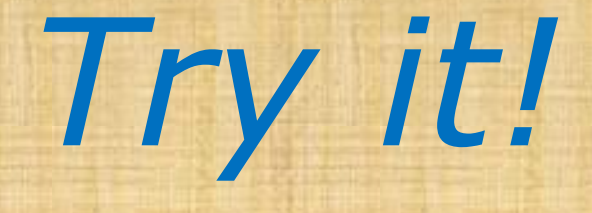

- [Elrond] ifconfig eth0
- [Frodo] ping6 -I eth0 fe80::20c:29ff:fed8:847f
- [Frodo] ssh cis192@fe80::20c:29ff:fed8:847f%eth0
- [Frodo] who

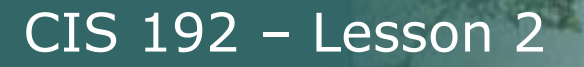

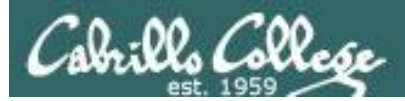

# ifconfig and aliases

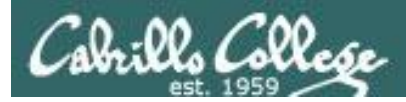

# Alias IP Addresses

### What is it

• It lets you assign more than one IP address to an interface

### Why?

• It give you additional flexibility for customizing access to different groups of users for different services

It is possible to have more than one IP address on an interface using aliases. This is different than multi-homing which is having multiple interfaces on a computer.

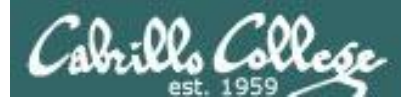

# Create an Alias IP Address (more than one IP address per interface)

### Set

• To set an alias IP address and subnet mask: ifconfig ethn:m xxx.xxx.xxx netmask xxx.xxx.xxx

### Verify

• To show all interfaces (and to show your IP address): ifconfig

 To show a single alias interface: ifconfig ethn:m

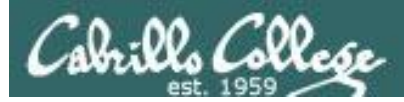

# Create an Alias IP Address Example

ifconfig eth0 172.30.1.125/24 ifconfig eth0:1 172.30.1.200/24

[root@elrond ~]# ifconfig eth0 172.30.1.125/24
[root@elrond ~]# ifconfig eth0:1 172.30.1.200/24

### ifconfig eth0

| [root@elro | ond ~]# ifconfig eth0                                        |
|------------|--------------------------------------------------------------|
| eth0       | Link encap:Ethernet HWaddr 00:0C:29:10:4F:D8                 |
|            | inet addr:172.30.1.125 Bcast:172.30.1.255 Mask:255.255.255.0 |
|            | inet6 addr: fe80::20c:29ff:fe10:4fd8/64 Scope:Link           |
|            | UP BROADCAST RUNNING MULTICAST MTU:1500 Metric:1             |
|            | RX packets:36 errors:0 dropped:0 overruns:0 frame:0          |
|            | TX packets:19 errors:0 dropped:0 overruns:0 carrier:0        |
|            | collisions:0 txqueuelen:1000                                 |
|            | RX bytes:4567 (4.4 KiB) TX bytes:1574 (1.5 KiB)              |
|            | Interrupt:19 Base address:0x2024                             |

### ifconfig eth0:1

| [root@elro | ond ~]# ifconfig eth0:1                                      |
|------------|--------------------------------------------------------------|
| eth0:1     | Link encap:Ethernet HWaddr 00:0C:29:10:4F:D8                 |
|            | inet addr:172.30.1.200 Bcast:172.30.1.255 Mask:255.255.255.0 |
|            | UP BROADCAST RUNNING MULTICAST MTU:1500 Metric:1             |
|            | Interrupt:19 Base address:0x2024                             |

## CIS 192 – Lesson 2

Cabrills Collese

## **Class Exercise – Add an alias IP address**

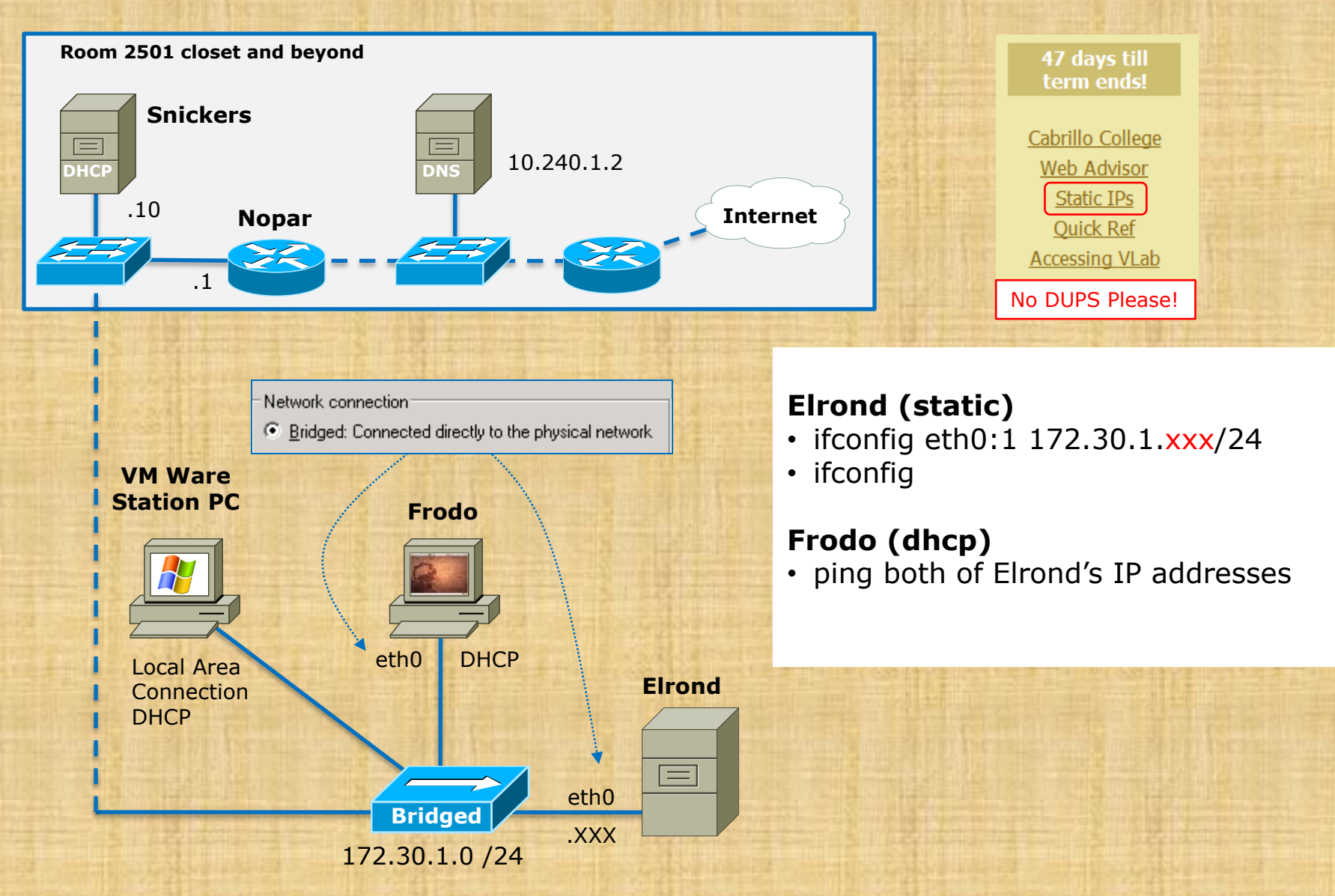

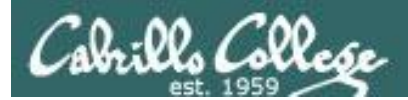

# ARP

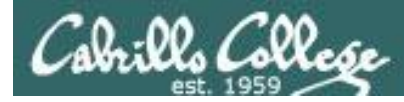

# ARP – Address Resolution Protocol Overview

The purpose of ARP is to provide the correct destination physical address given the destination IP address.

- RFC 826 (http://tools.ietf.org/html/rfc826)
- Part of IPv4 (IPv6 uses NDP, neighbor discovery protocol)
- The ARP request: generates and broadcasts its own request packet - "Who has this IP address?"
- The ARP reply: targeted to the requestor's address (unicast) – "I do and my MAC address is xx:xx:xx:xx:xx:xx"

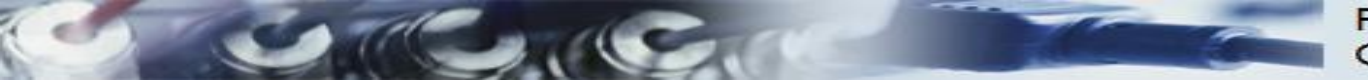

Rick Graziani Cabrillo College

# **TCP/IP** and **ARP**

| The TCP/IP Suite of Protocols |                                                    |  |  |  |  |
|-------------------------------|----------------------------------------------------|--|--|--|--|
|                               | File Transfer: FTP, TFTP, NFS, HTTP                |  |  |  |  |
| Application                   | Email: SMTP                                        |  |  |  |  |
|                               | Remote Login: Telnet, rlogin                       |  |  |  |  |
|                               | Network Management: SNMP, BootP                    |  |  |  |  |
|                               | Name Management: DNS, DHCP                         |  |  |  |  |
| Transport                     | TCP, UDP                                           |  |  |  |  |
| Internet/Network              | IP, ICMP, IGMP, ARP, RARP                          |  |  |  |  |
| Network Interface             | Not Specified: Ethernet, 802.3, Token Ring, 802.5, |  |  |  |  |
| (Link Layer)                  | FDDI, ATM,                                         |  |  |  |  |

# <u>ARP is a layer 3 protocol</u>, one of many protocols within the TCP/IP suite of protocols.

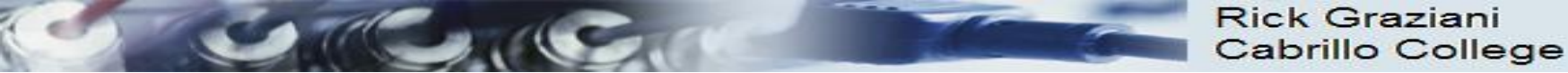

# **Protocol and Reference Models**

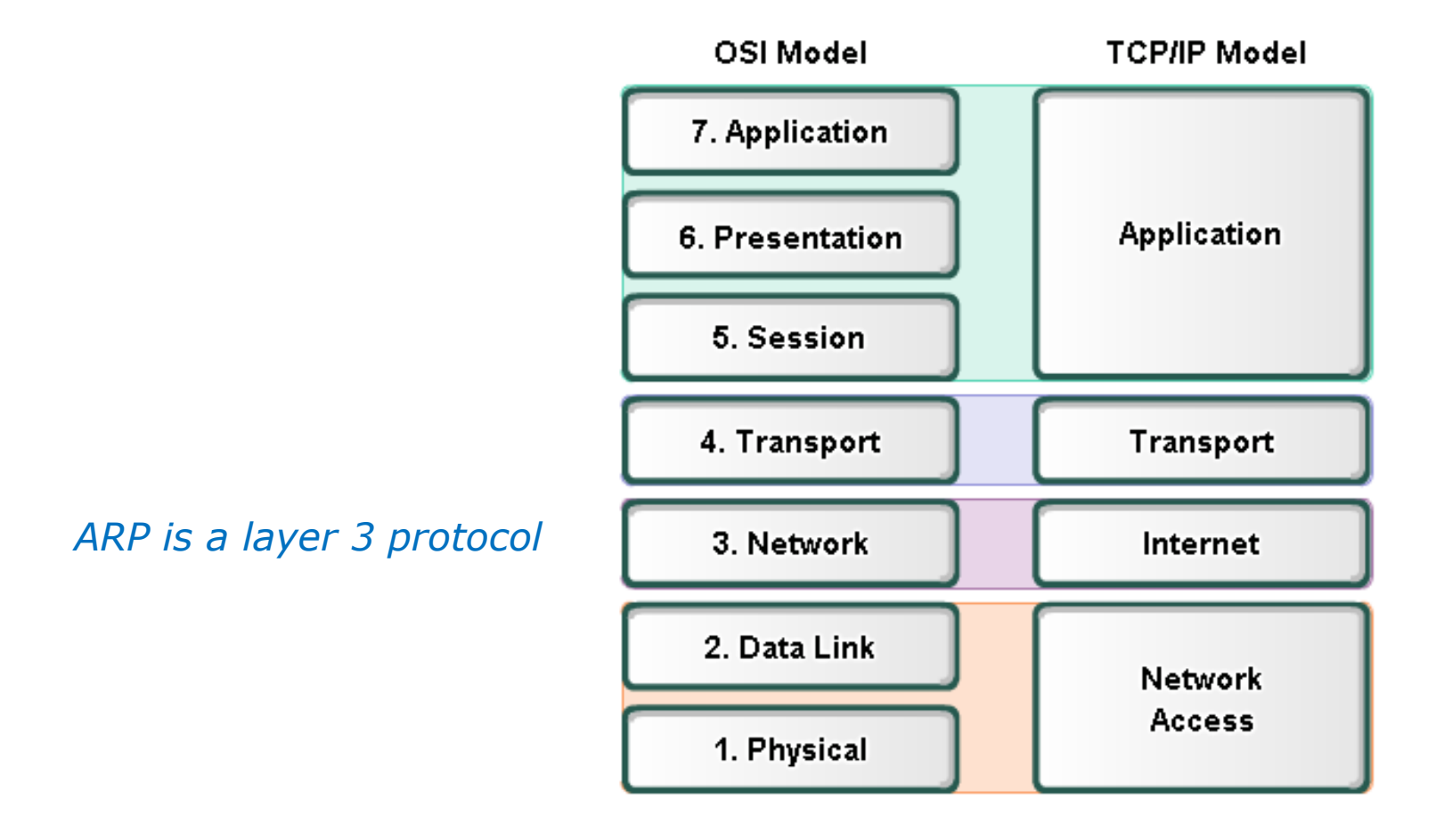

• The **Open Systems Interconnection (OSI)** model is the *most widely known internetwork reference model*.

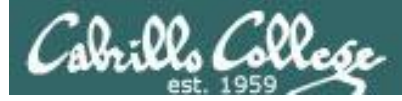

CIS 192 – Lesson 2

# ARP – Address Resolution Protocol Overview Example

Station04 wants to ping Station20

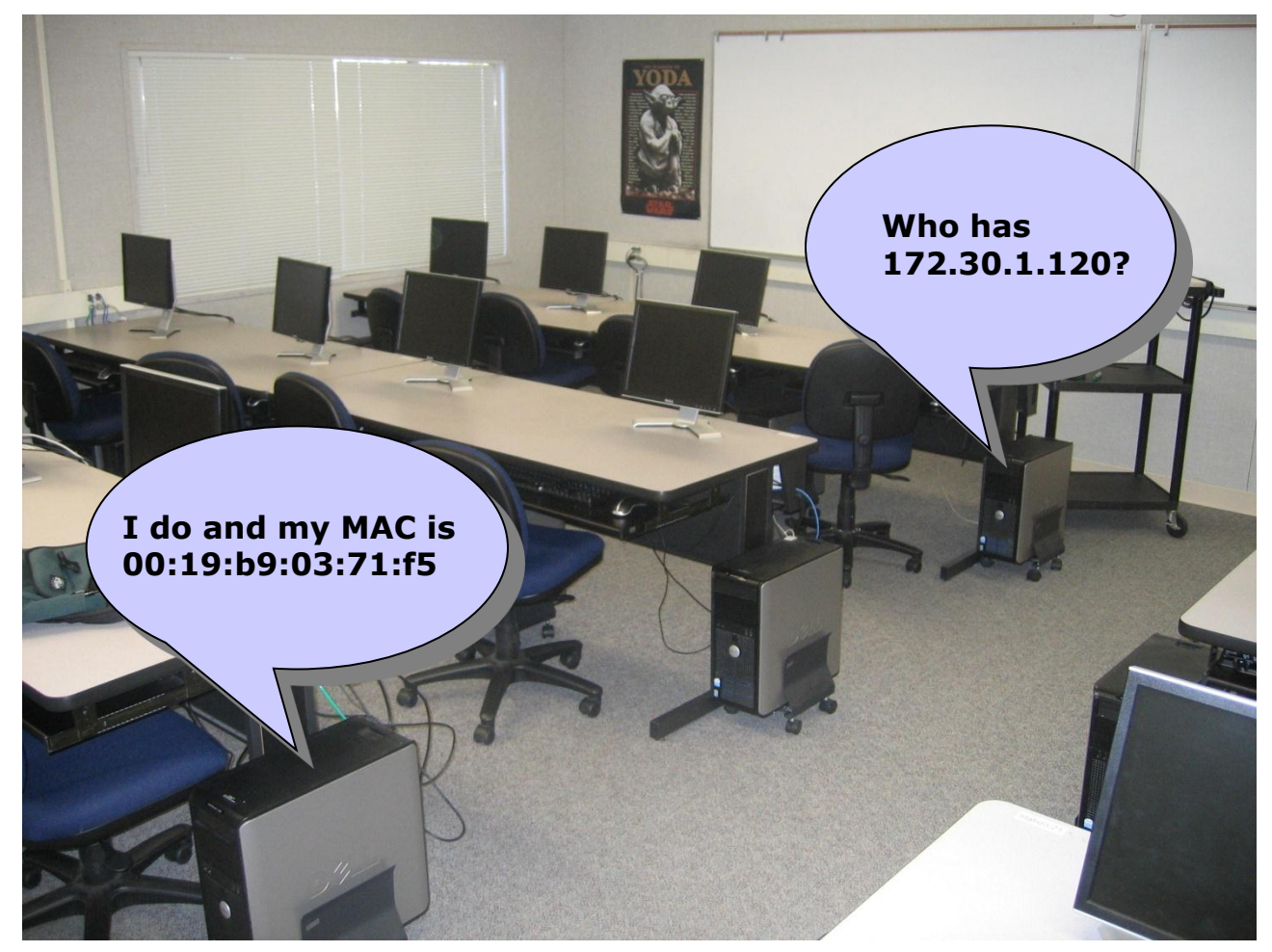

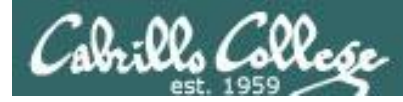

# ARP – Address Resolution Protocol Overview

Devices will remember pairings of IP addresses and MAC addresses which are kept in an ARP cache table

- In Linux, the arp command is used to show the ARP cache
- ARP cache entries will eventually timeout and be removed

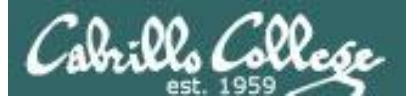

CIS 192 – Lesson 2

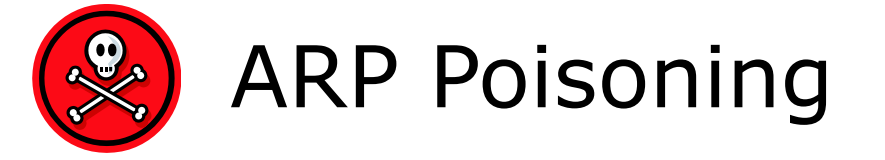

### A NIC is gullible and will accept ARP replies even when not requested

- An attacker can send arp replies (even as a broadcast) to populate arp caches with bogus MAC/IP pairs
  - Denial of service: pair a non-existing MAC address with the router's IP address. External destination packets can never leave the subnet.
  - Man-in-the-middle: pair an existing hosts IP address with attackers MAC address so attacker can snoop all packets for that host.
  - MAC flooding: overload a switch so it behaves like a hub allowing a sniffer to see all traffic.

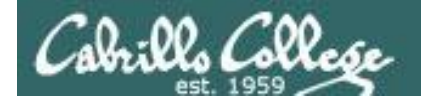

### **ARP Example - Frodo pings Station09**

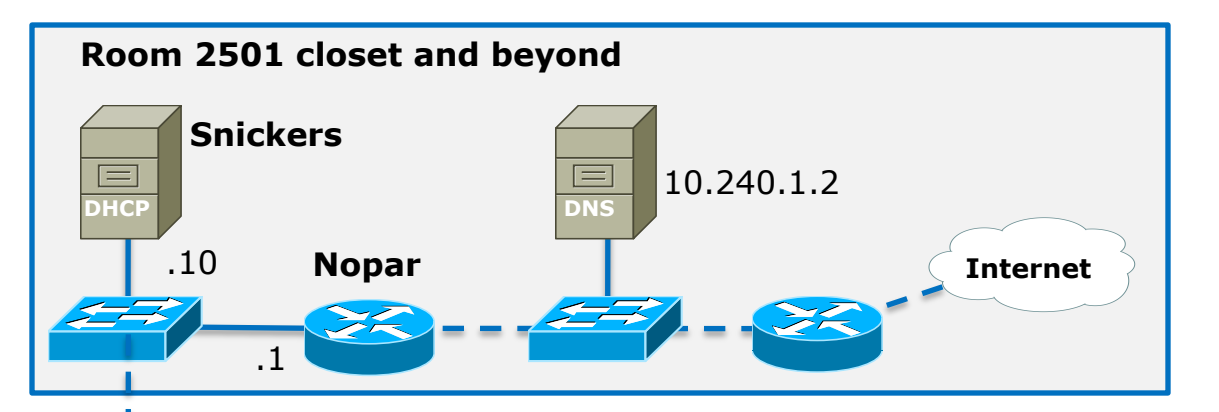

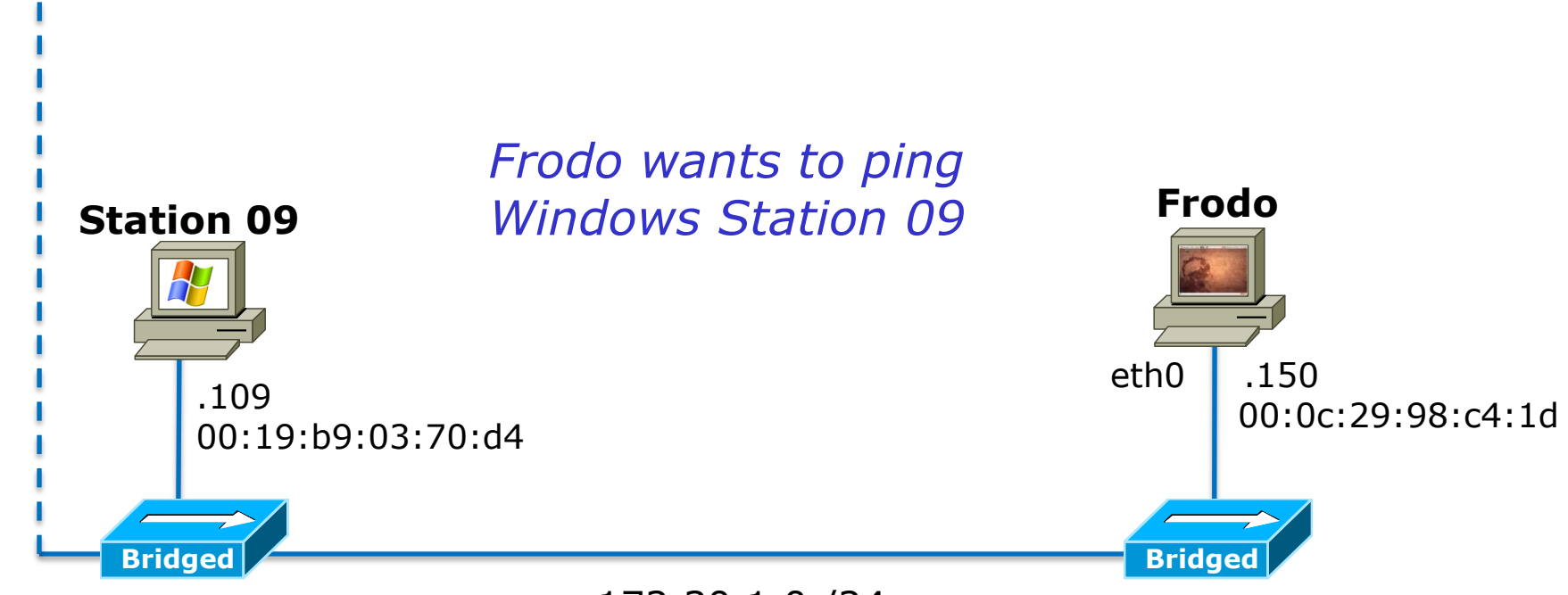

172.30.1.0 /24
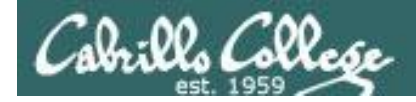

#### **ARP Example - Frodo pings Station09**

*However, using encapsulation, the ping packet cannot be placed on the network until a destination MAC address for Station 09 can be determined* 

Frodo

73

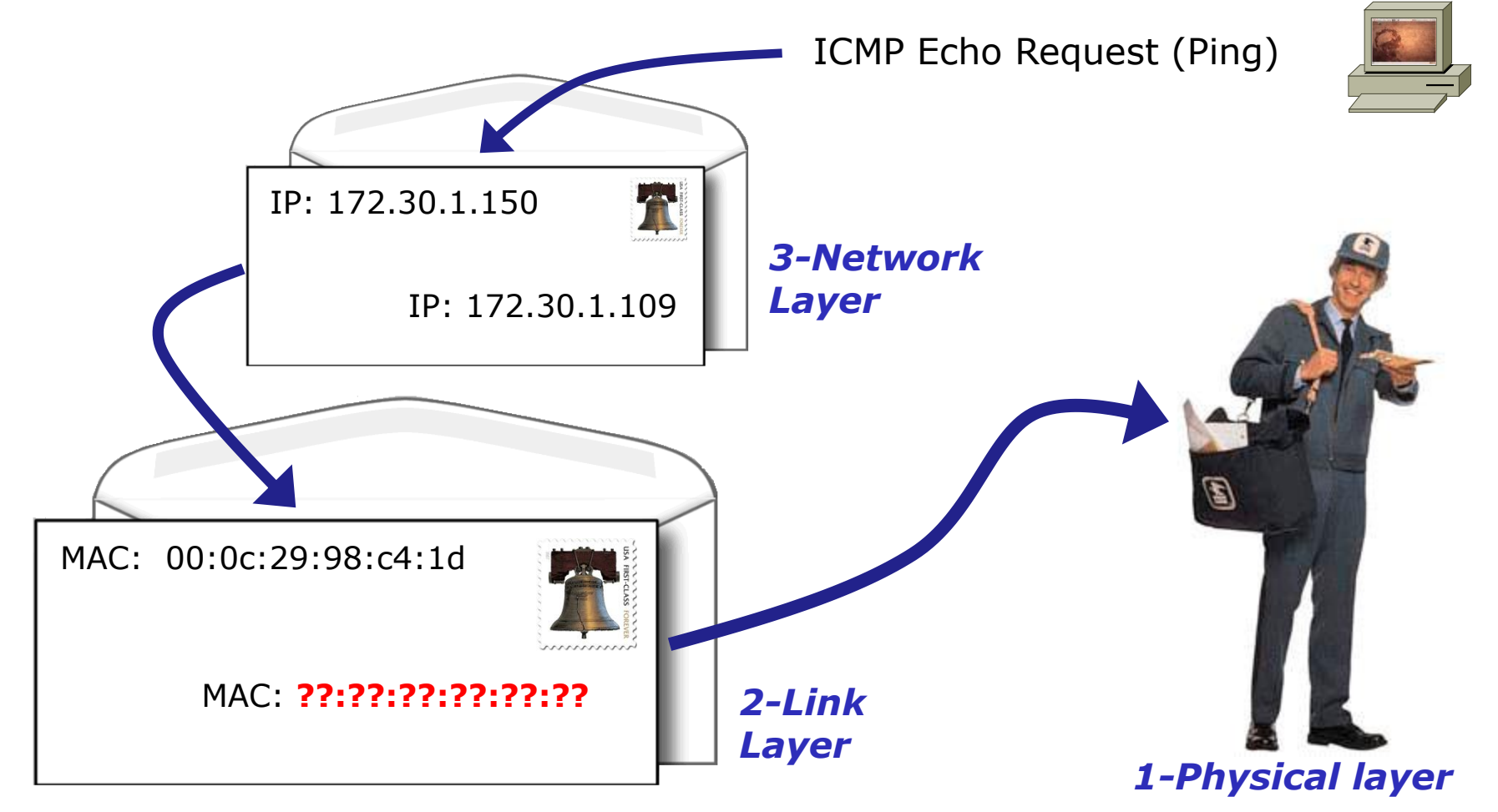

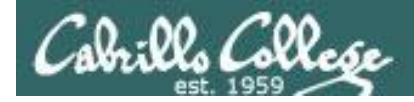

#### **ARP Example - Frodo pings Station09**

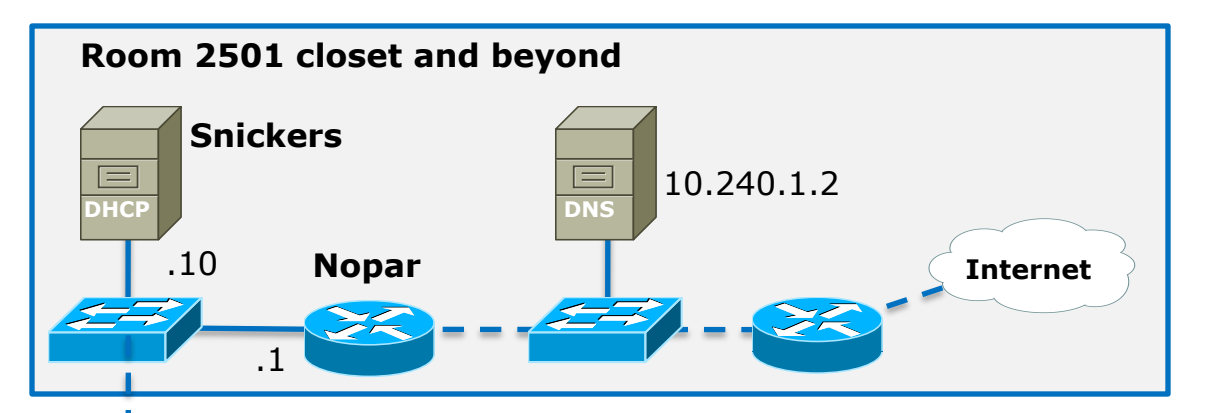

**Step 2**: I do (unicast to 172.30.1.150) I'm at 00:19:b9:03:70:d4 **Step 1**: Who has IP Address 172.30.1.109? (broadcast to all) Tell 172.30.1.150 at 00:0c:29:98:c4:1d

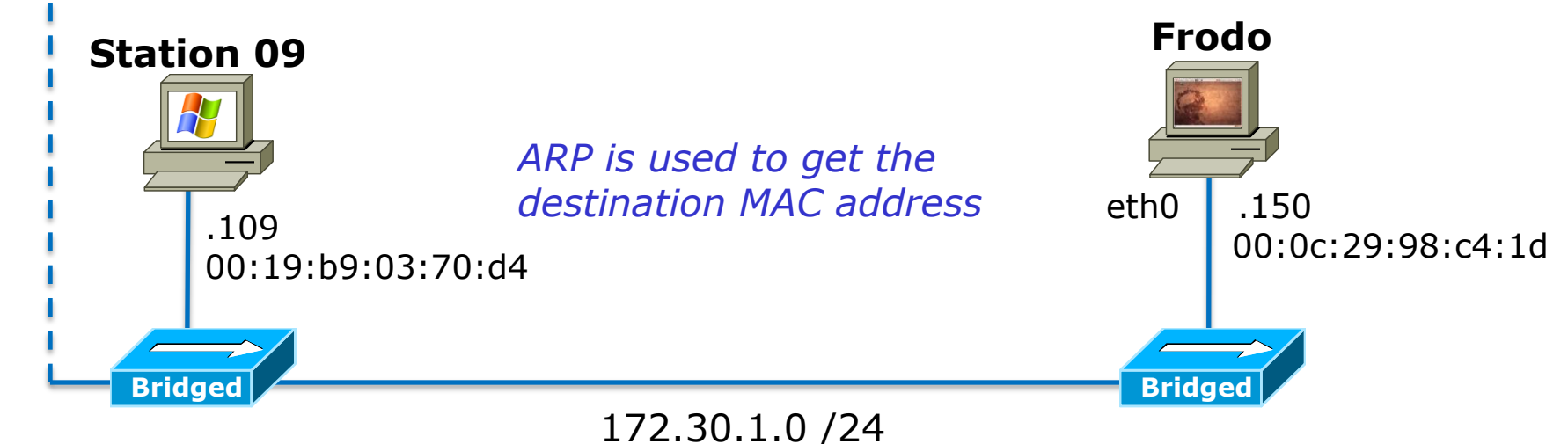

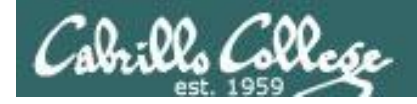

#### **ARP Example - Frodo pings Station09**

Frodo

Once the destination MAC address for Station 09 has been determined using ARP then the ping packet can be sent out.

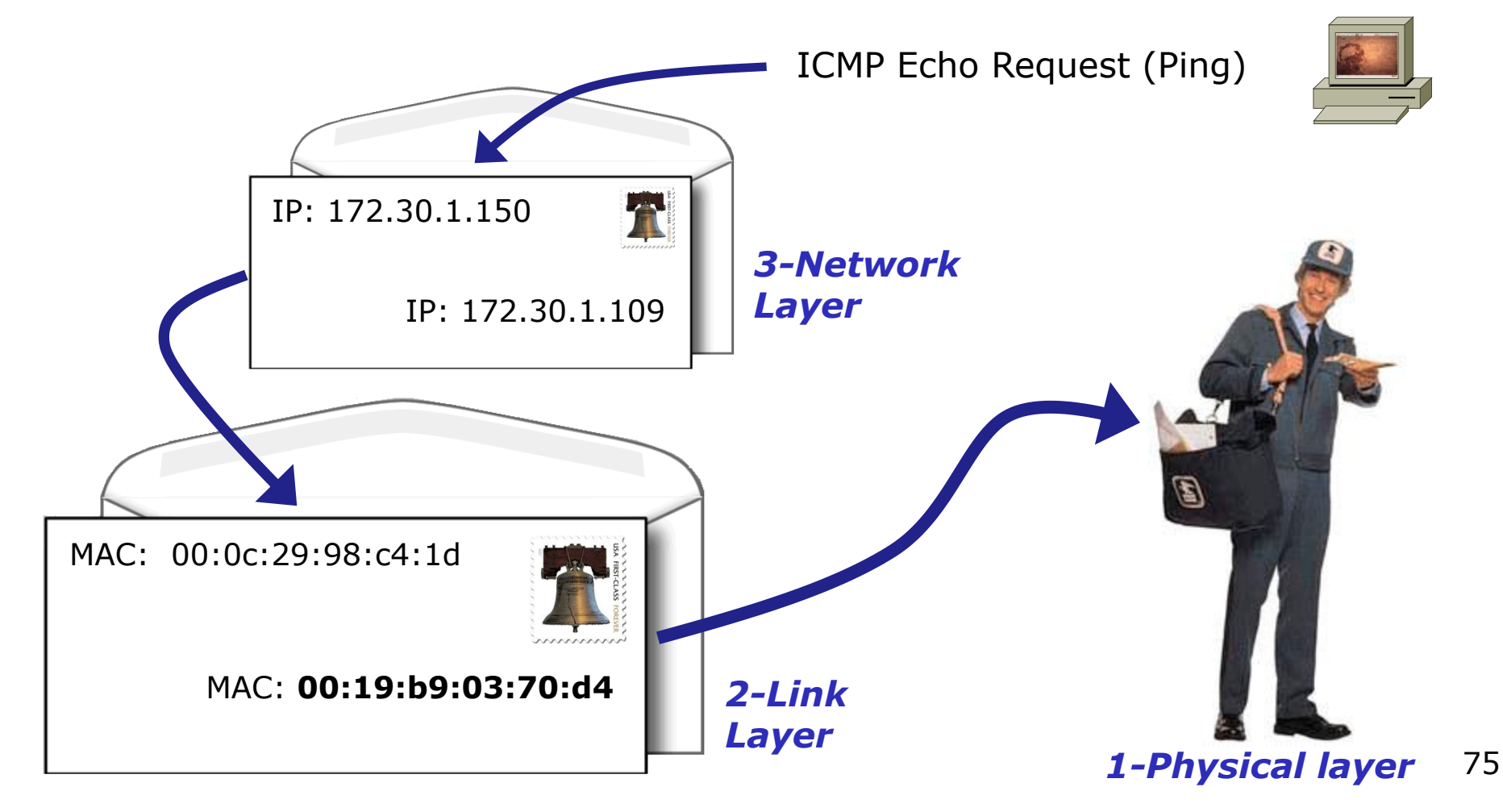

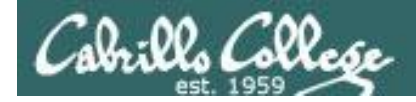

#### **ARP Example - Frodo pings Station09**

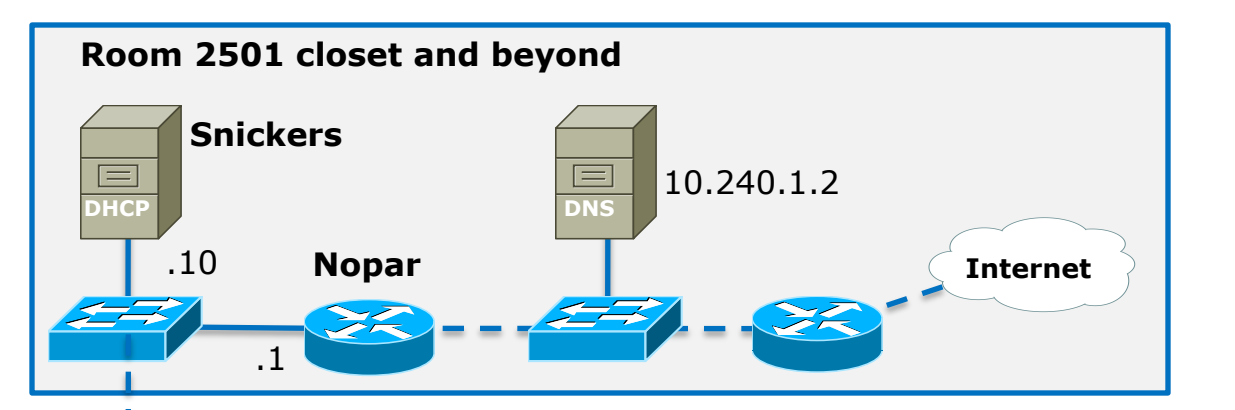

Once the destination MAC address for Station 09 has been determined using ARP then the ping packet can be sent out and the reply is sent back.

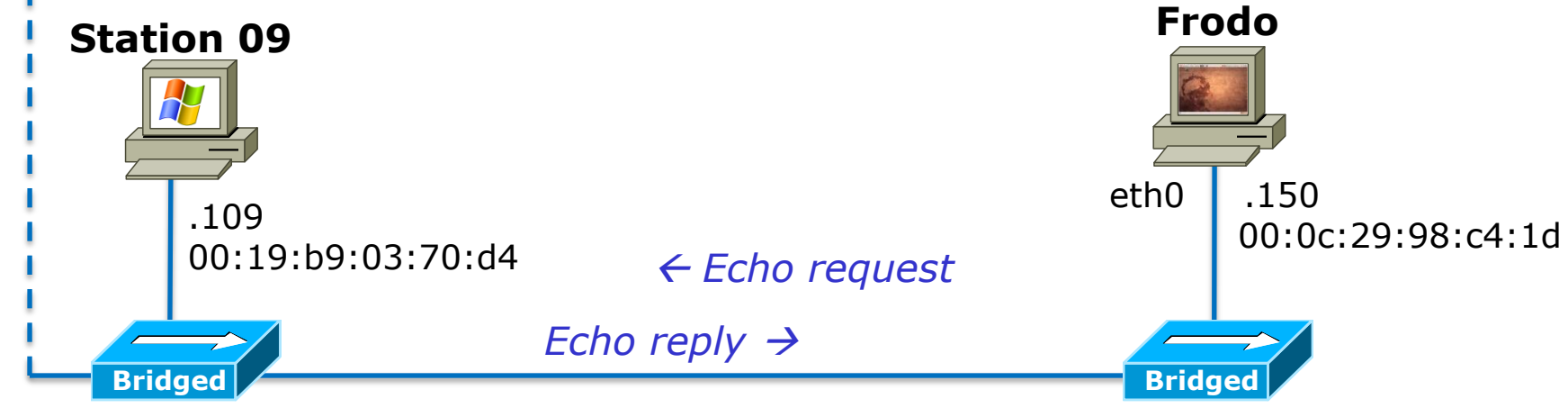

<sup>172.30.1.0 /24</sup> 

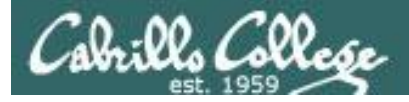

#### **ARP Example - Frodo pings Station09**

< snipped>

Frodo's IP address is 172.30.1.150

| <pre>root@frodo:~# arp -n</pre> |                |                         |                     |       |
|---------------------------------|----------------|-------------------------|---------------------|-------|
| Address                         | HWtype         | HWaddress               | Flags Mask          | Iface |
| 172.30.1.1                      | ether          | 00:b0:64:53:42:01       | С                   | eth0  |
| Frodo's ARP cache               | currently only | , has one entry and tha | t is for the router |       |

Frodo's ARP cache currently only has one entry and that is for the router

root@frodo:~# ping -c 1 172.30.1.109

PING 172.30.1.109 (172.30.1.109) 56(84) bytes of data. 64 bytes from 172.30.1.109: icmp seq=1 ttl=128 time=3.71 ms

#### < snipped >

The ping command will result in an ARP request to get Station09 MAC address and this will be placed in the ARP cache

#### root@frodo:~# arp -n

| Address      | HWtype | HWaddress         | Flags Mask | Iface |
|--------------|--------|-------------------|------------|-------|
| 172.30.1.109 | ether  | 00:19:b9:03:70:d4 | С          | eth0  |
| 172.30.1.1   | ether  | 00:b0:64:53:42:01 | С          | eth0  |

The new MAC/IP pair for Station 09 has been added to the ARP cache

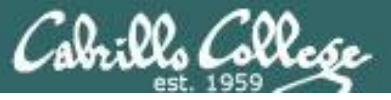

#### **ARP Example - Frodo pings Station09**

| 🔀 (Untitled) - Wireshark                                                                                                    |                                                                             |                                                        |                                                                                                    |
|----------------------------------------------------------------------------------------------------|-----------------------------------------------------------------------------|--------------------------------------------------------|----------------------------------------------------------------------------------------------------|
| Eile Edit View Go Capture Analyze Statistics Help                                                                                                    |                                                                             |                                                        |                                                                                                    |
|                                                                                                    | 🗢 🗢 주 🕹   🔳 🕞                                                               | 0, Q Q 🖭                                               | 🎬 🖻 畅 💥   💢                                                                                                    |
| Eilter: (arp    icmp) && eth.addr contains c4:1d                                                                                                    | ▼ Expression                                                                | <u>C</u> lear <u>A</u> pply                            | Who has 172 30 1 109?                                                                                             |
| No Time Source                                                                                                    | Destination                                                                 | Protocol Info                                          | 1110 Hds 172.50.11105.                                                                                            |
| 204 42.970581 Vmware_98:c4:1d<br>205 42.970721 Dell_03:70:d4<br>206 42.970820 172.30.1.150<br>207 42.970964 172.30.1.109                                                                                                    | Broadcast<br>Vmware_98:c4:1d<br>172.30.1.109<br>172.30.1.150                | ARP Who ha<br>ARP 172.30<br>ICMP Echo (<br>ICMP Echo ( | s 172.30.1.109? Tell 172.30.1.150<br>.1.109 is at 00:19:b9:03:70:d4<br>ping) request<br>ping) reply               |
| <ul> <li>➡ Frame 204 (42 bytes on wire, 42 bytes</li> <li>➡ Ethernet II, Src: Vmware_98:c4:1d (00</li> <li>➡ Destination: Broadcast (ff:ff:ff:ff</li> <li>➡ Source: Vmware_98:c4:1d (00:0c:29:9</li> <li>Type: ARP (0x0806)</li> </ul>                                                                                                   | captured)<br>0:0c:29:98:c4:1d), Dst: Br<br>0:ff:ff)<br>08:c4:1d)            | roadcast (ff:ff:                                       | :ff:ff:ff:ff)                                                                                                    |
| Address Resolution Protocol (request)<br>Hardware type: Ethernet (0x0001)<br>Protocol type: IP (0x0800)<br>Hardware size: 6<br>Protocol size: 4<br>Opcode: request (0x0001)<br>Sender MAC address: Vmware_98:c4:10<br>Sender IP address: 172.30.1.150 (17<br>Target MAC address: 00:00:00_00:00:<br>Target IP address: 172.30.1.109 (17) | (00:0c:29:98:c4:1d)<br>2.30.1.150)<br>00 (00:00:00:00:00:00)<br>2.30.1.109) | Frodo's A<br>Every NI<br>and chec<br>IP addre          | ARP request is a broadcast.<br>IC on the subnet will hear it<br>ok to see if the requested<br>ss belongs to them. |
| 0000 ff ff ff ff ff ff 00 0c 29 98 c4<br>0010 08 00 06 04 00 01 00 0c 29 98 c4<br>0020 00 00 00 00 00 00 ac 1e 01 6d                                                                                                    | 1d 08 06 00 01<br>1d ac 1e 01 96                                            | . )<br>. )<br>m                                        |                                                                                                    |
| File: "C:\DOCUME~1\CIS90~1\LOCALS~1\Temp Packets: 25                                                                                                    | 7 Displayed: 6 Marked: 0 Dropped: 0                                         |                                                        | Profile: Default .:                                                                                               |
|                                                                                                    |                                                                             |                                                        | VMware Server 1.0.8 🙆 🛛 🛃 📟 🍃                                                                                     |
|                                                                                                    |                                                                             |                                                        | 78                                                                                                    |

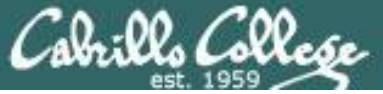

#### **ARP Example - Frodo pings Station09**

| 🖊 (Untitled) - Wireshark                                                                |                                                               |                                          |       |
|-----------------------------------------------------------------------------------------|---------------------------------------------------------------|------------------------------------------|-------|
| Eile Edit View Go Capture Analyze Statistics Help                                       |                                                               |                                          |       |
|                                                                                         | è 🔹 🐔 🕹   🔳 🗐 🕀 Q                                             | 0. 🖭   🕍 📧 畅 %   💢                       |       |
| Eilter: (arp    icmp) && eth.addr contains c4:1d                                        | ▼ Expression Clear An                                         |                                          |       |
| No Time Source                                                                          | Destination 1/2.30.                                           | 1.109 is at 00:19:b9:03:70:0             | d4 🔽  |
| 204 42.970581 Vmware_98:c4:1d                                                           | Broadcast ARP                                                 | who has 172.30.1.109? Tell 172.30.1.1    | L50 💷 |
| 205 42.970721 Dell_03:70:d4<br>206 42.970820 172.30.1.150<br>207 42.970964 172.30.1.109 | Vmware_98:c4:1d ARP<br>172.30.1.109 ICMP<br>172.30.1.150 ICMP | Echo (ping) request<br>Echo (ping) reply | ~     |
|                                                                                         | III                                                           |                                          | >     |
| ■ Frame 205 (60 bytes on wire, 60 bytes                                                 | captured)                                                     |                                          |       |
| Ethernet II, Src: Dell_03:70:d4 (00:19                                                  | ):b9:03:70:d4),                                               | c4:1d (00:0c:29:98:c4:1d)                |       |
| ■ Destination: vmware_98:c4:10 (00:00:     ■ Source: Dell 03:70:d4 (00:19:b9:03:3)      | 29:98:C4:IU)<br>70:d4)                                        |                                          |       |
| Type: ARP (0x0806)                                                                      | 0.049                                                         |                                          |       |
| Trailer: 000000000000000000000000000000000000                                           | 00000000                                                      |                                          |       |
| Address Resolution Protocol (reply)                                                     |                                                               |                                          |       |
| Hardware type: Ethernet (0x0001)                                                        | SI                                                            | tation/19's ARP renly sent as            | a     |
| Protocol type: IP (0x0800)                                                              | 50                                                            |                                          | a     |
| Hardware size: 6<br>Protocol size: 4                                                    | UI UI                                                         | nicast directly back to Frodo.           |       |
| Oncode: renly (0x0002)                                                                  |                                                               |                                          |       |
| Sender MAC address: Dell_03:70:d4 ((                                                    | 0:19:b9:03:70:d4)                                             |                                          |       |
| Sender IP address: 172.30.1.109 (172                                                    | 2.30.1.109)                                                   |                                          |       |
| Target MAC address: Vmware_98:c4:1d                                                     | (00:0c:29:98:c4:1d)                                           |                                          |       |
| Target IP address: 172.30.1.150 (172                                                    | 2.30.1.150)                                                   |                                          |       |
| 0000 00 0c 29 98 c4 1d 00 19 b9 03 70                                                   | d4 08 06 00 01)p                                              | •••                                      |       |
| 0010 08 00 06 04 00 02 00 19 b9 03 70<br>0020 00 0c 29 98 c4 1d ac 1e 01 96 00          | d4 ac 1e 01 6d                                                | m                                        |       |
|                                                                                         | 00                                                            |                                          |       |
|                                                                                         |                                                               |                                          |       |
|                                                                                         |                                                               |                                          |       |
| File: "C:(DOCUME~1)CIS90~1)LOCALS~1)Temp Packets: 257                                   | Displayed: 6 Marked: U Dropped: 0                             | Prohie: Default                          | 79    |
|                                                                                         |                                                               |                                          | / / / |

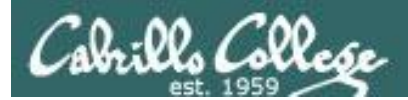

# ARP Cache

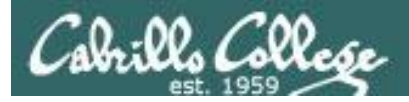

## Showing the ARP cache

• List ARP cache entries (IP/MAC pairs)

| arp –n | (no name | resolution, | faster) |
|--------|----------|-------------|---------|
|--------|----------|-------------|---------|

- arp –a (uses BSD format for output)
- **ip neigh show** (shows more state information)
- Delete ARP cache entries (IP/MAC pairs)

#### ip neigh flush all

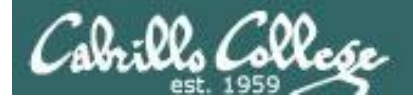

## Showing the ARP cache

| HWtype                   | HWaddress                                                           | Flags Mask                                                                                                    | Iface                                                                                                    |
|--------------------------|---------------------------------------------------------------------|----------------------------------------------------------------------------------------------------|----------------------------------------------------------------------------------------------------|
|                          | (incomplete)                                                        |                                                                                                    | eth0                                                                                                    |
| ether                    | 00:0C:29:BF:E4:F9                                                   | С                                                                                                    | eth0                                                                                                    |
| ether                    | C8:00:0A:5C:00:00                                                   | С                                                                                                    | eth0                                                                                                    |
| ether                    | 00:0C:29:49:88:B8                                                   | С                                                                                                    | eth0                                                                                                    |
|                          |                                                                     |                                                                                                    |                                                                                                    |
|                          |                                                                     |                                                                                                    |                                                                                                    |
| HWtype                   | HWaddress                                                           | Flags Mask                                                                                                    | Iface                                                                                                    |
| HWtype                   | HWaddress<br>(incomplete)                                           | Flags Mask                                                                                                    | Iface<br>eth0                                                                                                  |
| HWtype<br>ether          | HWaddress<br>(incomplete)<br>00:0C:29:BF:E4:F9                      | Flags Mask<br>C                                                                                                   | Iface<br>eth0<br>eth0                                                                                          |
| HWtype<br>ether<br>ether | HWaddress<br>(incomplete)<br>00:0C:29:BF:E4:F9<br>C8:00:0A:5C:00:00 | Flags Mask<br>C<br>C                                                                                              | Iface<br>eth0<br>eth0<br>eth0                                                                                  |
|                          | HWtype<br>ether<br>ether<br>ether                                   | HWtype HWaddress<br>(incomplete)<br>ether 00:0C:29:BF:E4:F9<br>ether C8:00:0A:5C:00:00<br>ether 00:0C:29:49:88:B8 | HWtypeHWaddress<br>(incomplete)Flags Maskether00:0C:29:BF:E4:F9CetherC8:00:0A:5C:00:00Cether00:0C:29:49:88:B8C |

[root@elrond ~]# arp -a

? (172.30.1.8) at <incomplete> on eth0 ? (172.30.1.196) at 00:0C:29:BF:E4:F9 [ether] on eth0 ? (172.30.1.108) at C8:00:0A:5C:00:00 [ether] on eth0 nosmo (172.30.1.1) at 00:0C:29:49:88:B8 [ether] on eth0 The **incomplete** entry

resulted from pinging a nonexistent device at 172.30.1.8

C= complete

[root@elrond ~]# ip neigh show
172.30.1.8 dev eth0 FAILED
172.30.1.196 dev eth0 lladdr 00:0c:29:bf:e4:f9 STALE
172.30.1.108 dev eth0 lladdr c8:00:0a:5c:00:00 STALE
172.30.1.1 dev eth0 lladdr 00:0c:29:49:88:b8 REACHABLE

Stale = getting old but should be still reachable

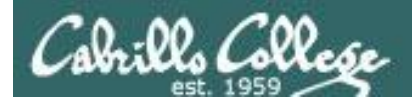

## Showing the ARP cache

## Flags shown on ARP command output:

- Complete (C) 0x02
- Permanent (M) 0x04
- Published (P) 0x08

*Temporary ARP cache entries are aged out after several minutes.* 

Till next system restart

The system will act as a ARP server and respond to ARP requests for IP addresses that are not its own

*Note, there may be incomplete entries for failed ARP requests (pinging a non-existent or powered-off device) or entries that were manually deleted* 

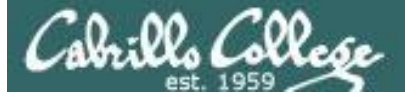

#### ARP commands on the different planets

|          | [root@eirond ~]# arp | -n     |                   |            |       |
|----------|----------------------|--------|-------------------|------------|-------|
| <u>R</u> | Address              | HWtype | HWaddress         | Flags Mask | Iface |
|          | 172.30.1.108         | ether  | C8:00:0A:5C:00:00 | С          | eth0  |
|          | 172.30.1.1           | ether  | 00:0C:29:49:88:B8 | С          | eth0  |
|          |                      |        |                   |            |       |

| CISCO | SYSTEMS |
|-------|---------|
|       |         |

**R1#show arp** Protocol Address

| LICCOCOT | 11001000     |
|----------|--------------|
| Internet | 192.168.2.10 |
| Internet | 172.30.1.1   |
| Internet | 172.30.1.107 |
| Internet | 172.30.1.108 |

| Age | (min) | Hardware Addr  | Туре | Interface       |
|-----|-------|----------------|------|-----------------|
|     | -     | c800.0a5c.0001 | ARPA | FastEthernet0/1 |
|     | 0     | 000c.2949.88b8 | ARPA | FastEthernet0/0 |
|     | 8     | 000c.2968.3687 | ARPA | FastEthernet0/0 |
|     | -     | c800.0a5c.0000 | ARPA | FastEthernet0/0 |
|     |       |                |      |                 |

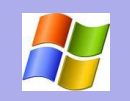

#### C:\Users\Administrator>arp -a

| Interface: 192.168.0.21 | 0xe               |         |
|-------------------------|-------------------|---------|
| Internet Address        | Physical Address  | Туре    |
| 192.168.0.1             | 00-a0-c5-e1-c9-a8 | dynamic |
| 192.168.0.2             | 00-0c-29-49-88-ae | dynamic |
| 192.168.0.12            | 00-14-38-9c-59-5f | dynamic |
| 192.168.0.18            | 00-24-8d-85-55-85 | dynamic |
| 192.168.0.25            | 00-0c-6e-51-4c-2d | dynamic |
| 192.168.0.27            | 00-0c-f1-96-8e-68 | dynamic |
| 192.168.0.255           | ff-ff-ff-ff-ff    | static  |
| 224.0.0.22              | 01-00-5e-00-00-16 | static  |
| 224.0.0.252             | 01-00-5e-00-00-fc | static  |
| 224.0.0.253             | 01-00-5e-00-00-fd | static  |
| 239.192.152.143         | 01-00-5e-40-98-8f | static  |
| 239.255.255.250         | 01-00-5e-7f-ff-fa | static  |
| 255.255.255.255         | ff-ff-ff-ff-ff    | static  |
|                         |                   |         |

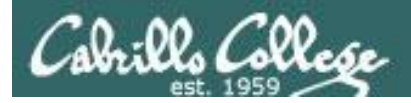

## ARP command Additional options and arguments

• List ARP cache entry for a host

#### arp -a 172.30.1.1

Add permanent ARP entries (lasts until next restart)

arp -s 172.30.1.1 00:b0:64:53:42:01 (add one IP/MAC entry)

arp –f /etc/ethers (ASCII file of MAC/IP entries)

• Delete ARP entry

arp -d 172.30.1.1

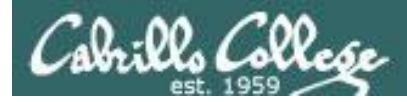

# arp command

#### Populate the arp cache via ping usage

#### Before

root@frodo:~# arp -n

| Address      | HWtype | HWaddress         | Flags Mask | Iface |
|--------------|--------|-------------------|------------|-------|
| 172.30.1.109 | ether  | 00:19:b9:03:70:d4 | С          | eth0  |
| 172.30.1.1   | ether  | 00:b0:64:53:42:01 | CM         | eth0  |

#### root@frodo:~# ping 172.30.1.110

PING 172.30.1.110 (172.30.1.110) 56(84) bytes of data. 64 bytes from 172.30.1.110: icmp\_seq=1 ttl=128 time=0.741 ms < snipped > root@frodo:~# ping 172.30.1.111 PING 172.30.1.111 (172.30.1.111) 56(84) bytes of data. 64 bytes from 172.30.1.111: icmp\_seq=1 ttl=128 time=2.01 ms < snipped >

#### After

| root@frodo:~# arp -n |        |                   |            |       |
|----------------------|--------|-------------------|------------|-------|
| Address              | HWtype | HWaddress         | Flags Mask | Iface |
| 172.30.1.1           | ether  | 00:b0:64:53:42:01 | CM         | eth0  |
| 172.30.1.109         | ether  | 00:19:b9:03:70:d4 | С          | eth0  |
| 172.30.1.111         | ether  | 00:18:8b:28:ac:ab | С          | eth0  |
| 172.30.1.110         | ether  | 00:19:b9:03:71:00 | С          | eth0  |

Note the new entries for 172.30.1.110 and 172.30.1.111 that were added because of the last two pings.

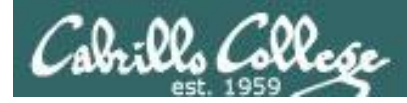

## **arp command** Populate the arp cache via manual entries

#### Before

| root@frodo:~# <b>arp -n</b> |        |                   |            |       |
|-----------------------------|--------|-------------------|------------|-------|
| Address                     | HWtype | HWaddress         | Flags Mask | Iface |
| 172.30.1.109                | ether  | 00:19:b9:03:70:d4 | С          | eth0  |
| 172.30.1.1                  | ether  | 00:b0:64:53:42:01 | С          | eth0  |

#### Add permanent entry for a node

root@frodo:~# arp -s 172.30.1.1 00:b0:64:53:42:01

#### After root@frodo:~# arp -n Address HWtype HWaddress

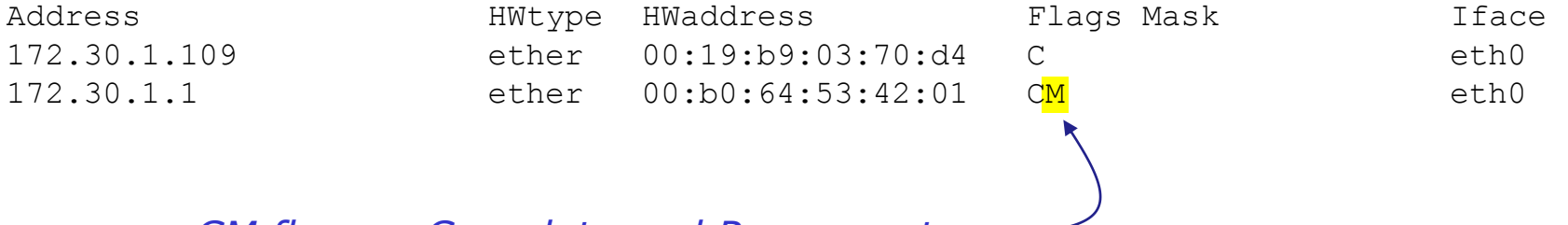

CM flags = Complete and Permanent

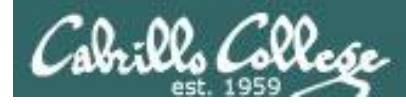

## arp cache

### Populating the arp cache via a file option

#### Before

| root@frodo:~# <b>arp -n</b> |        |                   |            |       |
|-----------------------------|--------|-------------------|------------|-------|
| Address                     | HWtype | HWaddress         | Flags Mask | Iface |
| 172.30.1.109                | ether  | 00:19:b9:03:70:d4 | С          | eth0  |

| root@frodo:~# | vi /etc/ethers    |
|---------------|-------------------|
| root@frodo:~# | cat /etc/ethers   |
| 172.30.1.1    | 00:b0:64:53:42:01 |
| 172.30.1.10   | 00:90:27:76:97:ab |

Permanent entries can also be added from a file using the –f option.

root@frodo:~# arp -f /etc/ethers

#### After

| root@frodo:~# <b>arp -n</b> |        |                   |            |       |
|-----------------------------|--------|-------------------|------------|-------|
| Address                     | HWtype | HWaddress         | Flags Mask | Iface |
| 172.30.1.1                  | ether  | 00:b0:64:53:42:01 | СМ         | eth0  |
| 172.30.1.109                | ether  | 00:19:b9:03:70:d4 | С          | eth0  |
| 172.30.1.10                 | ether  | 00:90:27:76:97:ab | СМ         | eth0  |

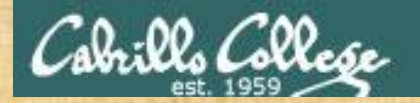

#### **Class Exercise – populate and view the ARP cache**

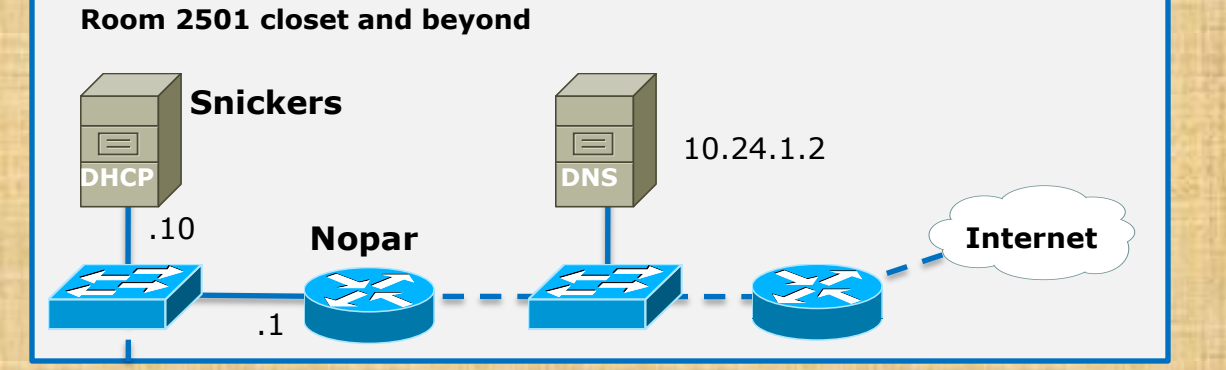

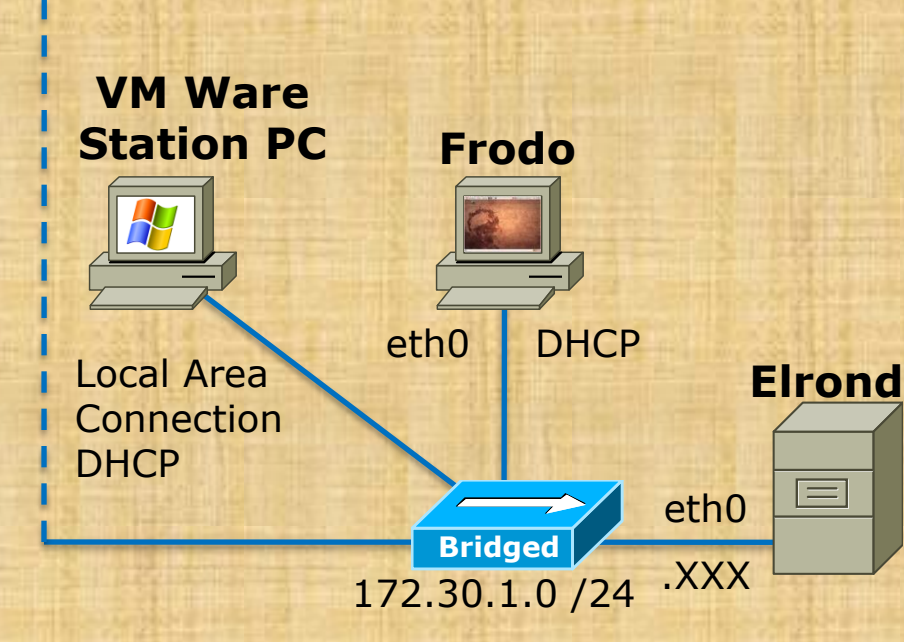

#### Frodo

- arp -n
- Ping router, VMware station, and Elrond
- arp -n

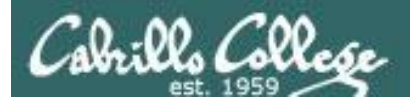

# arpwatch

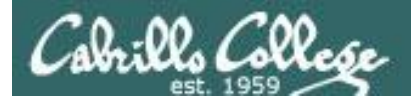

## arpwatch Track IP/MAC pairs

## The arpwatch daemon

- Collects IP/MAC address pairs
- Save pairs in a log file: arp.dat
- Emails root as pairs are found
- Great way to inventory MAC addresses or monitor for fraudulent activity

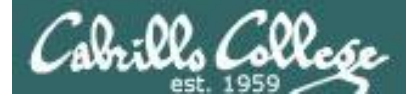

## arpwatch installation (Red Hat family)

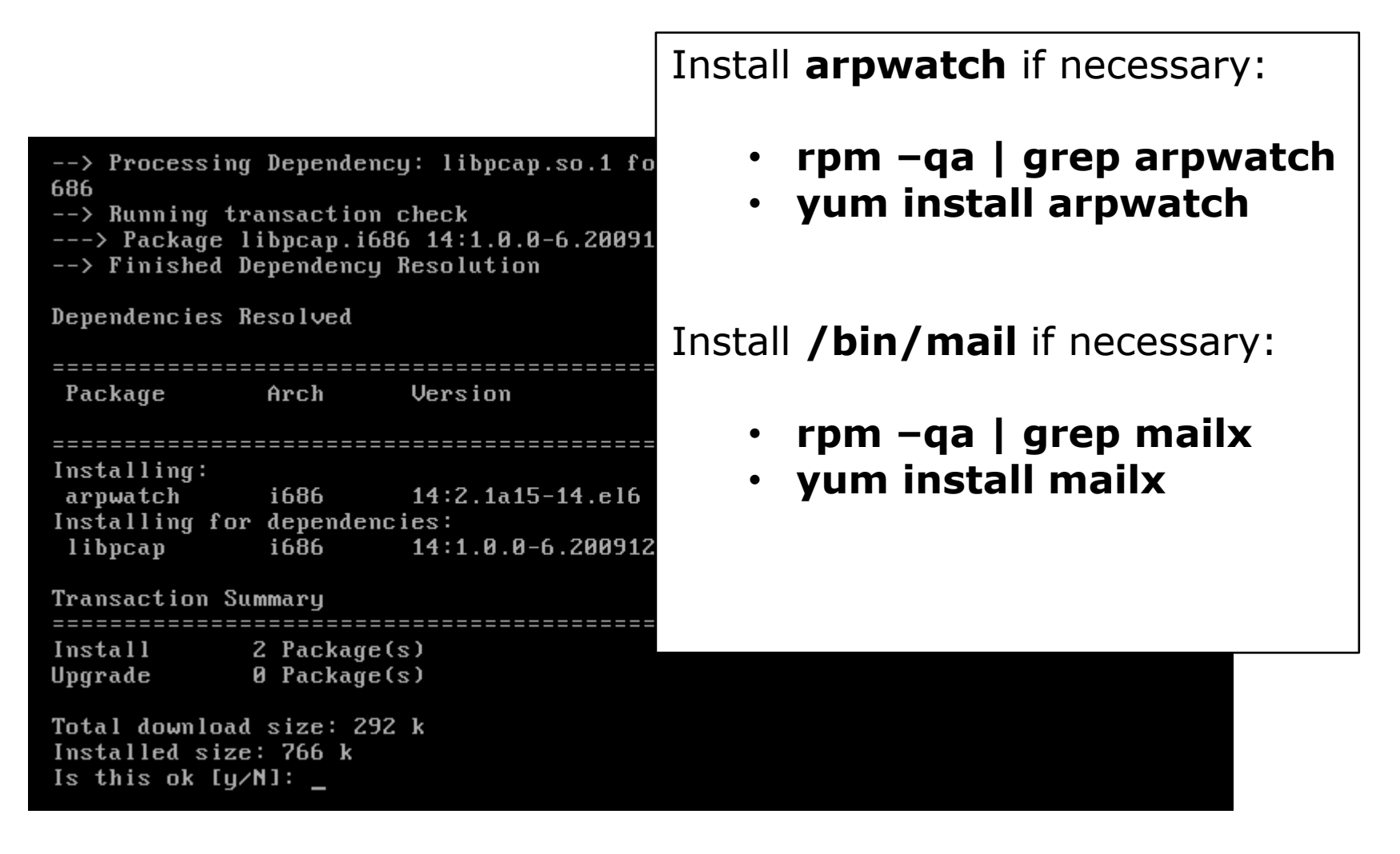

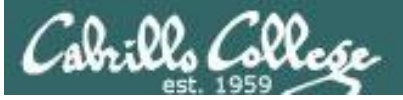

## arpwatch installation (Debian family)

root@frodo:~# dpkg -l | grep arpwatch

root@frodo:~# apt-get install arpwatch

Reading package lists... Done

Building dependency tree

Reading state information... Done

The following NEW packages will be installed: arpwatch

O upgraded, 1 newly installed, O to remove an Need to get 185 kB of archives.

After this operation, 647 kB of additional di Get:1 http://us.archive.ubuntu.com/ubuntu/ na .1 [185 kB]

Fetched 185 kB in 2s (89.0 kB/s)

Selecting previously deselected package arpua (Reading database ... 132286 files and direct Unpacking arpwatch (from .../arpwatch\_2.1a15-Processing triggers for man-db ...

Processing triggers for ureadahead ...

ureadahead will be reprofiled on next reboot Setting up arpwatch (2.1a15-1.1) ...

Starting Ethernet/FDDI station monitor daemon. /arp.dat) arpwatch.

root@frodo:~#

Install **arpwatch** if necessary:

- dpkg –l | grep arpwatch
- apt-get install arpwatch

Install /bin/mail if necessary:

- dpkg –l | grep sendmail
- apt-get install sendmail
- dpkg –l | grep heirloom-mail
- apt-get install heirloom-mail

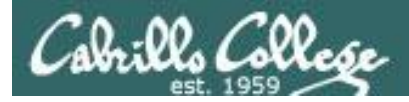

## arpwatch Collect MAC / IP pairs

#### [Red Hat family] **service arpwatch start** or [Red Hat or Debian family] **/etc/init.d/arpwatch start**

The collection starts now. As new pairs are detected they get emailed. arp.dat file is not updated till arpwatch is restarted

#### [Red Hat family] **service arpwatch restart** or [Red Hat or Debian family] **/etc/init.d/arpwatch restart**

| [root@elrond ~]# | cat /var/lib/arpw | atch/arp.dat |
|------------------|-------------------|--------------|
| 0:b:fc:28:41:0   | 172.30.1.5        | 1234303973   |
| 0:c:29:a4:83:bc  | 172.30.1.126      | 1234303772   |
| 0:13:7f:55:f9:0  | 172.30.1.4        | 1234303973   |
| 0:3:e3:6c:77:80  | 172.30.1.3        | 1234303973   |
| 0:b0:64:53:42:1  | 172.30.1.1        | 1234303772   |
| 0:18:8b:28:ac:50 | 172.30.1.121      | 1234304404   |
| 0:19:b9:3:71:f5  | 172.30.1.120      | 1234304072   |
| 0:90:27:76:97:ab | 172.30.1.10       | 1234304341   |
| 0:c:29:e4:be:d3  | 172.30.1.152      | 1234303463   |
| 0:19:b9:3:71:cc  | 172.30.1.103      | 1234303636   |
| 0:c:29:46:5:73   | 172.30.1.153      | 1234303945   |

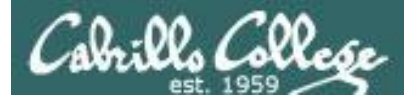

## arpwatch New pairs are emailed

| [root@elrond ~]# mail<br>Heirloom Mail version 12.4 7/29/08. Type ? for help. |   |
|-------------------------------------------------------------------------------|---|
| /var/spoor/mair/root : 4 messages 4 new                                       |   |
| >N 1 Arpwatch Tue Nov 1 07:15 18/667 "new station"                            |   |
| N 2 Arpwat Message 4:                                                         |   |
| N 3 Arpwat From arpwatch@elrond.localdomain Tue Nov 1 07:16:07 2011           |   |
| N 4 Arpwat Return-Path. <arpwatch@elrond localdomain=""></arpwatch@elrond>    |   |
| & X-Original-To: root                                                         |   |
| Delivered-To: rootdelrond localdomain                                         |   |
| Derry west Gelward least demain (Derretek)                                    |   |
| From: rootderrond.localdomain (Arpwatch)                                      |   |
| To: root@elrond.localdomain                                                   |   |
| Subject: new station                                                          |   |
| Date: Tue, 1 Nov 2011 07:16:07 -0700 (PDT)                                    |   |
| Status: R                                                                     |   |
|                                                                               |   |
| hostname: <unknown></unknown>                                                 |   |
| ip address: 172.30.1.151                                                      |   |
| ethernet address: 0.c.29.db.1d.64                                             |   |
| ethernet wonder: Wware Inc                                                    |   |
| etherhet vendor. viiware, inc.                                                | ~ |
| timestamp: Tuesday, November 1, 2011 /:16:0/ -0/0                             | J |
|                                                                               |   |
| &                                                                             |   |

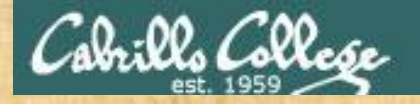

#### **Class Exercise – Setting up arpwatch on Elrond**

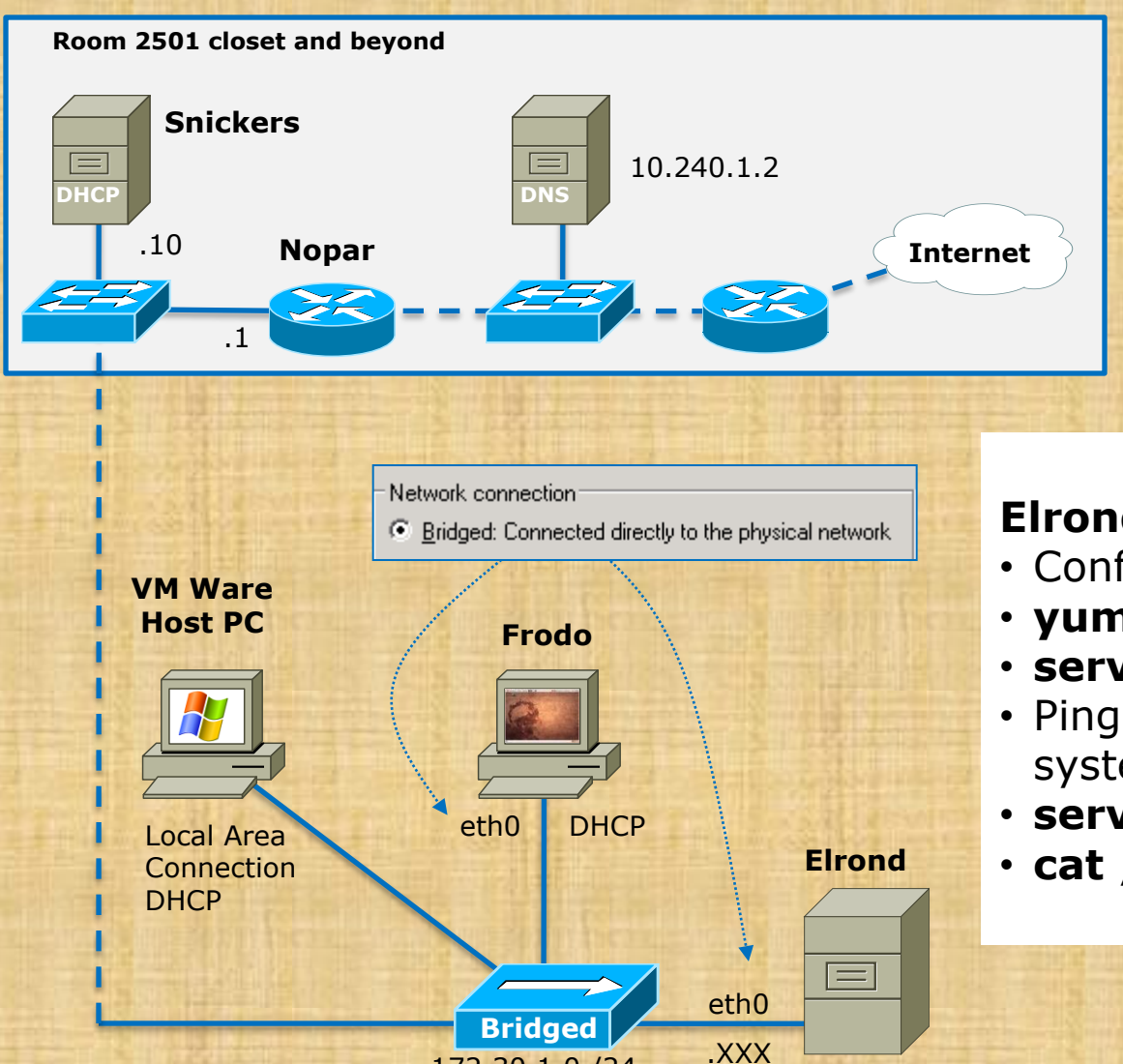

172.30.1.0 /24

#### Elrond

Configure eth0 (previous exercise)

Try it!

- yum install arpwatch mailx
- service arpwatch start
- Ping some other 172.30.1.xxx systems
- service arpwatch restart
- cat /var/arpwatch/arp.dat

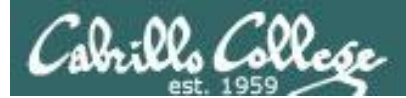

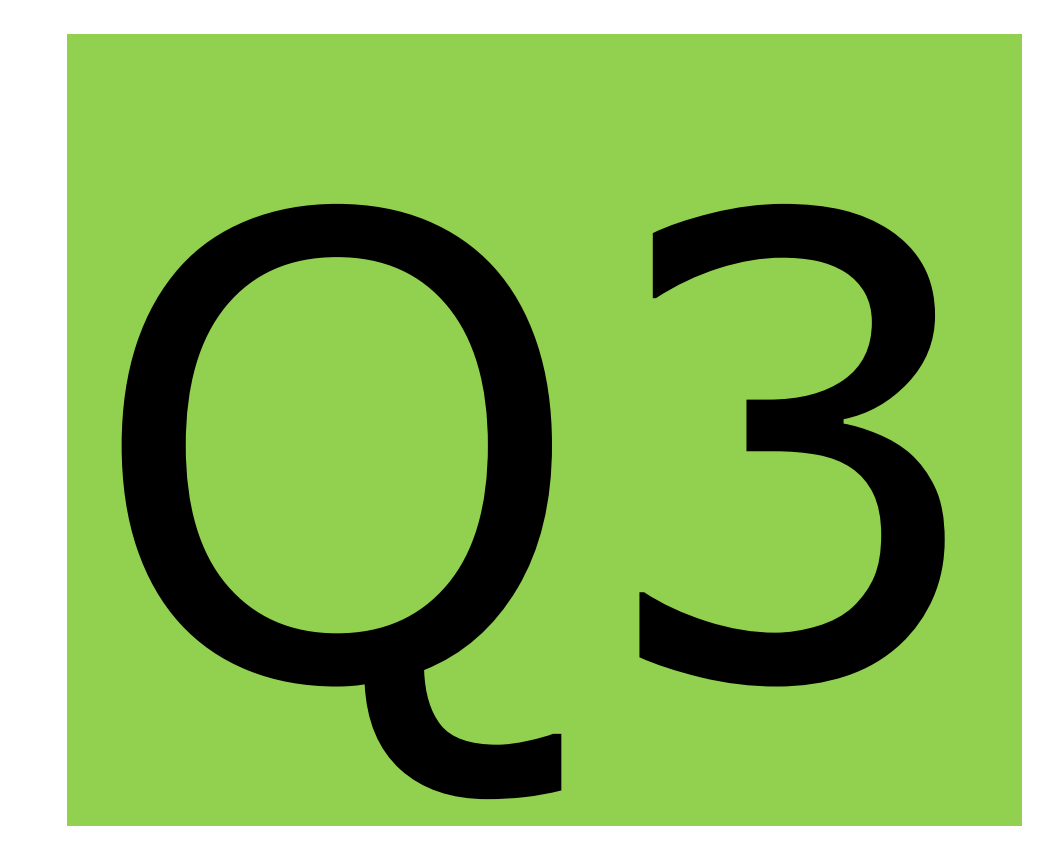

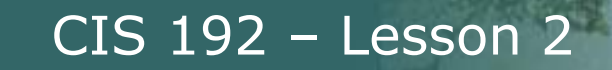

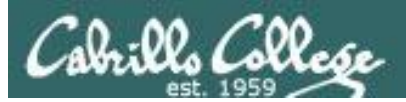

# Viewing Packets

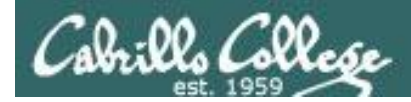

## Viewing Network Packets

#### Some sniffer options:

- Use tcpdump command on the Linux systems
  - [CentOS VMs] yum install tcpdump
  - [Ubuntu VMs] *already installed*
- Run Wireshark on the Classroom or Lab PCs
- Run Wireshark on the William VM (has Wireshark installed)
- Install and run Wireshark on Ubuntu VMs, use apt-get install wireshark and run as root

Sniffer software like Wireshark puts the NIC in promiscuous mode so it will see all the packets on the line rather than just its own.

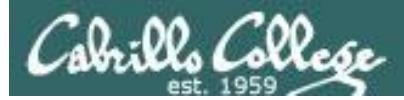

[root@elrond ~]# tcpdump

tcpdump: verbose output suppressed, use -v or -vv for full protocol decode listening on eth0, link-type EN10MB (Ethernet), capture size 65535 bytes 08:48:35.555899 IP 172.30.1.125.ssh > 172.30.1.100.49326: Flags [P.], seg 1215753462:1215753658, ack 2360465031, win 317, length 196 08:48:35.556202 IP 172.30.1.100.49326 > 172.30.1.125.ssh: Flags [.], ack 196, win 254, length 0 08:48:35.557680 IP 172.30.1.125.48727 > cisvdc1.cisvlab.net.domain: 6647+ PTR? 100.1.30.172.in-addr.arpa. (43) 08:48:35.558483 IP cisvdc1.cisvlab.net.domain > 172.30.1.125.48727: 6647 NXDomain\* 0/1/0 (130) 08:48:35.558704 ARP, Request who-has snickers.cisvlab.net (00:13:20:c6:a4:16 (oui Unknown)) tell 172.30.1.100, length 46 08:48:35.558768 ARP, Reply snickers.cisvlab.net is-at 00:13:20:c6:a4:16 (oui Unknown), length 46 <continues like this>

Ctrl-s to pause Ctrl-q to continue Ctrl-c to end

To install tcpdump use: yum install tcpdump

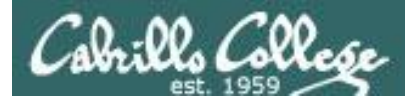

[root@elrond ~]# tcpdump -c5 arp or icmp tcpdump: verbose output suppressed, use -v or -vv for full protocol decode listening on eth0, link-type EN10MB (Ethernet), capture size 65535 bytes 08:55:58.135729 IP snickers.cisvlab.net > 172.30.1.100: ICMP echo request, id 1280, seg 13402, length 80 08:55:58.135742 IP 172.30.1.100 > snickers.cisvlab.net: ICMP echo reply, id 1280, seg 13402, length 80 08:55:58.139540 ARP, Request who-has 172.30.1.1 tell 172.30.1.125, length 28 08:55:58.140088 ARP, Reply 172.30.1.1 is-at c8:9c:1d:4f:77:01 (oui Unknown), length 46 08:55:58.359346 IP snickers.cisvlab.net > 172.30.1.100: ICMP echo request, id 1280, seg 13658, length 80 5 packets captured 8 packets received by filter 0 packets dropped by kernel [root@elrond ~]#

Using the –c option to limit the capture to 5 packets and filter out anything but arp or icmp packets

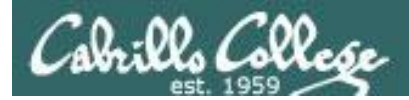

## Viewing Network Packets tcpdump on Elrond

[root@elrond ~]# tcpdump -c5 arp or icmp and host 172.30.1.125 tcpdump: verbose output suppressed, use -v or -vv for full protocol decode listening on eth0, link-type EN10MB (Ethernet), capture size 65535 bytes 08:59:12.957730 ARP, Request who-has 172.30.1.125 tell 172.30.1.150, length 46 08:59:12.958153 ARP, Reply 172.30.1.125 is-at 00:0c:29:d8:84:7f (oui Unknown), length 28 08:59:12.958444 IP 172.30.1.150 > 172.30.1.125: ICMP echo request, id 2428, seq 1, length 64 08:59:12.958612 IP 172.30.1.125 > 172.30.1.150: ICMP echo reply, id 2428, seq 1, length 64 08:59:13.940973 IP 172.30.1.150 > 172.30.1.125: ICMP echo request, id 2428, seq 2, length 64 5 packets captured 13 packets received by filter 0 packets dropped by kernel [root@elrond ~]#

Using the –c option to limit the capture to 5 packets and filter out anything but arp or icmp packets for host 172.30.1.125

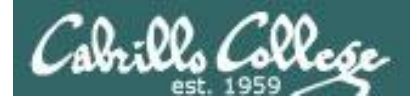

[root@elrond ~]# tcpdump -c5 arp or icmp and host 172.30.1.125 > capture tcpdump: verbose output suppressed, use -v or -vv for full protocol decode listening on eth0, link-type EN10MB (Ethernet), capture size 65535 bytes 5 packets captured 6 packets received by filter 0 packets dropped by kernel

[root@elrond ~]# cat capture 09:01:01.943495 IP 172.30.1.150 > 172.30.1.125: ICMP echo request, id 2428, seq 110, length 64 09:01:01.943564 IP 172.30.1.125 > 172.30.1.150: ICMP echo reply, id 2428, seq 110, length 64 09:01:02.943255 IP 172.30.1.150 > 172.30.1.125: ICMP echo request, id 2428, seq 111, length 64 09:01:02.943332 IP 172.30.1.125 > 172.30.1.150: ICMP echo reply, id 2428, seq 111, length 64 09:01:03.943654 IP 172.30.1.150 > 172.30.1.125: ICMP echo request, id 2428, seq 112, length 64 [root@elrond ~]#

#### Same as before but saving the captured packets in a file

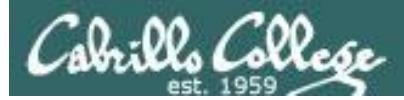

- [root@elrond ~]# tcpdump src 172.30.1.150 or dst 172.30.1.150
- tcpdump: verbose output suppressed, use -v or -vv for full protocol
   decode
- listening on eth0, link-type EN10MB (Ethernet), capture size 65535 bytes
- 09:05:35.763345 IP 172.30.1.150 > 172.30.1.125: ICMP echo request, id 2469, seq 93, length 64
- 09:05:35.763413 IP 172.30.1.125 > 172.30.1.150: ICMP echo reply, id 2469, seq 93, length 64
- 09:05:35.767609 IP 172.30.1.150.ssh > 172.30.1.100.49329: Flags [P.], seq 3250995165:3250995265, ack 256292814, win 591, length 100 09:05:35.972475 IP 172.30.1.100.49329 > 172.30.1.150.ssh: Flags [.], ack 100, win 255, length 0 ^C

```
8 packets captured
```

- 9 packets received by filter
- 0 packets dropped by kernel

```
[root@elrond ~]#
```

View all packets coming or going from 172.30.4.125

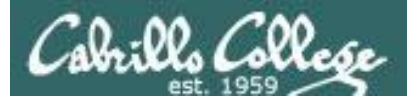

*Provide link–level header Buffer stdout* 

— Don't convert addresses to names

[root@elrond ~]# tcpdump -eln src 172.30.1.105 or dst 172.30.1.105 tcpdump: verbose output suppressed, use -v or -vv for full protocol decode listening on eth0, link-type EN10MB (Ethernet), capture size 96 bytes 11:23:35.938846 00:0c:29:a4:83:bc > 00:19:b9:03:70:b3, ethertype IPv4 (0x0800), length 98: 172.30.1.126 > 172.30.1.105: ICMP echo request, id 54547, seq 1, length 64 11:23:35.939741 00:19:b9:03:70:b3 > Broadcast, ethertype ARP (0x0806), length 60: arp who-has 172.30.1.126 tell 172.30.1.105 11:23:35.939769 00:0c:29:a4:83:bc > 00:19:b9:03:70:b3, ethertype ARP (0x0806), length 42: arp reply 172.30.1.126 is-at 00:0c:29:a4:83:bc 11:23:35.940051 00:19:b9:03:70:b3 > 00:0c:29:a4:83:bc, ethertype IPv4 (0x0800), length 98: 172.30.1.105 > 172.30.1.126: ICMP echo reply, id 54547, seq 1, length 64 Ctrl-C to end 4 packets captured 12 packets received by filter 0 packets dropped by kernel [root@elrond ~]#

#### Show all packets with a source and destination IP address of 172.30.1.105

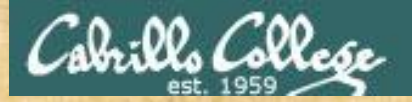

Class Activity tcpdump

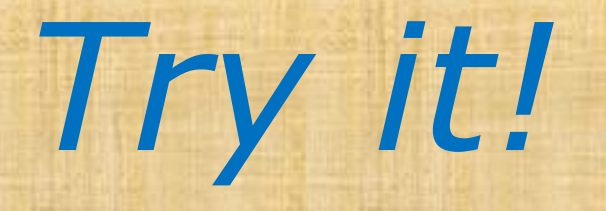

- [Elrond] yum install tcpdump
- [Elrond] tcpdump
- [Elrond] tcpdump -c10 icmp or arp

Ctrl-s to pause Ctrl-q to continue Ctrl-c to end

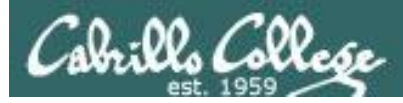

## Viewing Network Packets Wireshark on VMware station

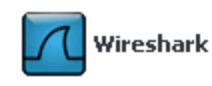

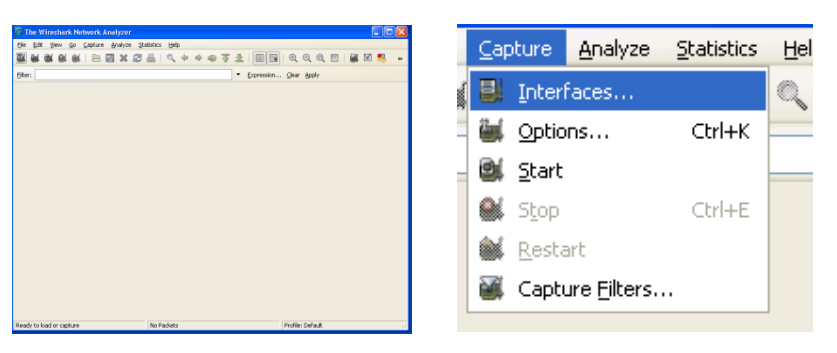

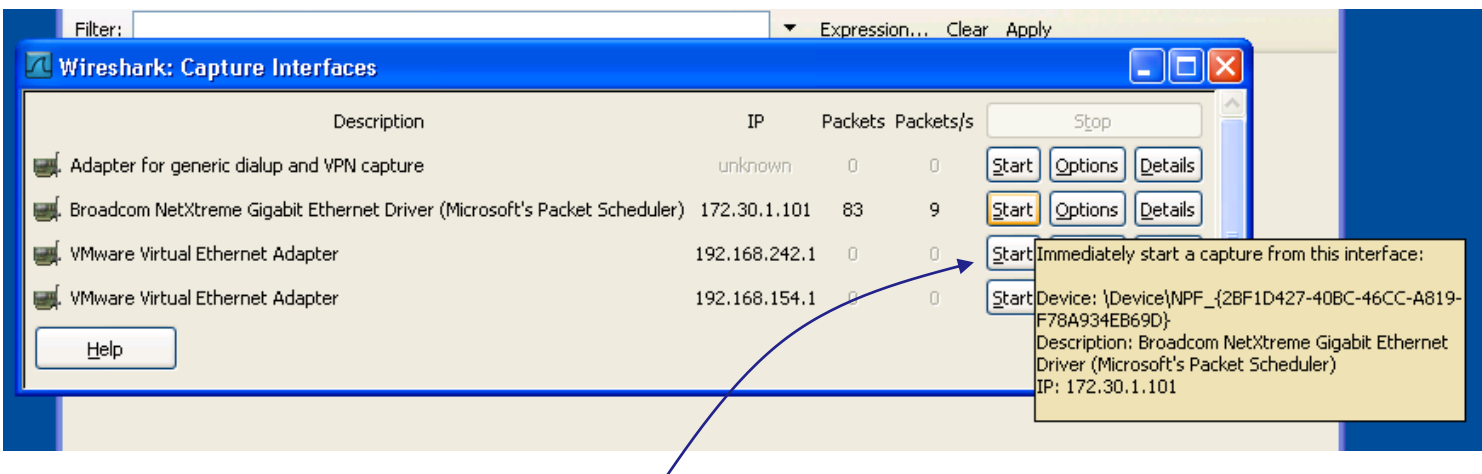

Click on the Start button for the Broadcom NIC interface

| ilter:                 |                                                                  |                          | wiresna                  |                                 |                |            | ×                      |
|------------------------|------------------------------------------------------------------|--------------------------|--------------------------|---------------------------------|----------------|------------|------------------------|
| lo                     | Time                                                             | Source                   | Destination              | will see                        | e all the      | packets    |                        |
|                        | 1 0.000000                                                       | Cisco_55:t9:0            | 01 Spannin               | q-tilee-kron-p                  | - DIF          | Com. Kou   | c <u>- 5</u> 2768      |
|                        | 2 2.000800                                                       | Cisco_55:f9:(            | 01 Spannin               | g-tree-(for-b                   | r STP          | Cont. Roo  | t = 32768              |
|                        | 3 4.003537                                                       | CISCO_55:T9:0            | UL Spannin               | g-tree-(tor-b                   | r STP          | CONT. ROOT | C = 32768              |
|                        | 4 0.000399<br>5 9 000012                                         | cisco_SS:F9:U            | or spannin<br>or spannin | g-tree-(Tor'-b<br>g trop (for b | r SIP<br>r str | Conf. Room | L = 32708<br>E = 23769 |
|                        | 5 6.009013<br>6 8 079477                                         |                          | on spannin<br>Ol cisco S | 9-01-01<br>5•f0•01              |                | Deply      | c = 52708              |
|                        | 7 10 011761                                                      | cisco 55.fo.(            | 01 CISCO_D               | g_trap_(for_h                   | r STP          | Conf Peer  | r - 37768              |
|                        | 8 17 014550                                                      |                          | 01 Spannin               | g-tree-(for-b<br>g_tree_(for b  | 1 316<br>r std | Conf. ROU  | L = 32700<br>L = 27769 |
|                        | 9 14 070707                                                      | cisco 55.fo.(            | 01 Spannin               | g-tree-(for-b                   | r STP          | Conf Poor  | t = 32768              |
|                        | 10 16 074420                                                     | Cisco 55.f0.(            | 01 Snannin               | g_tree_(for_b                   | r STP          | Conf Poor  | t = 32768              |
|                        | 11 18 076084                                                     | cisco 55.f0.0            | 01 Spannin               | g_tree_(for_b                   | r STP          | Conf Poor  | t = 32768              |
|                        | 12 18 078285                                                     |                          | 01 cisco 5               | 5 ·f9 · A1                      |                | Denly      | c - 52700              |
|                        | 13 20 028151                                                     | cisco 55.fa.(            | 01 Snannin               | a_tree_(for_h                   | r STP          | Conf Poor  | t = 32768              |
|                        | 14 77 078700                                                     | cisco 55.fa.(            | 01 Snannin               | g_tree_(for_b<br>g_tree_(for_b  | r STP          | Conf Poor  | t = 32768              |
|                        | 15 74 031188                                                     | cisco 55.fa.(            | 01 Spannin               | g_tree_(for_b<br>g_tree_(for_b  | r STP          | Conf Roo   | t = 32768              |
|                        | 16 26.033901                                                     | Cisco 55:f0:0            | 01 Snannin               | g_tree_(for_b                   | r STP          | Conf. Roo  | t = 32768              |
|                        | TO 50.00000T                                                     | 0.000_00.000             | az opamini               |                                 |                | Contri Koo | c = 527000             |
|                        |                                                                  |                          |                          |                                 |                |            | Σ                      |
|                        |                                                                  | es on wire, 60 l         | bytes captured)          |                                 |                |            |                        |
| Fra                    | ате і (60 рус                                                    |                          |                          |                                 |                |            |                        |
| Fra<br>IE              | ame I (60 byt<br>EE 802.3 Ethe                                   | rnet                     |                          |                                 |                |            |                        |
| Fra<br>IEI<br>Lot      | ame I (60 byt<br>EE 802.3 Ethe<br>gical-Link Co                  | rnet<br>ntrol            |                          |                                 |                |            |                        |
| Fra<br>IE<br>Lo<br>Spa | ame I (60 byt<br>EE 802.3 Ethe<br>gical-Link Co<br>anning Tree P | rnet<br>ntrol<br>rotocol |                          |                                 |                |            |                        |
| Fra<br>IEI<br>Log      | ame I (60 byt<br>EE 802.3 Ethe<br>gical-Link Co<br>anning Tree P | rnet<br>ntrol<br>rotocol |                          |                                 |                |            |                        |
|                           | *****                                                                                                    |                                                                                                    |                                                                                                    | /viresnark                                                                                                    | <                                       | Q                                                                                                   | 0                                                                                                    | ] 👧 »                                                                                                   |
|---------------------------|----------------------------------------------------------------------------------------------------|----------------------------------------------------------------------------------------------------|----------------------------------------------------------------------------------------------------|----------------------------------------------------------------------------------------------------|-----------------------------------------|----------------------------------------------------------------------------------------------------|----------------------------------------------------------------------------------------------------|----------------------------------------------------------------------------------------------------|
| <u>H</u> ilter:           | Time           110         152.2912           129         178.5602           134         185.5457           143         197.3998           147         199.7780           173         220.3867           177         223.9459           184         230.7972           186         230.8209           187         230.8212           190         230.8212 | Source           68         Dell_03:7           28         Dell_28:a           21         Dell_28:a           78         Dell_28:a           96         Dell_28:a           78         Dell_28:a           78         Dell_28:a           96         Dell_28:a           78         Dell_28:a           78         Dell_28:a           78         Dell_28:a           78         Dell_28:a           78         Dell_28:a           78         Dell_28:a           78         Dell_28:a           78         Dell_28:a           78         Dell_28:a           78         Dell_28:a           94         Dell_28:a           21         Dell_03:7           49         172.30.1.           61         172.30.1. | 1:cc<br>.c:50<br>.c:50<br>.c:50<br>.c:50<br>.c:50<br>.c:50<br>.c:50<br>.c:50<br>.c:50<br>1:07<br>101<br>121 | Destination<br>Broadcast<br>Broadcast<br>Broadcast<br>Broadcast<br>Broadcast<br>Broadcast<br>Broadcast<br>Broadcast<br>Broadcast<br>Broadcast<br>Dell_28:ac:<br>172.30.1.10 | Use <b>icm</b><br>display f<br>those pa | <b>p or a</b><br><i>ilter to</i><br><i>ckets</i><br>ARP<br>ARP<br>ARP<br>ARP<br>ARP<br>ICMP<br>ICMP | who has 172<br>who has 172<br>who has 172<br>who has 172<br>who has 172<br>who has 172<br>who has 172<br>who has 172<br>who has 172<br>172.30.1.10<br>Echo (ping) | .30.1.1<br>.30.1.1<br>.30.1.1<br>.30.1.1<br>.30.1.1<br>.30.1.1<br>.30.1.1<br>1 is at<br>reques<br>reply |
| €<br>Ŧ Fr<br>Ŧ Et<br>Ŧ Ac | 267 277.1588<br>rame 110 (60<br>thernet II, S<br>ddress Resolu                                                                                                    | bytes on wire<br>rc: Dell_03:7                                                                                                    | 1:cc<br>, 60 bytes<br>1:cc (00:1<br>(request)                                                               | captured)<br>9:b9:03:71:cc)                                                                                                    | ), Dst: Broa                            | ARP<br>ARP                                                                                          | who has 172.                                                                                                    | 30.1.1                                                                                                  |

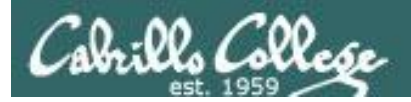

# Viewing Network Packets Wireshark

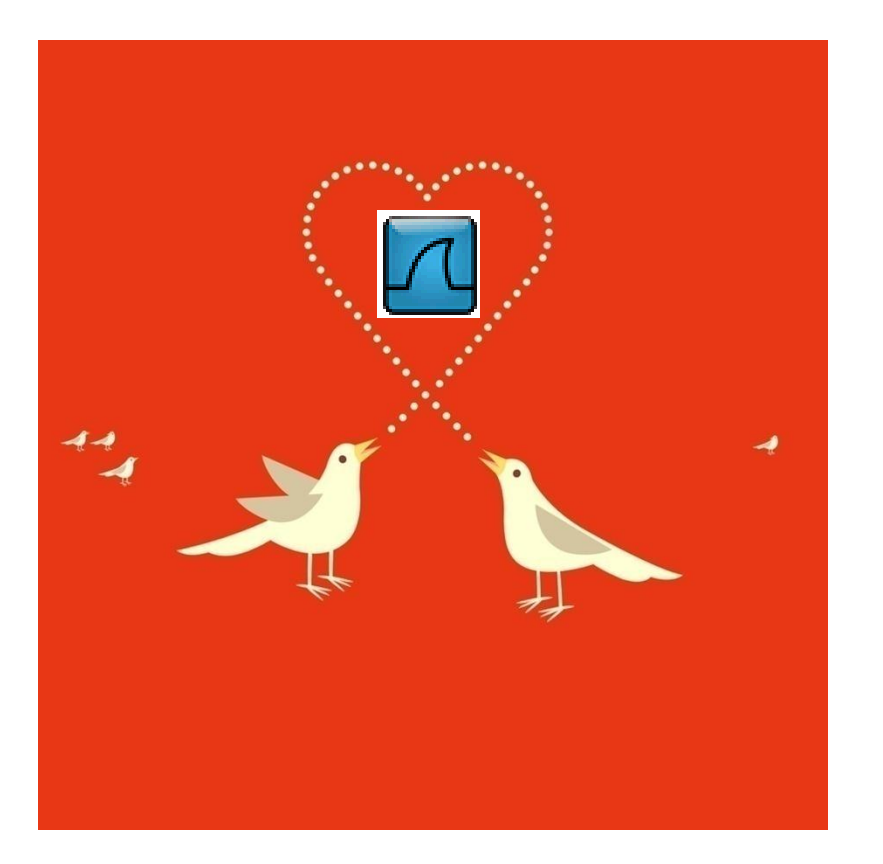

Some really nice options:

- Follow TCP stream
- Prepare a filter

Use icmp or arp as a display filter to view only those packets

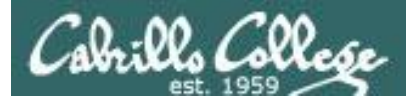

# Viewing Network Packets Wireshark – Follow TCP Stream

| (Intitled) - Wiresback                                                                                                    |                                                                                                    |
|----------------------------------------------------------------------------------------------------|----------------------------------------------------------------------------------------------------|
| File Edit View Go Capture Analyze Statistics Help                                                                                                    |                                                                                                    |
|                                                                                                    |                                                                                                    |
| Eilter: (ip.addr eq 172.30.1.150 and ip.addr eq 208.113.161.13) and (tcp.port eq 4 💌 Expression Clear A                                                                                                    | pply                                                                                                    |
| No. * Time Source Destination Protoco                                                                                                    | The Follow TCP Stream                                                                                                    |
| 90         59.235742         172.30.1.150         208.113.161.13         TCP           89         59.235474         208.113.161.13         172.30.1.150         HTTP           88         59.210198         172.30.1.150         208.113.161.13         HTTP           85         59.123204         172.30.1.150         208.113.161.13         TCP           84         59.123204         172.30.1.150         208.113.161.13         TCP           84         59.122945         208.113.161.13         172.30.1.150         TCP           82         59.099465         208.113.161.13         172.30.1.150         TCP           80         59.084713         172.30.1.150         208.113.161.13         HTTP           79         59.084232         172.30.1.150         208.113.161.13         TCP           78         50.082492         202.30.1.150         208.113.161.13         TCP           78         50.082492         202.30.1.150         208.113.161.13         TCP                                                                                                    | Stream Content<br>GET /css/base.css HTTP/1.1<br>Host: simms-teach.com<br>User-Agent: Mozilla/5.0 (X11; U; Linux i686; en-US; rv:1.9.0.3) Gecko/2008101315<br>Ubuntu/8.10 (intrepid) Firefox/3.0.3<br>Accept: text/css,*/*;q=0.1<br>Accept-Language: en-us,en;q=0.5                                                                                                    |
| 78 59: 083948 208:113:101:13<br>74 59: 067369 172: 30:1.150 Mark Packet (toggle) TCP                                                                                                    | Accept-Encődiñg: gzip, deflate<br>Accept-Charset: ISO-8859-1.utf-8:g=0.7.*:g=0.7                                                                                                    |
| <pre> Set Time Reference (toggle)  Apply as Filter  Ethernet II, Src: Cisco_53:42:01 ( Destination: Vmware_98:c4:1d (00 Source: Cisco_53:42:01 (00:b0:64 Type: IP (0x0800) Internet Protocol, Src: 208.113.16 Version: 4 Header length: 20 bytes Differentiated Services Field: 0 Total Length: 52 Total Length: 52 Total Length: 54 Total Length: 54 Total Length: 54 Tota</pre> | <pre>keep_Alive: 300<br/>Connection: keep_alive<br/>Referer: http://simms-teach.com/<br/>If-Modified_Since: Thu, 07 Aug 2008 19:45:06 GMT<br/>If-Mone-Match: "b045658-26e5-ed043480"<br/>Cache-Control: max-age=0<br/>HTTP/1.1 304 Not Modified<br/>Date: Mon, 16 Feb 2009 20:01:38 GMT<br/>Server: Apache/2.0.63 (Unix) PHP/4.4.7 mod_ssl/2.0.63 OpenSSL/0.9.7e mod_fastcgi/2.4.2<br/>Phusion_Passenger/2.0.6<br/>Connection: Keep_Alive<br/>Keep_Alive: timeout=2, max=100<br/>ETag: "b045658-26e5-ed043480"</pre> |
| 0000       00 c       29       98 c4       1d       00 b0       64       53         0010       00 34       00 00       40       00 2f       06       2c       91         0020       01 96       00 50       b4       af e4       ec       95       34       Print       Show Packet in New Window       P       4!         0030       16       d0 cc       cc       4f       00       05       64       show Packet in New Window       P       4!         0040       03       00        Packets:       163       Displayed:       17       Marked:       0           File: "C:\DOCUME~1\CI5192~1\LOCALS~1\Tem       Packets:       163       Displayed:       17       Marked:       0       Dropped:       0                                                                                                    | GET /js/styleCookie.js HTTP/1.1<br>Host: simms-teach.com<br>User-Agent: Mozilla/S.0 (X1; U; Linux i686; en-US; rv:1.9.0.3) Gecko/2008101315<br>Ubuntu/8.10 (intrepid) Firefox/3.0.3<br>Accept: */*<br>Accept-Language: en-us,en;q=0.5<br>Accept-Encoding: gzip,deflate<br>Accept-Charset: ISO-8859-1,utf-8;q=0.7,*;q=0.7<br>Keep-Alive: 300<br>Connection: keep-alive<br>Defense: kttp://cimms_teach_com/<br>End Save As Print Entire conversation (2325 bytes)<br>Lep Gose Filter Out This Stream                   |

Following the TCP stream of viewing a web page

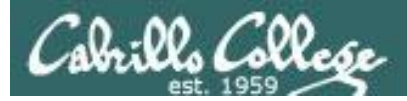

# Viewing Network Packets Wireshark – Prepare a filter

| Image: Source Analyze Substite Help         Image: Source Analyze Substite Help                                                                                                    |
|----------------------------------------------------------------------------------------------------|
| bis       gdi yew (p)       gdi yew (p) <t< th=""></t<>                                                                                                    |
| Eter:       Expand Subtress         File:       Expand Subtress         Second All       Colapse All         Apply as File:       Second Subtress         Second Subtress       Second Subtress         Second Subtress                                                                                                    |
| Efter:       Expand Subtraces         No.       Time       Source         45.3       42.037751       Cisco.5517       Cisco.5517         44.3       38.052797       Cisco.5517       Cisco.5517       Cisco.5517         42.37.477518       Cisco.5517       Cisco.5517                                                                                                    |
| No.       Time       Source       Expand Al         No.       Time       Source       Collapse Al         45.42,057751       Cisco_55176/01       Apply as Filter       Selected         44.40,054991       Cisco_55176/01       Prepare a Filter       Selected         42.37,477518       Cisco_55176/01       Prepare a Filter       Selected         42.37,477518       Cisco_55176/01       Prodow DP Stream       Selected         40.36,2005561       172,30,1110       Polow TDP Stream       Selected       Selected         39.36,052480       Cisco_55176/01       Copy       Selected       Selected       Selected         38.36,052480       Cisco_55176/01       Copy       Selected       Selected       Select                                                                                                    |
| No.       Time       Source       Compare Air       Compare Air       Compare Ai                                                                                                    |
| 45       42.05771       cdsco.55:f9:01         44       0.05400       cdsco.55:f9:01         42       38.052707       cdsco.55:f9:01         42       37.477518       cdsco.55:f9:01         41       36.846483       172.30,1.113         40       36.205561       172.30,1.110         39       36.052480       clsco.55:f9:01         39       36.052480       clsco.55:f9:01         37.35,934878       pell / 28:ac:50         Copy       Experison         Solo (0)       BF lags: 0x04 (och' t Fragment)         Fragment offse: 0       Filer Field Reference         Protocol : IcdP (0x01)       Filer Field Reference         Protocol : IcdP (0x01)       Beader there         Beader there       Go Correct         Beader there       Solo (correct)         Beader there       Solo (correct)         Beader there       Beader there         Beader there       Beader there         Beader there       Beader there         Beader there       Beader there         Beader there       Beader there         Beader there       Beader there         Beader there       Beader there         Beader there       Beader                                                                                                    |
| 44 40.054991       Cfscc.55:f9:01         44 40.054991       Cfscc.55:f9:01         42 37.477518       Cfscc.55:f9:01         41 36.846483       Tr2.30,113         40 36.205561       172.30,1.110         38 36.052480       Clscc.55:f9:01         38 36.052480       Clscc.55:f9:01         138 67.342582       172.30.1.150       208:113.161.13       TCP       46255 > http [FIN, ACK] sece1532 Ack=338 thir22         148 67.432582       F1/2.30.1.150       208:                                                                                                    |
| 42       35:050_07.97       C1SC0_57.95.01         41       36:846483       172.30.1.110         43       36:846483       172.30.1.110         59:36:205432       172.36.1.110         59:36:205432       172.36.1.110         59:36:205432       172.36.1.110         59:36:205432       172.36.1.110         59:36:205432       172.36.1.10         59:36:205432       172.36.1.10         59:36:205432       172.36.1.10         73:35:934878       Dell/28:ac:50         Copy       Exprt Selected         Folow UP Stream       Folow S3. Stream         Folow CP Stream       Folow S3. Stream         Folow CP Stream       Folow CP Stream         Folow CP Stream       Folow CP Stream         Folow CP Stream       Folow CP Stream         Folow CP Stream       Folow CP Stream         Folow CP Stream       Folow CP Stream         Folow CP Stream       Folow CP Stream         Folow CP Stream       Folow CP Stream         Folow CP Stream       Folow CP Stream         Folow CP Stream       Folow CP Stream         Folow CP Stream       Folow CP Stream         Folow CP Stream       Folow CP Stream         Folow CP Stream                                                                                                    |
| 41 36.846483       172.30,1.113         40 36.205561       172.30,1.110         39 36.205432       172.30,1.150         38 36.052480       C157_55179101         37 35.934878       Dell/28:ac:50         Copy       Expression Glar Apply         Virtual Length:       84         Identification:       0x0000 (0)         B Flags:       0x04 (0p1't Fragment)         Fragment offser: 0                                                                                                    |
| 40 36.205101       172.301.110         39 36.20512       172.301.110         38 36.052480       c1scf.551;F9:01         37 35.934878       bell 28:ac:50         Cov       Export Selected Packet Bytes         Wiki Protocol Page       Filter Field Reference         Protocol Preferences       Filter Field Reference         Protocol Preferences       Filter Field Reference         Protocol Preferences       Filter Field Reference         Protocol Preferences       Filter Field Reference         Protocol Preferences       Filter Selected Packet Bytes         Wiki Protocol Page       Filter Field Reference         Protocol Preferences       Filter Selected Packet Bytes         Wiki Protocol Page       Filter Field Reference         Protocol Preferences       Filter Selected Packet Bytes         Wiki Protocol Page       Filter Field Reference         Protocol Preferences       Filter Selected Packet Bytes         Wiki Protocol Page       Filter Selected Packet Bytes         Wiki Protocol Page       Filter Selected Packet Bytes         Protocol Preferences       Filter Selected Packet Bytes         Wiki Protocol       Filter Selected Packet Bytes         Wistore Cover Selected Packet Bytes                                                                                                    |
| 38 36.022480       Ciscd_55:f9:01         37 35.934878       Dell_28:ac:50         Copy       Export Selected Packet Bytes         Wiki Protocol Page       Filer Field Reference         Protocol Preferences       Protocol Preferences         Sign to filer to filer to file                                                                                                    |
| 37 35,934878       Dell/28:ac:50       Kport Selected Packet Bytes       RP       Who       No.*       Time       Source       Destination       Protocol       Info         Total Length:       84       Selected Packet Bytes       Wiki Protocol Page       134 67.343148 172.30.1.150       208.113.161.13       TCP       46255 > http       FILE       FILE       FIL                                                                                                    |
| Image: Control of the second second secon |
| Total Length: 84       WMPROMODPage       WMPROMODPage         Total Length: 84       WMPROMODPage       Total Value (1,1,2,3,1,1,1,3,1,1,3,1,1,1,3,1,1,1,3,1,1,1,3,1,1,1,3,1,1,1,3,1,1,1,1,1,1,1,1,1,1,1,1,1,1,1,1,1,1,1,1                                                                                                    |
| Identification: 0x0000 (0) <ul> <li>Flags: 0x04 (Don't Fragment)</li> <li>Flags: 0x04 (Don't Fragment)</li> <li>Fragment offset: 0</li> <li>Decode As</li> <li>Decode As</li> <li< td=""></li<></ul>                                                                                                    |
|                                                                                                    |
| Fragment offset: 0       34 Decode As       117 39.485223 172.30.1.150       126.30.52.51       TCP       55813 > http       TCP       177.5813 > http       TCP       177.5813 > htt                                                                                                    |
| Time to live; 64          Ø Disable Protocol           Ø Disable Protocol          Protocol: IG/P (0x01)          Besolve Name         Go to Corresponding Packet           116 59:485130 172.30.1.150         128.30.52.72           TCP         55813 > http         [Ack] seq=405 Ack=1381 win=828          Besolve Name         Go to Corresponding Packet           Go to Corresponding Packet           113 59:476070 172.30.1.150         128.30.52.72         HTP         GFT / CSS-validator/images/vcsS HTP/1.1          Besolve Name         Go to Corresponding Packet           Go to Corresponding Packet           Source: 172.30.1.150         127.30.1.150         128.30.52.72         HTP         GFT / CSS-validator/images/vcsS HTP/1.1          Besolve Name         Go to Corresponding Packet           Ge to Corresponding Packet           Source: 172.30.1.150         128.30.52.72         HTP         GFT / CSS-validator/images/vcsS HTP/1.1          Bestimation: 1/2.30.1.110           Hernet 112         Sci Corresponding Packet           Set Corresponding Packet          Bestimation: 1/2.30.1.110           Bestimation: 1/2.30.1.110                                                                                                    |
| Protocol: IC/P (0x01)<br>Header_checksum: 0xdE68 [correct]<br>Source: 172.30.1.150 [172.30.1.150]<br>bestination: I72.30.1.150 [172.30.1.150]<br>Frame 133 (54 bytes on wire, 54 bytes captured)<br>Frame 133 (54 bytes on wire, 54 bytes captured)<br>Ethernet II. Src: Vmware 98:c4:1d (00:0c:29:98:c4:1d), Dst: cisco 53:42:01 (00:b0:64:53:42:01)                                                                                                    |
| Header checksum: 0xdf68 [correct] Goto Corresponding Packet  Source: 172,30.1.150 [172,30.1.10]  Frame 133 (54 bytes on wire, 54 bytes captured)  Frame 133 (54 bytes on wire, 54 bytes captured)  Ethernet II. Src: Vinware 98:c4:1d (00:0c:29:98:c4:1d), Dst; cisco 53:42:01 (00:b0:64:53:42:01)                                                                                                    |
| 50urce: 172.30.1.150       172.30.1.150         Destination: 172.30.1.110       IF Frame 133 (54 bytes on wire, 54 bytes captured)         Instrumet Control Message Restrict       □         Instrumet Control Message Restrict       □                                                                                                    |
| Extension: 172.30.1.110 (172.30.1.110) Ethernet II. Strict Water 98:64:11d (00:00:29:98:64:1d), Dst; Cisco 53:42:01 (00:b0:64:53:42:01)                                                                                                    |
| [ = CUICIIICUIII, DIC, VIIWal C 20, C4, 10, VV, VC, 22, 20, C4, 10], DDC, CIDCU D, 47, 91, 100, 10, 47, 91, 10, 47, 91, 10, 10, 10, 10, 10, 10, 10, 10, 10, 1                                                                                                    |
| Destination: Cisco 53:42:01 (00:b0:64:53:42:01)                                                                                                    |
| 0010 00 54 00 00 40 01 df 68 ac le 01 96 ac le .T                                                                                                    |
| 0020 01 66 08 00 Td 32 93 15 00 02 62 62 99 49 T/ a5 .n2                                                                                                    |
| 0040 16 17 18 19 1a 1b 1c 1d 1e 1f 20 21 22 23 24 25                                                                                                    |
| 0050 26 27 28 29 2a 2b 2c 2d 2e 2t 30 31 32 33 34 35 & (0*+,/012345 Version: 4                                                                                                    |
| Source (ip.src), 4 bytes Packets: 163 Displayed: 163 Marked: 0 Dropped: 0 Header Tength: 20 bytes                                                                                                    |
| ■ Differentiated Services Field: 0x00 (DSCP 0x00: Default; ECN: 0x00)                                                                                                    |
| Total Length: 40                                                                                                    |
| 0000_00_b6_64_57_42_01_00_0c29_98_c4_1d_08_00_45_00d58)E.                                                                                                    |
| 0010 00 28 39 dd 40 00 40 06 ei bf ac ie 01 96 dd 71 . (9.@.@q                                                                                                    |
| 0020 al 0d b4 ae 00 50 21 c5 00 3a 4b 48 4l 7e 50 1lP!:KHA~P.                                                                                                    |
|                                                                                                    |
| 0030 02 bc 2a 20 00 00                                                                                                    |

Select the source IP address of a packet and used it to make a display filter to only see packets from that IP address

# Viewing Network Packets Wireshark – example filters

- arp will only show ARP packets
- arp || icmp will only show ARP and ICMP packets
- http will only show HTTP packets
- bootp will only show bootp and DHCP packets
- (ip.src == 172.30.1.107 || ip.dst == 172.30.1.107) will only show packets going to or from 172.30.1.107
- icmp && (ip.src == 172.30.1.107 || ip.dst == 172.30.1.107) will only show ARP packets going to or from 172.30.1.107
- !ssh will hide any SSH packets
- ip.src == 172.30.1.0/24 will only show packets with a source IP address in the 172.30.1.0/24 subnet
- ip.host == 172.30.1.125

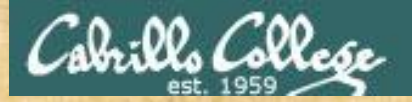

### CIS 192 – Lesson 2

Class Activity Wireshark

Try it!

- [Classroom PC or William] run Wireshark
- [Classroom PC or William] "ip or arp" filter
- [Classroom PC or William] "ip or arp and ip.host == 172.30.1.125" filter

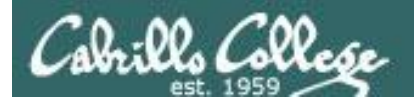

# Layer 3

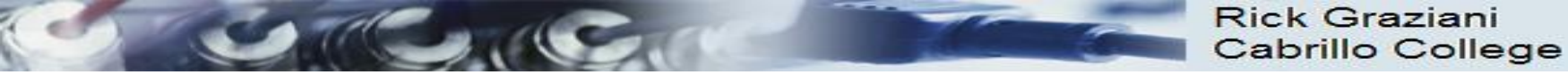

## Network Layer

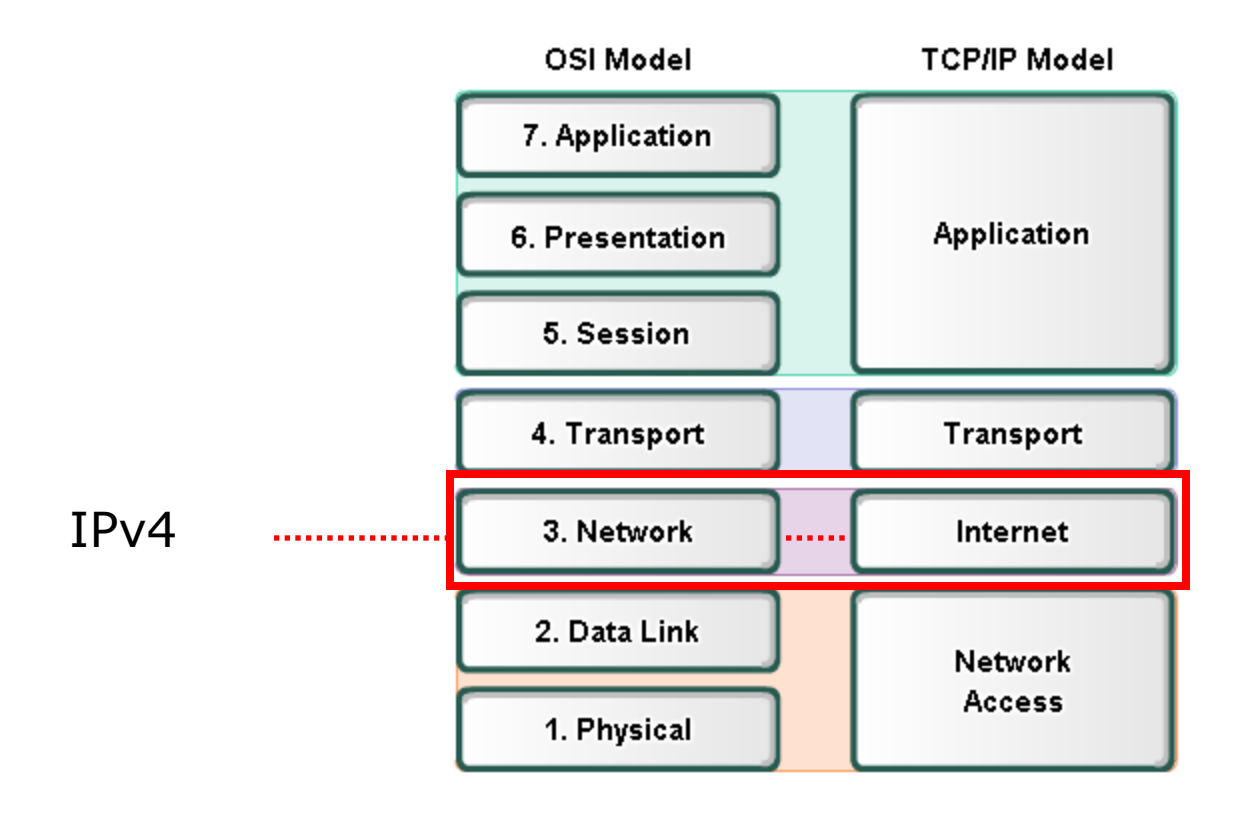

RS: More on Layer 3 tonight

STR. C.C.

Rick Graziani Cabrillo College

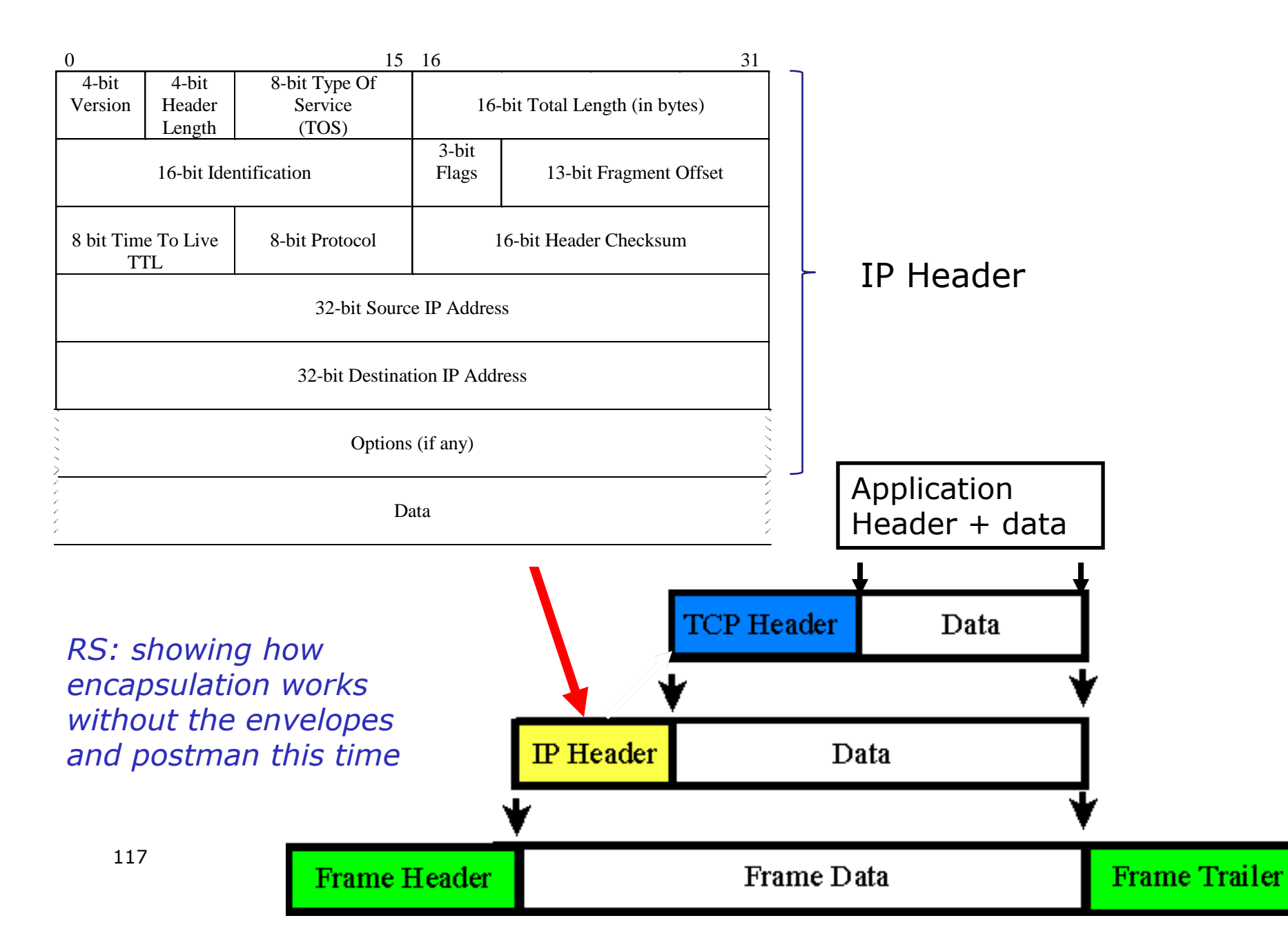

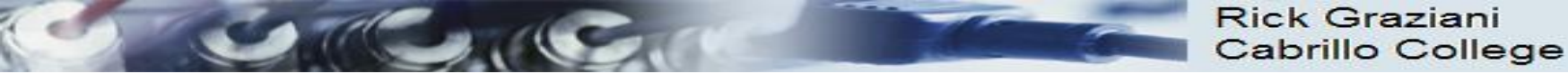

## Addressing

Source IP = 172.16.3.10

Destination IP = 192.168.100.99

### 192.168.100.99

Source IP = 192.168.100.99

Destination IP = 172.16.3.10

### 172.16.3.10

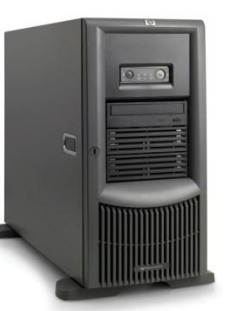

- Source IP Address
- Destination IP Address
- More later!

*RS: Layer 3 is where IP addresses are used. They are put in the header of the layer three packets.* 

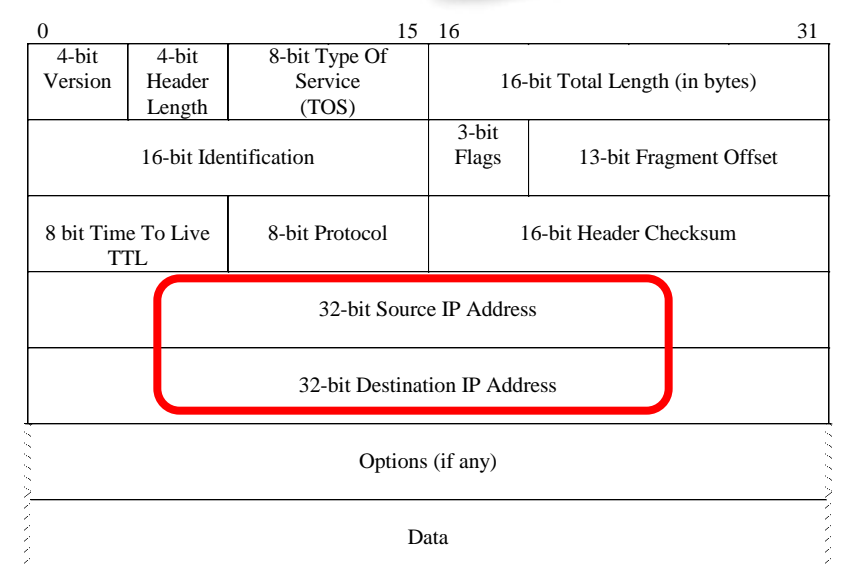

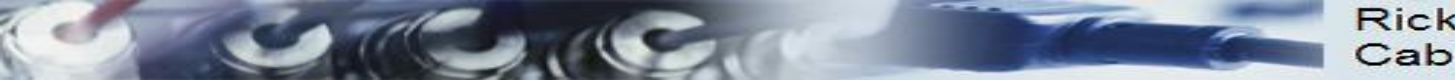

# Network Layer Protocols

- Internet Protocol version 4 (IPv4)
- Internet Protocol version 6 (IPv6)
- Novell Internetwork Packet Exchange (IPX)
- AppleTalk
- Connectionless Network Service (CLNS/DECNet)

 The Internet Protocol (IPv4 and IPv6) is the most widelyused Layer 3 data carrying protocol and will be the focus of this course.

same goes for CIS 192!

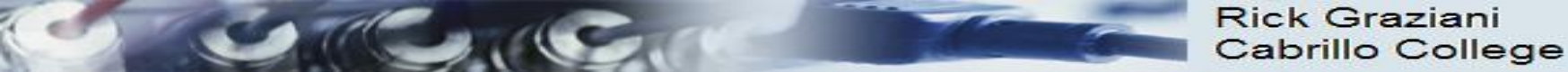

Connectionless Post Box Letter Letter IP Header Segment IP Header Segment

IP packets are sent without notifying the end host that they are coming. (Layer 3)

- TCP: A <u>connection-oriented protocol</u> does requires a connection to be established prior to sending TCP segments. (Layer 4)
- UDP: A <u>connectionless protocol</u> does not require a session to be established. (Layer 4)

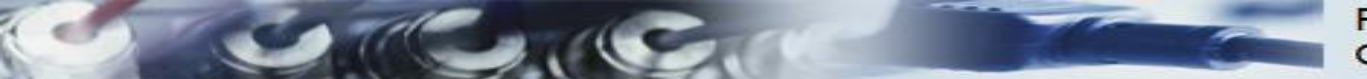

### Best Effort Service (unreliable)

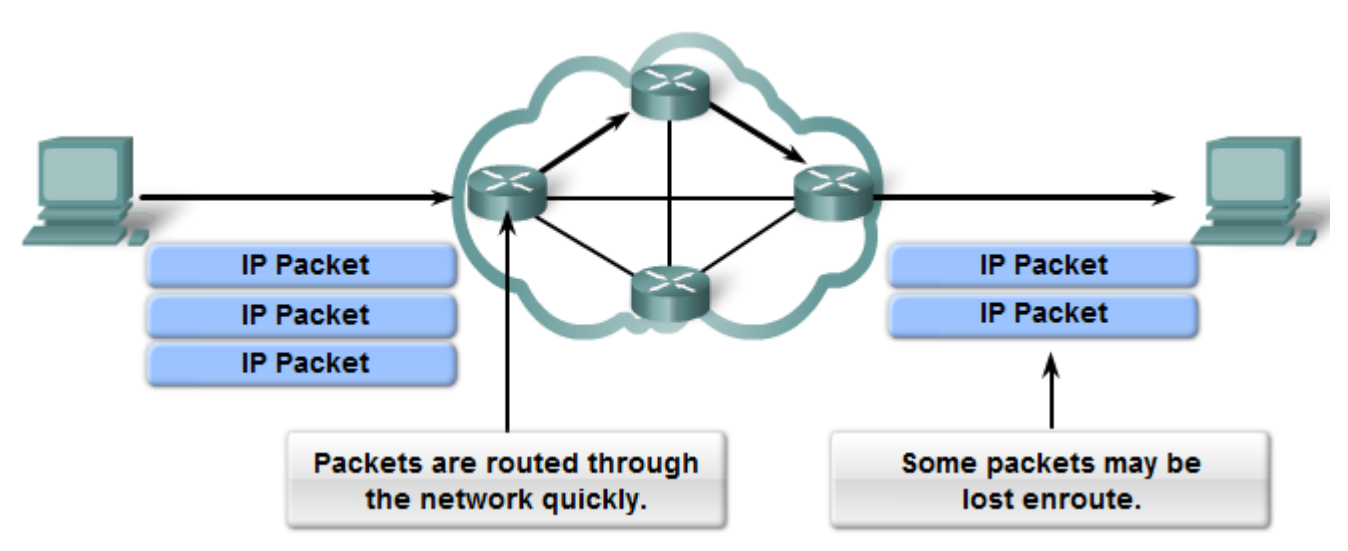

- The mission of Layer 3 is to <u>transport the packets</u> between the hosts while <u>placing as little burden on the network</u> as possible.
  - <u>Speed over reliability</u>
- Layer 3 is <u>not concerned with or even aware</u> of the type of <u>data</u> contained <u>inside of a packet</u>.
  - This responsibility is the role of the upper layers as required.
- **Unreliable**: IP <u>does not have the capability or responsibility</u> to <u>manage</u>, and recover from, <u>undelivered or corrupt packets</u>.
  - <u>TCP's</u> responsibility at the end-to-end hosts

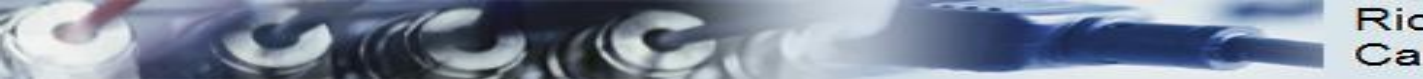

### **IP** Header

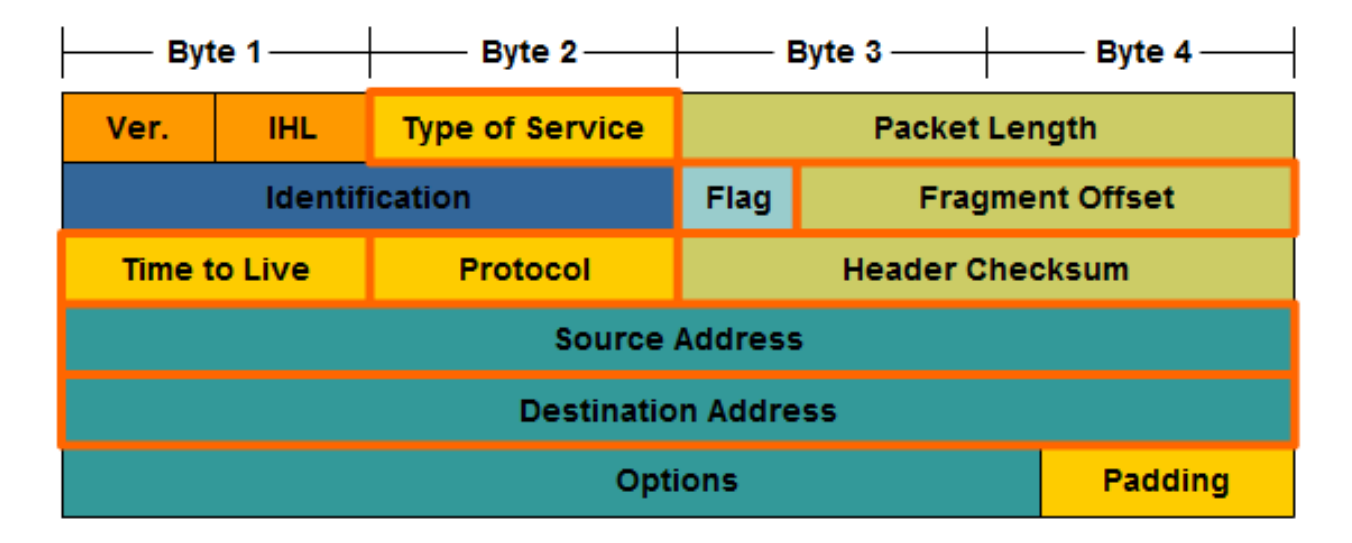

### • IP Destination Address

 32-bit binary value that represents the packet destination Network layer host address.

### • IP Source Address

 32-bit binary value that represents the packet source Network layer host address.

*RS: IPv4 uses 32 bit addresses and there is always a source and destination address* 

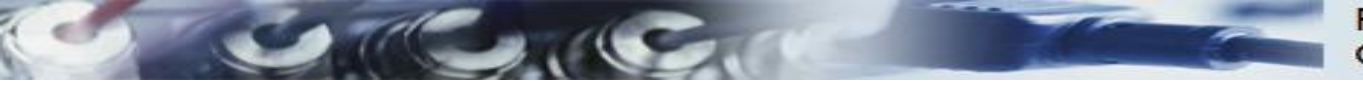

## IP's TTL – Time To Live field

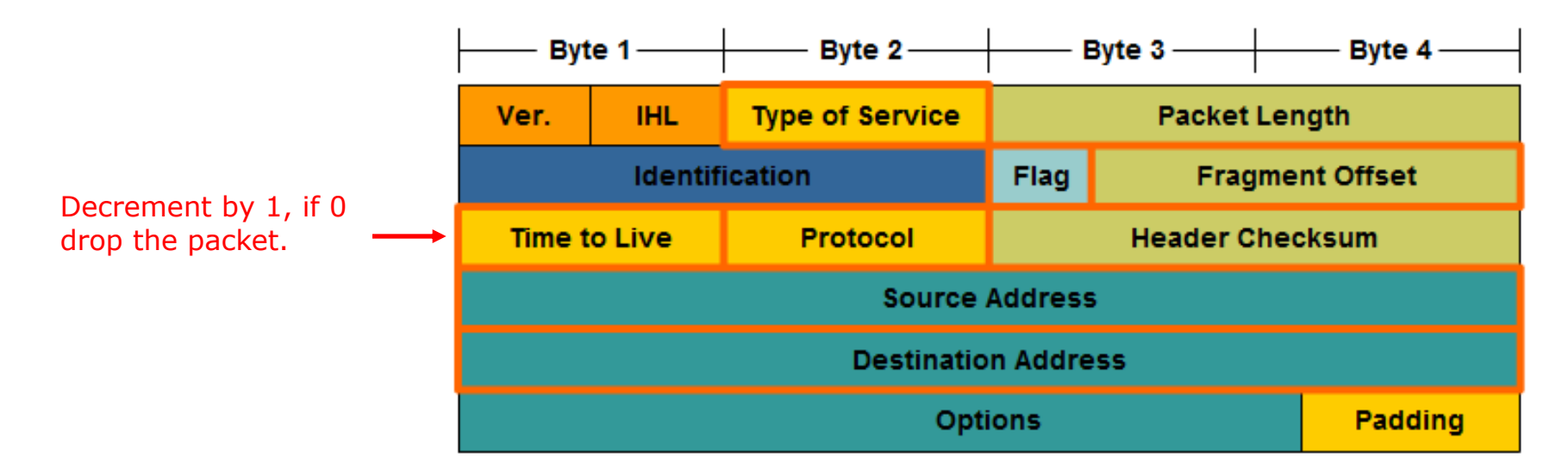

- If the router decrements the TTL field to 0, it will then drop the packet (unless the packet is destined specifically for the router, i.e. ping, telnet, etc.).
- Common operating system TTL values are:
  - UNIX: 255
  - Linux: 64 or 255 depending upon vendor and version
  - Microsoft Windows 95: 32
  - Other Microsoft Windows operating systems: 128

*RS: TTL keeps packets from endlessly wandering about the Internet forever. It is also used by traceroute and mtr commands* 

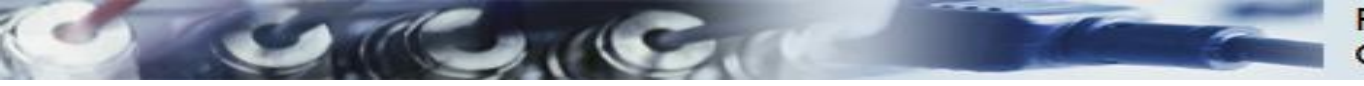

## IP's TTL – Time To Live field

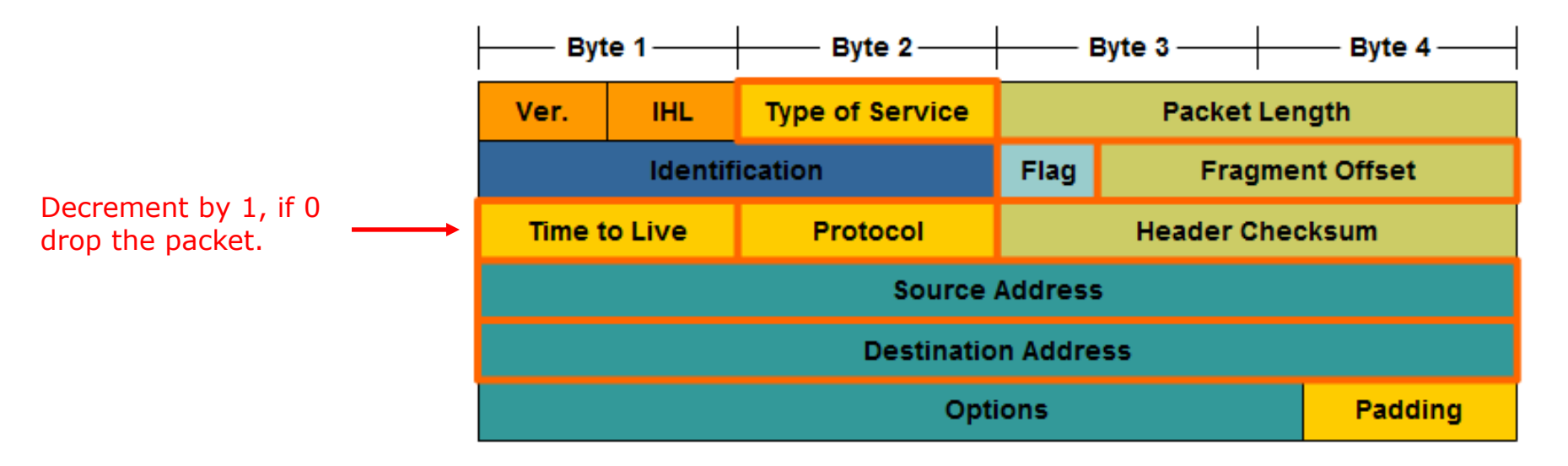

- The idea behind the TTL field is that <u>IP packets can not travel</u> around the Internet forever, from router to router.
- Eventually, the packet's TTL which reach 0 and be dropped by the router, even if there is a routing loop somewhere in the network.

*RS: TTL errors are used by traceroute and mtr to discover the path a packet takes* 

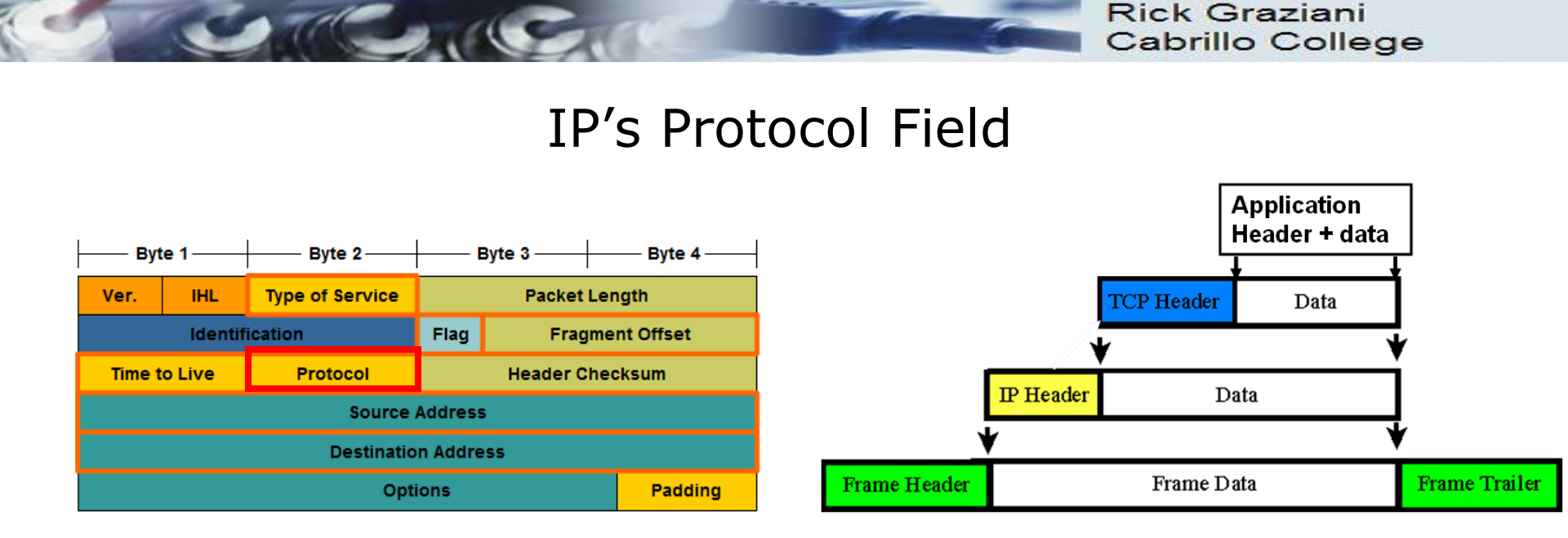

- **Protocol field** enables the Network layer to pass the data to the appropriate upper-layer protocol.
- Example values are:
  - 01 ICMP
  - 06 TCP
  - 17 UDP

*RS:* The protocol is used to identify the format of the data payload

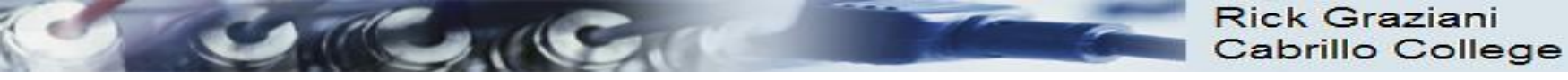

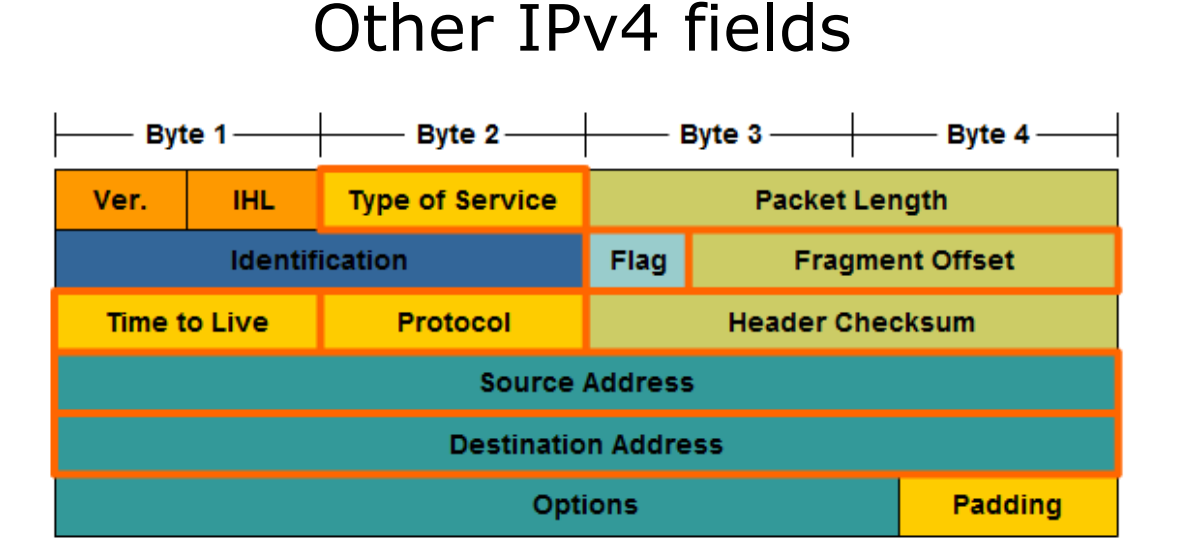

- **Version** Contains the IP version number (4)
- Header Length (IHL) Specifies the size of the packet header.
- Packet Length This field gives the entire packet size, including header and data, in bytes.
- **Identification** This field is primarily used for uniquely identifying fragments of an original IP packet
- **Header Checksum** The checksum field is used for error checking the packet header.
- **Options** There is provision for additional fields in the IPv4 header to provide other services but these are rarely used.

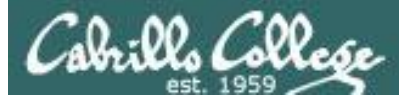

# Viewing Layer 3 IP Packets with Wireshark

| 📶 (Untitled) - Wireshark 📃 🖂 🗐                                                                    |                                                                                                    |                       |            |                          |         |           |                |          |            |
|---------------------------------------------------------------------------------------------------|----------------------------------------------------------------------------------------------------|-----------------------|------------|--------------------------|---------|-----------|----------------|----------|------------|
| <u>F</u> ile <u>E</u> dit <u>V</u>                                                                | <u>F</u> ile <u>E</u> dit <u>V</u> iew <u>G</u> o <u>C</u> apture <u>A</u> nalyze <u>S</u> tatistics Telephony <u>T</u> ools <u>H</u> elp |                       |            |                          |         |           |                |          |            |
|                                                                                                   |                                                                                                    | 🗕 🖄 🗙 😂               | e   89     | • • • •                  |         |           |                | ••       | <b>4</b> ~ |
| Filter:     http     Expression     Clear     Apply                                               |                                                                                                    |                       |            |                          |         |           |                |          |            |
| No Tim                                                                                            | e                                                                                                    | Source                | SP         | Destination              | DP      | Protocol  | Info           |          | <u>^</u>   |
| 2426 354                                                                                          | 0.991033                                                                                                    | 172.30.1.107          | 50822      | 129.101.198.59           | http    | HTTP      | GET /pub/cer   | ntos/5.4 | /os/i3     |
| 2430 354                                                                                          | 1.056842                                                                                                    | 129.101.198.59        | http       | 172.30.1.107             | 50822   | HTTP/XML  | HTTP/1.1 20    | 9 OK     |            |
| 2439 354                                                                                          | 1.680901                                                                                                    | 172.30.1.107          | 53377      | 128.175.60.118           | http    | HTTP      | GET /pub/ce    | ntos/5.4 | /extra     |
| 2441 354                                                                                          | 1.780694                                                                                                    | 128.175.60.118        | http       | 172.30.1.107             | 53377   | HTTP      | HTTP/1.1 30    | 1 Moved  | Perman =   |
| 2450 354                                                                                          | 1.935293                                                                                                    | 172.30.1.107          | 53378      | 128.175.60.118           | http    | HTTP      | GET /pub/ce    | ntos/5.4 | /extra     |
| 2452 354                                                                                          | 2.048052                                                                                                    | 128.1/5.60.118        | ηττρ       | 1/2.30.1.10/             | 53378   | HITP/XML  | . HTTP/1.1 200 | 9 OK     |            |
|                                                                                                   |                                                                                                    |                       |            |                          |         |           |                |          |            |
|                                                                                                   |                                                                                                    |                       |            |                          |         |           |                |          |            |
|                                                                                                   |                                                                                                    |                       | 11         |                          |         |           |                |          |            |
| ▶ Frame 2450 (225 bytes on wire, 225 bytes captured)                                              |                                                                                                    |                       |            |                          |         |           |                |          |            |
| ▷ Ethernet II, Src: Vmware_68:36:87 (00:0c:29:68:36:87), Dst: Vmware_49:88:b8 (00:0c:29:49:88:b8) |                                                                                                    |                       |            |                          |         |           |                |          |            |
| ✓ Internet                                                                                        | ▼ Internet Protocol, Src: 172.30.1.107 (172.30.1.107), Dst: 128.175.60.118 (128.175.60.118)                                               |                       |            |                          |         |           |                |          |            |
| Version: 4                                                                                        |                                                                                                    |                       |            |                          |         |           |                |          |            |
| Header                                                                                            | Header length: 20 bytes                                                                                                    |                       |            |                          |         |           |                |          |            |
| V DITTere                                                                                         | ength: 211                                                                                                    | IVICES FIELD: 0X00 (L | SCP 0X00   | : Default; ECN: 0X00)    |         |           |                |          |            |
| Tdentii                                                                                           | fication · A                                                                                                    | x58b0 (22704)         |            |                          |         |           |                |          | _          |
| > Flags:                                                                                          | Light Literities (22/04)                                                                                                    |                       |            |                          |         |           | =              |          |            |
| Fragment offset: 0                                                                                |                                                                                                    |                       |            |                          |         |           |                |          |            |
| Time to live: 64                                                                                  |                                                                                                    |                       |            |                          |         |           |                |          |            |
| Protocol: TCP (0x06) Time to Live (TTL)                                                           |                                                                                                    |                       |            |                          |         |           |                |          |            |
| Protocol of the data carried in the payload                                                       |                                                                                                    |                       |            |                          |         |           |                |          |            |
| Source                                                                                            | Source: 172.30.1.107 (172.30.1.107)                                                                                                    |                       |            |                          |         |           |                |          |            |
| Destina                                                                                           | ation: 128.                                                                                                    | 175.60.118 (128.175.6 | 0.118)     |                          | -stinat |           | 2001 05505     |          |            |
| Transmiss                                                                                         | ion Control                                                                                                    | l Protocol, Src Port: | 53378 (    | 53378), Dst Port: htt    | p (80), | Seq: 1, A | ck: 1, Len:    | 159      | ~          |
| 🔵 Frame (frar                                                                                     | ne), 225 byte                                                                                                    | es Packets: 2         | 634 Displa | yed: 6 Marked: 1 Dropped | d: 0    |           | Profile: Defau | lt       |            |

### Frodo is browsing google.com

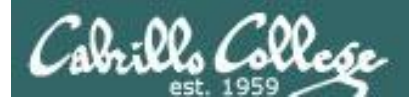

# IPv4addressing & subnetting

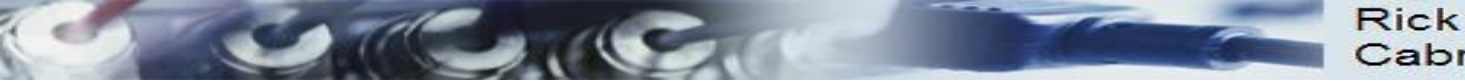

# IPv4 Addresses

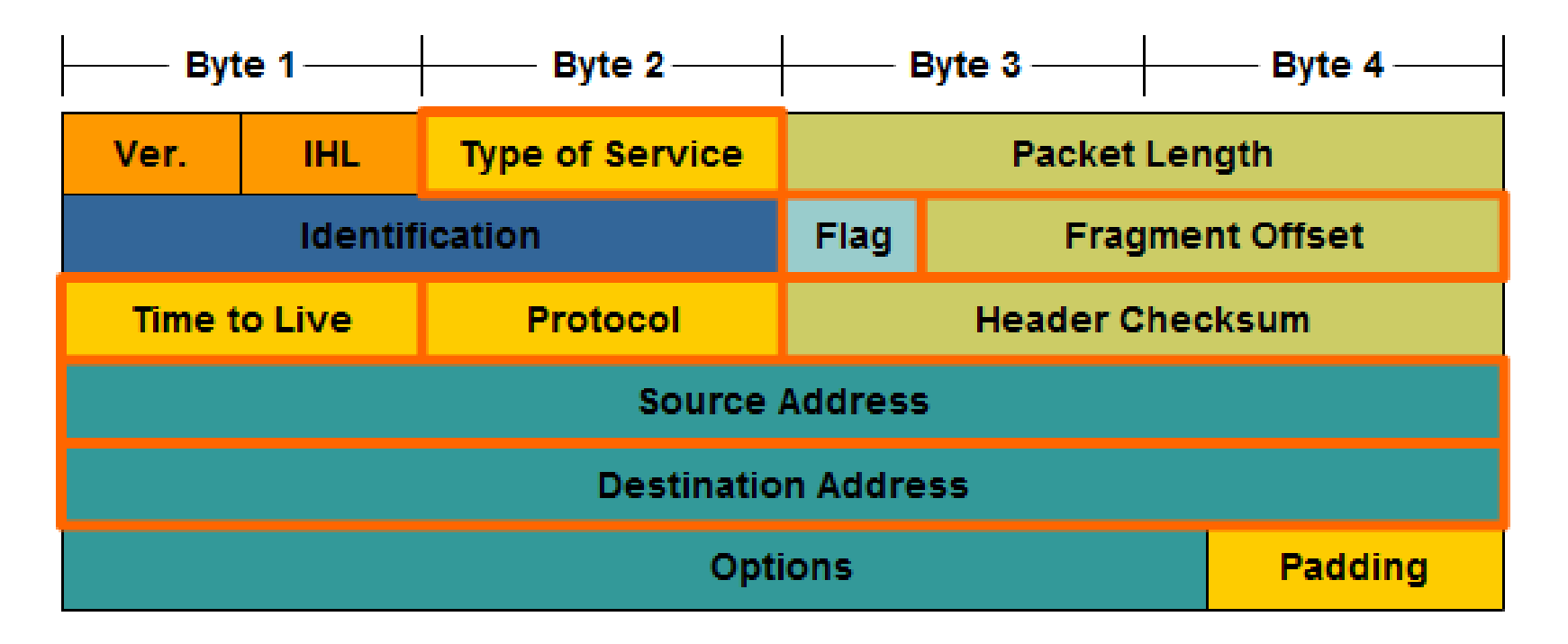

• IPv4 addresses are 32 bit addresses

*RS:* In this section we are going to take a deep dive into the IP addresses

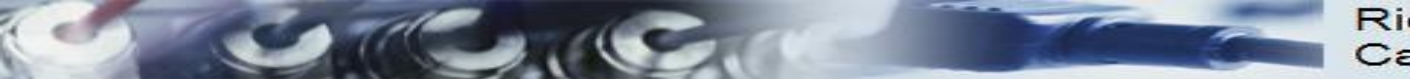

## IPv4 Addresses

• IPv4 Addresses are 32 bit addresses:

### 1010100111000111010001011000100

### 10101001 11000111 01000101 10001001

• We use dotted notation (or dotted decimal notation) to represent the value of each byte (octet) of the IP address in decimal.

10101001110001110100010110001001169...69...

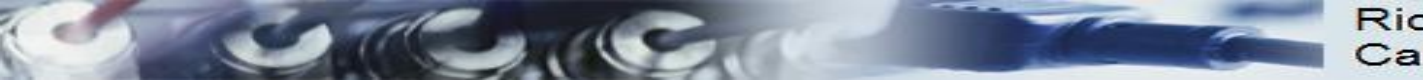

## IPv4 Addresses

An IP address has two parts:

- network number
- host number

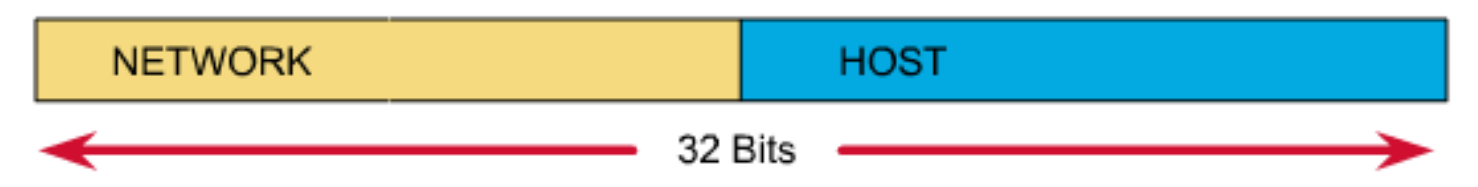

Which bits refer to the network number?

Which bits refer to the host number?

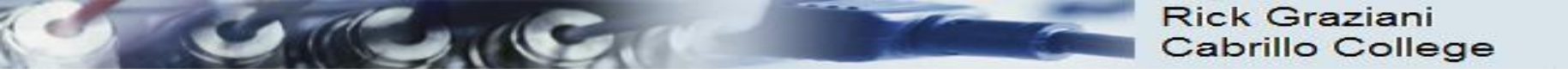

# IPv4 Addresses

Answer:

- Newer technology Classless IP Addressing
  - The **subnet mask** determines the network portion and the host portion.
  - Value of first octet does NOT matter (older classful IP addressing)
  - Hosts and Classless Inter-Domain Routing (CIDR).
  - Classless IP Addressing is what is used within the Internet and in most internal networks.
- Older technology Classful IP Addressing
  - Value of first octet determines the network portion and the host portion.
  - Used with classful routing protocols like RIPv1.
  - The Cisco IP Routing Table is structured in a classful manner (CIS 82)

*RS:* We will be using Classless IP Addressing in CIS 192 which means we will always be specifying network masks on interfaces and genmasks in routing tables

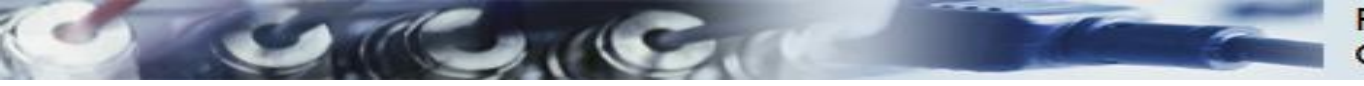

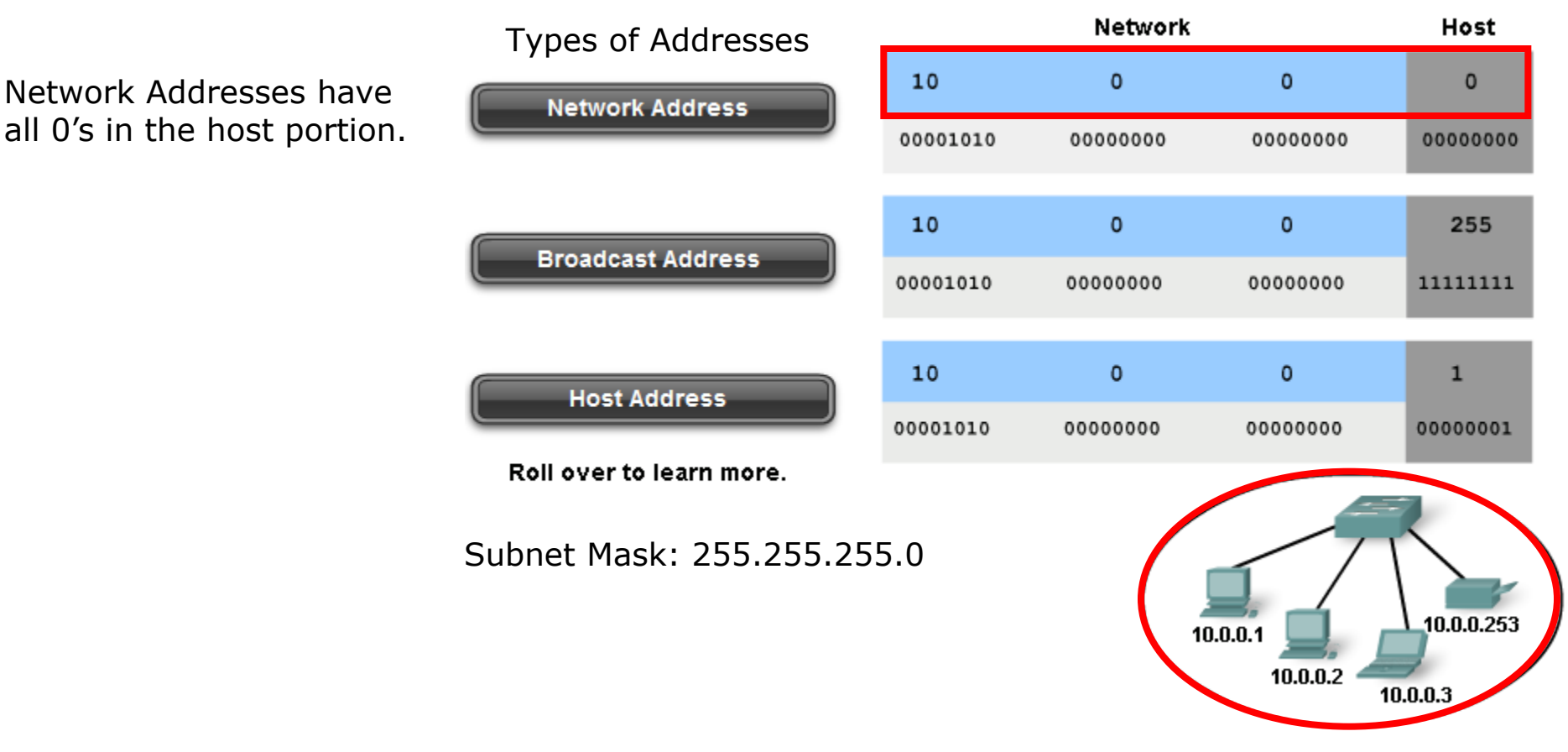

- **Network address** The address by which we refer to the network
- **Broadcast address** A special address used to send data to all hosts in the network
- Host addresses The addresses assigned to the end devices in the network

<sup>133</sup> *RS: Networks can be subnetted into smaller networks. The first address of the block is the network address (host portion is all zeros)* 

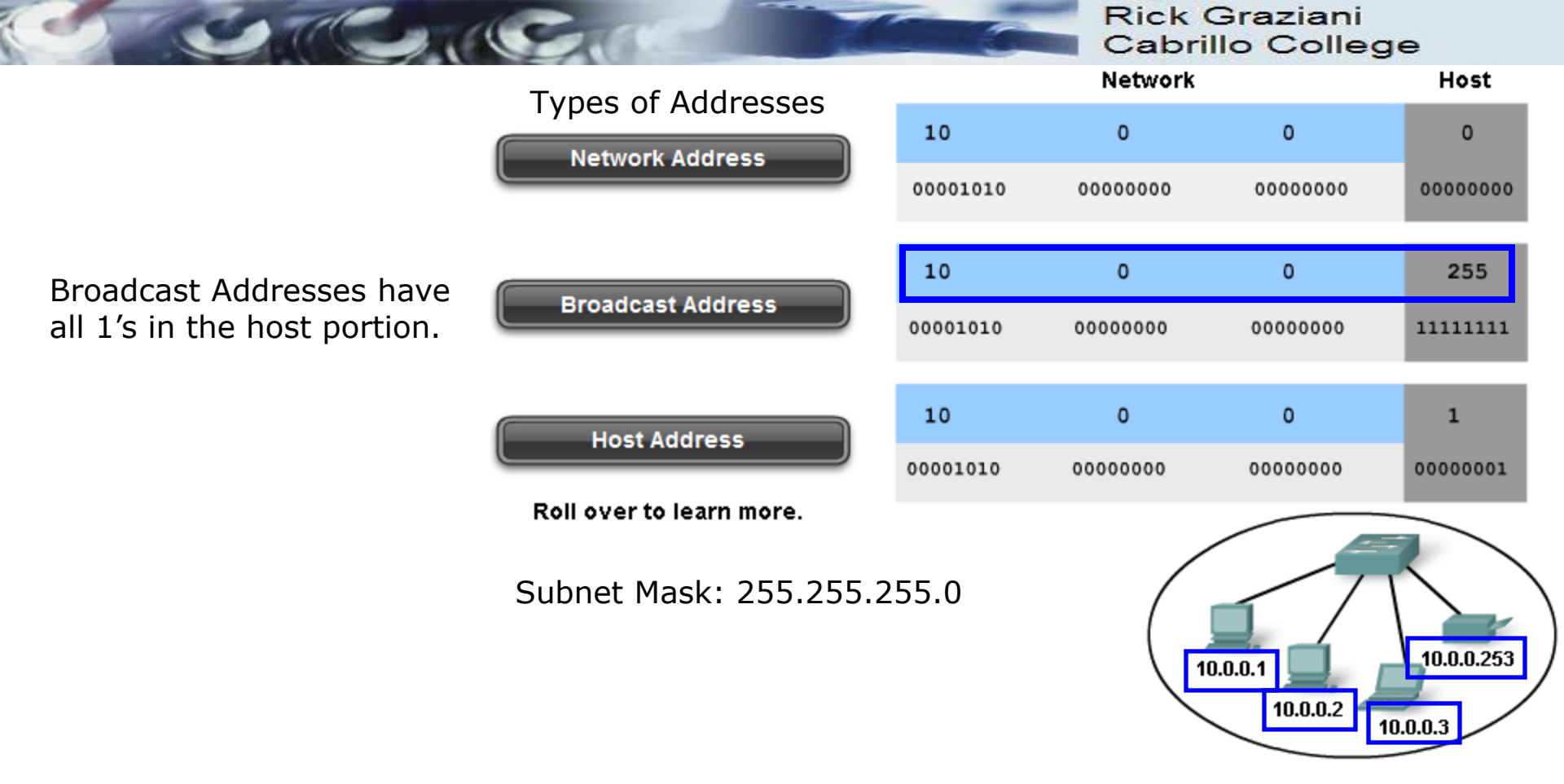

- **Network address** The address by which we refer to the network
- Broadcast address A special address used to send data to all hosts in the network
- Host addresses The addresses assigned to the end devices in the network

134

RS: Networks can be subnetted into smaller networks. The last address of the block is the broadcast address (host portion is all 1's)

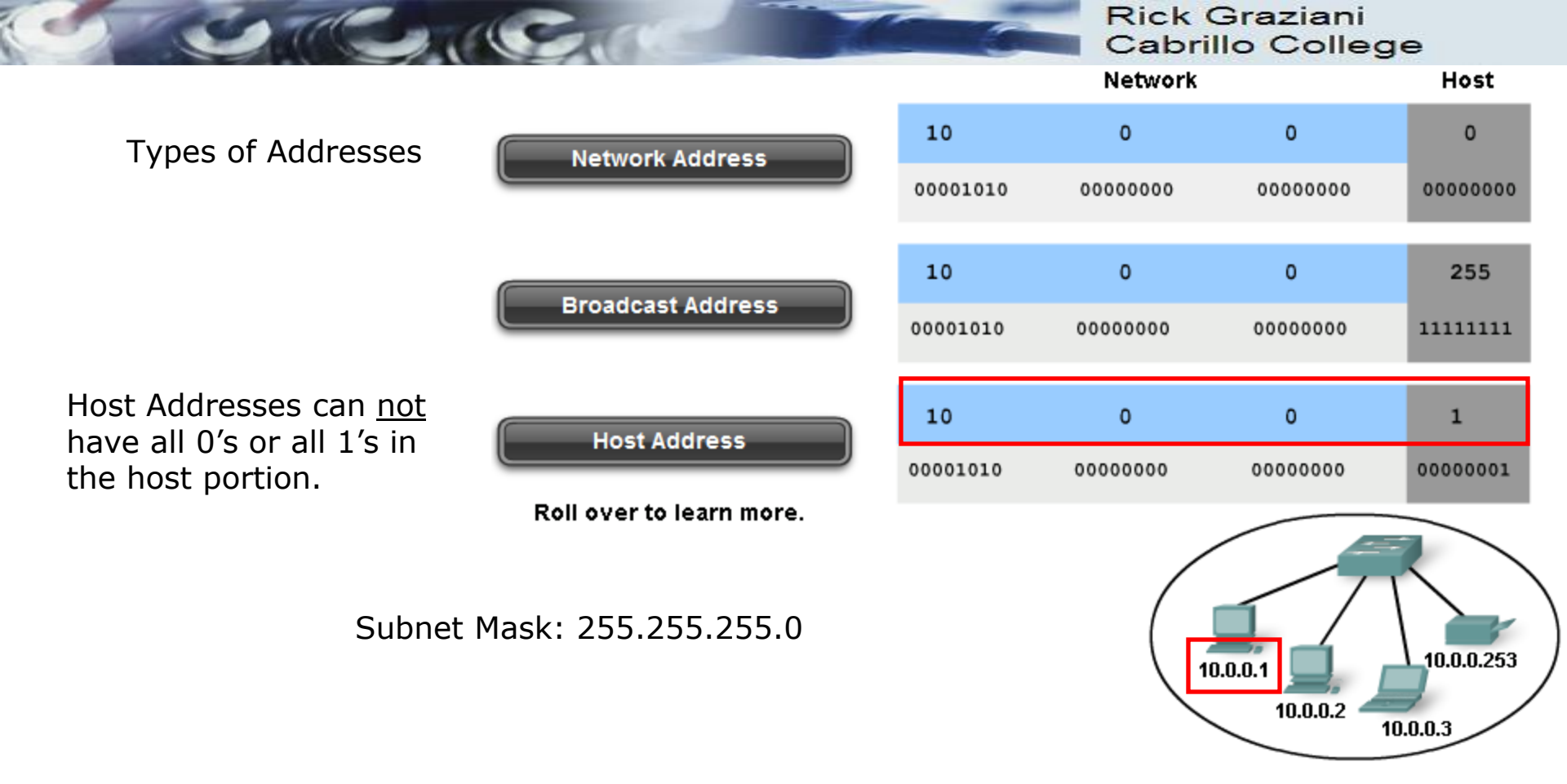

- **Network address** The address by which we refer to the network
- Broadcast address A special address used to send data to all hosts in the network
- Host addresses The addresses assigned to the end devices in the network

<sup>135</sup> *RS: Networks can be subnetted into smaller networks. The addresses* <sup>135</sup> *between the network address and the broadcast address are for hosts.* 

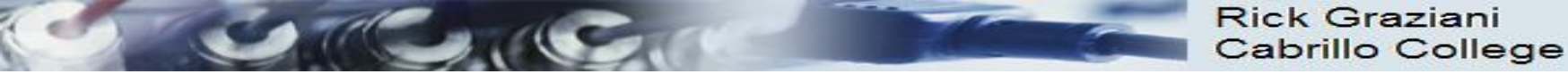

# Dividing the Network and Host Portions

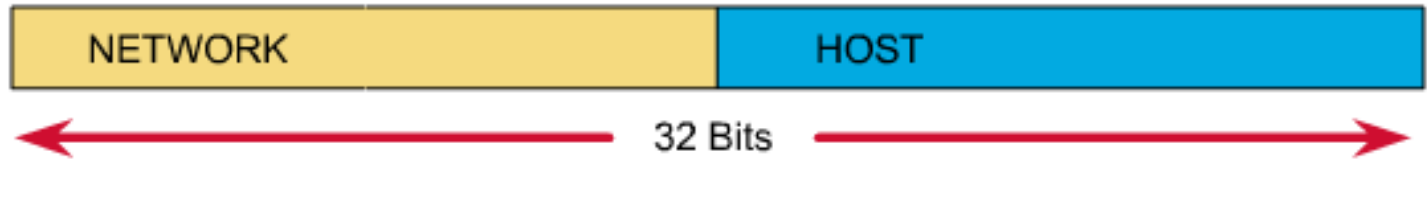

### Subnet Mask

- Used to define the:
  - Network portion
  - Host portion
- 32 bits
- Contiguous set of 1's followed by a contiguous set of 0's
  - 1's: Network portion
  - 0's: Host portion

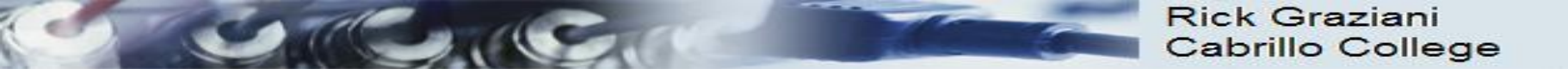

# Dividing the Network and Host Portions

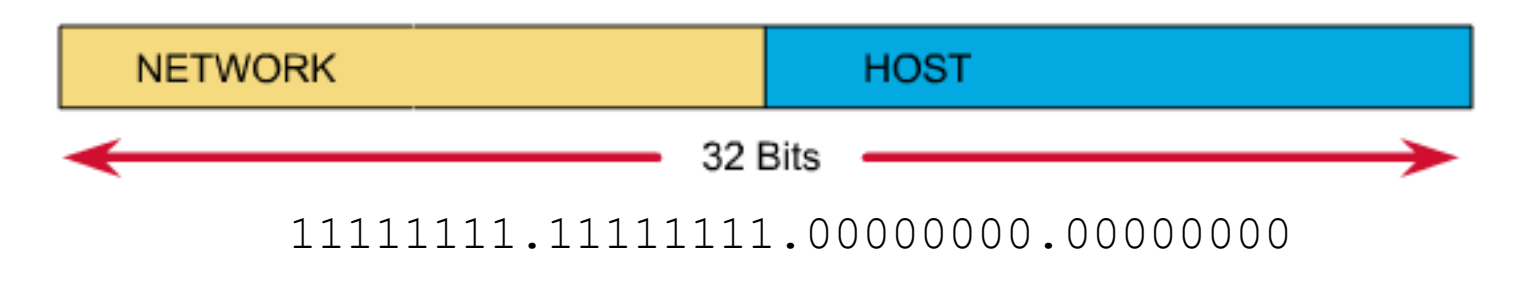

Dotted decimal: 255 . 255 . 0 . 0

Slash notation: /16

- Subnet mask expressed as:
  - Dotted decimal
    - Ex: 255.255.0.0
  - Slash notation or prefix length
    - /16 (the number of one bits)

*RS: We will use both dotted and slash notations in CIS 192* 

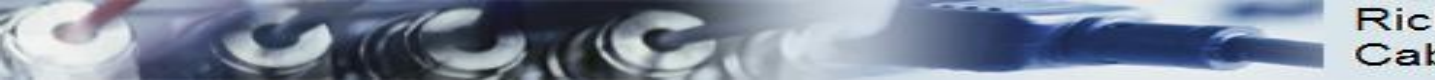

# Why the mask matters: Number of hosts!

| Subnet Mask:         | 1st octet | 2nd octet | 3rd octet | 4th octet |
|----------------------|-----------|-----------|-----------|-----------|
| 255.0.0.0 or /8      | Network   | Host      | Host      | Host      |
|                      |           |           |           |           |
| 255.255.0.0 or /16   | Network   | Network   | Host      | Host      |
|                      |           |           |           |           |
| 255.255.255.0 or /24 | Network   | Network   | Network   | Host      |

- The more host bits in the subnet mask means the more hosts in the network.
- Subnet masks do not have to end on "natural octet boundaries"

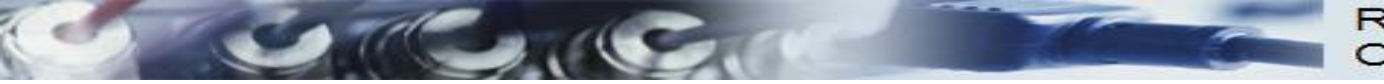

# Subnet: 255.0.0.0 (/8)

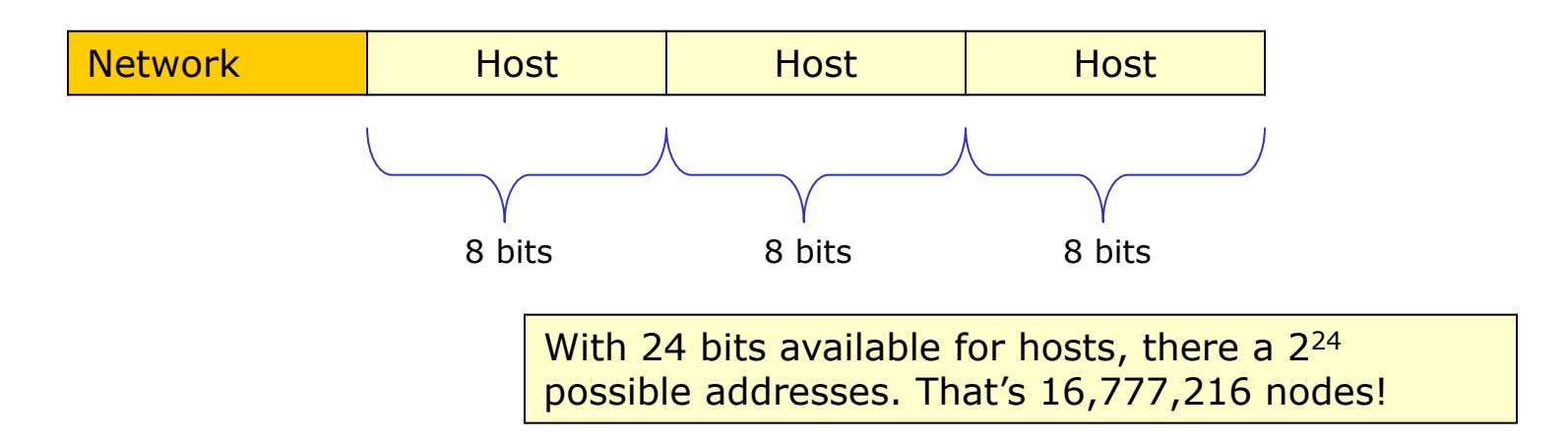

- Only large organizations such as the military, government agencies, universities, and large corporations have networks with these many addresses.
- Example: A certain cable modem ISP has 24.0.0.0 and a DSL ISP has 63.0.0.0

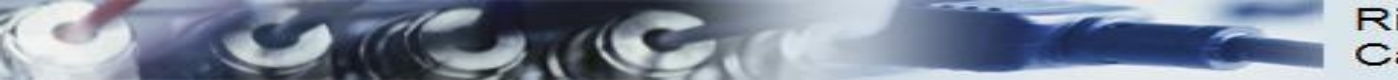

# Subnet: 255.255.0.0 (/16)

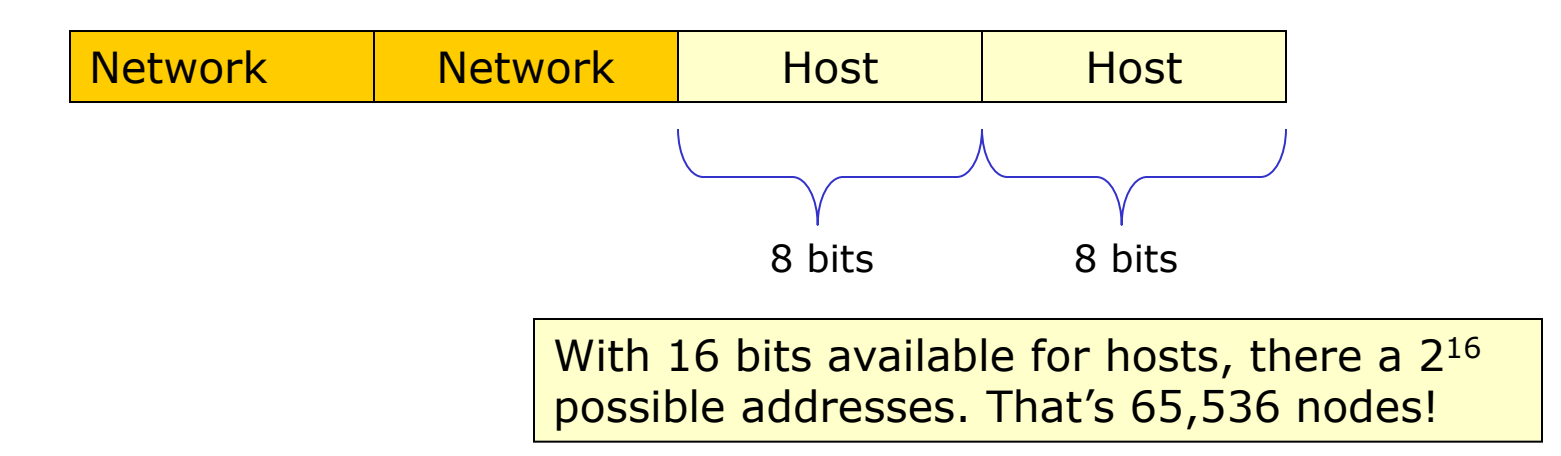

 65,534 host addresses, one for network address and one for broadcast address.

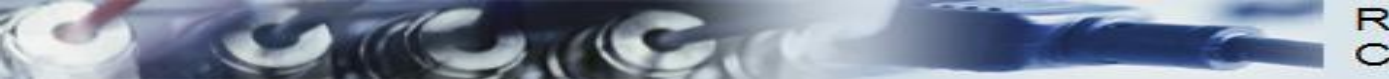

# Subnet: 255.255.255.0 (/24)

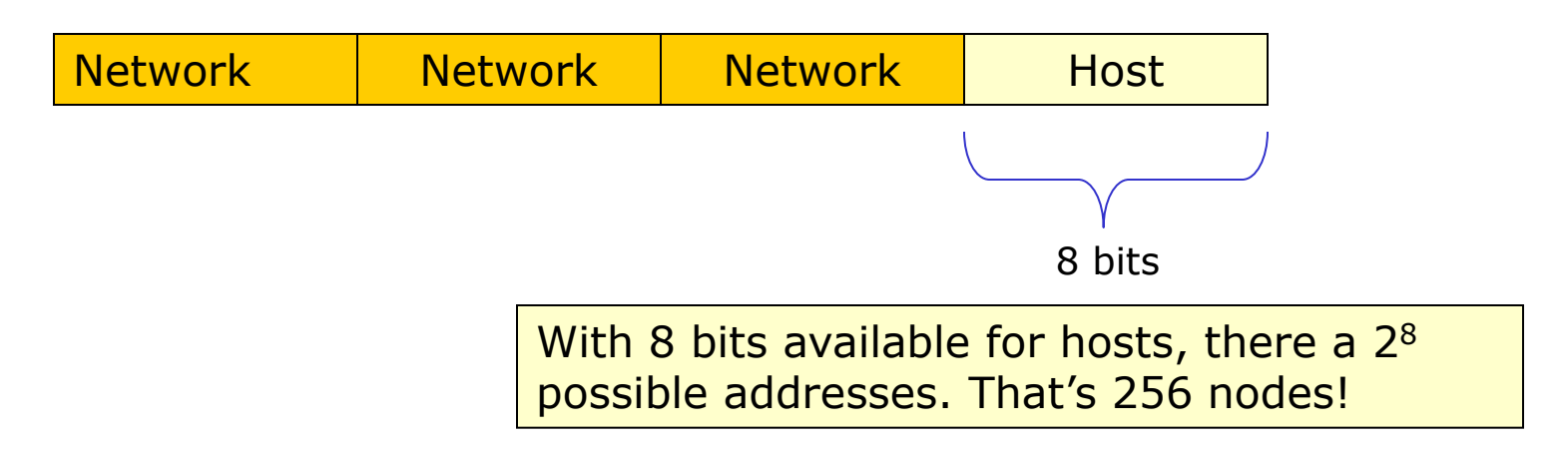

 254 host addresses, one for network address and one for broadcast address.

RS: We are using a /24 network in room 2501. That gives us  $2^8 - 2$  (256 -2 = 254) host addresses. We drop by 2 because the first address (172.30.1.0) is the network address and the last address (172.30.1.255) is the broadcast address.

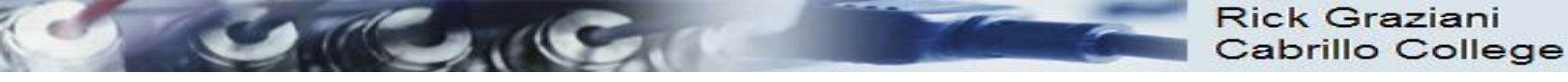

VLSM – Variable Length Subnet Masks Subnet a subnet

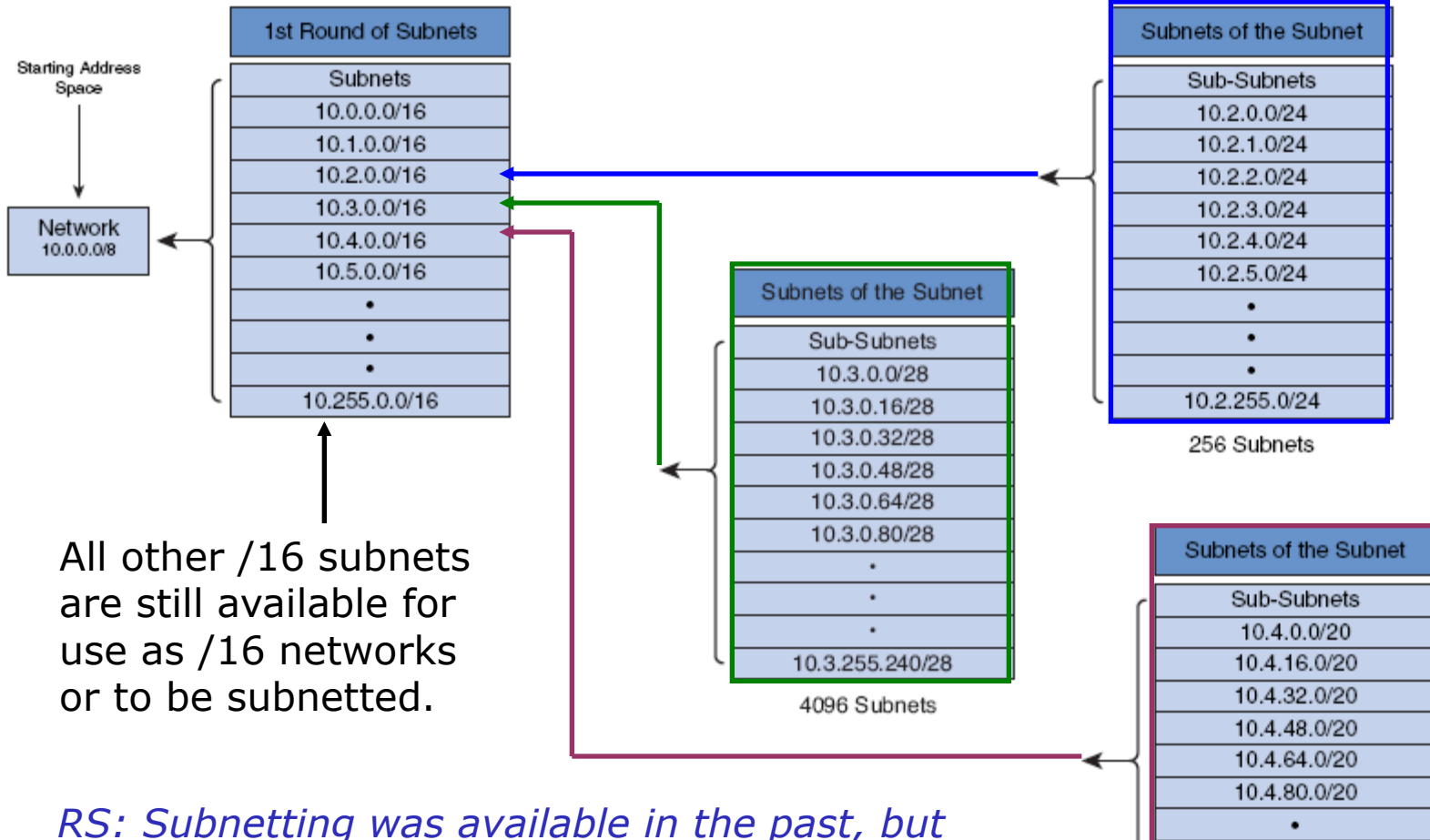

VLSM allows different subnets to have subnet masks of different lengths

142

10.4.240.0/20 16 Subnets

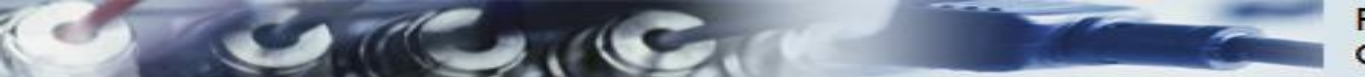

| Class A | Network | Host |   |   |
|---------|---------|------|---|---|
| Octet   | 1       | 2    | 3 | 4 |

| Class B | Network |   | Host |   |  |
|---------|---------|---|------|---|--|
| Octet   | 1       | 2 | 3    | 4 |  |

|   | Class C | Network | Host |   |   |
|---|---------|---------|------|---|---|
| [ | Octet   | 1       | 2    | 3 | 4 |

| Class D | Host |   |   |   |  |
|---------|------|---|---|---|--|
| Octet   | 1    | 2 | 3 | 4 |  |

- In the early days of the Internet, IP addresses were allocated to organizations based on request rather than actual need.
- When an organization received an IP network address, that address was associated with a "Class", A, B, or C.
- This is known as **Classful IP Addressing**
- The **first octet** of the address determined what class the network belonged to and which bits were the network bits and which bits were the host bits.
- There were **no** subnet masks.
- It was not until 1992 when the IETF introduced CIDR (Classless Interdomain Routing), making the address class meaningless.
- This is known as **Classless IP Addressing**.

| Address<br>Class | First Octet<br>Range | Number of<br>Possible Networks | Number of<br>Hosts per Network |
|------------------|----------------------|--------------------------------|--------------------------------|
| Class A          | 0 to 127             | 128 (2 are reserved)           | 16,777,214                     |
| Class B          | 128 to 191           | 16,348                         | 65,534                         |
| Class C          | 192 to 223           | 2,097,152                      | 254                            |

Old Days:

Classful IP Addressing

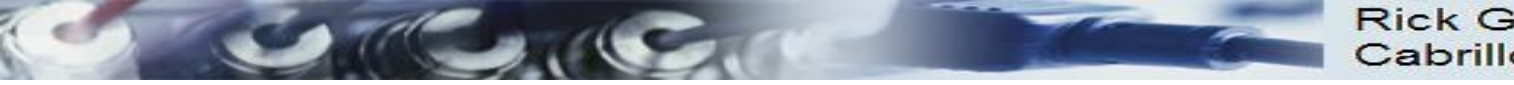

# Old days: Address Classes

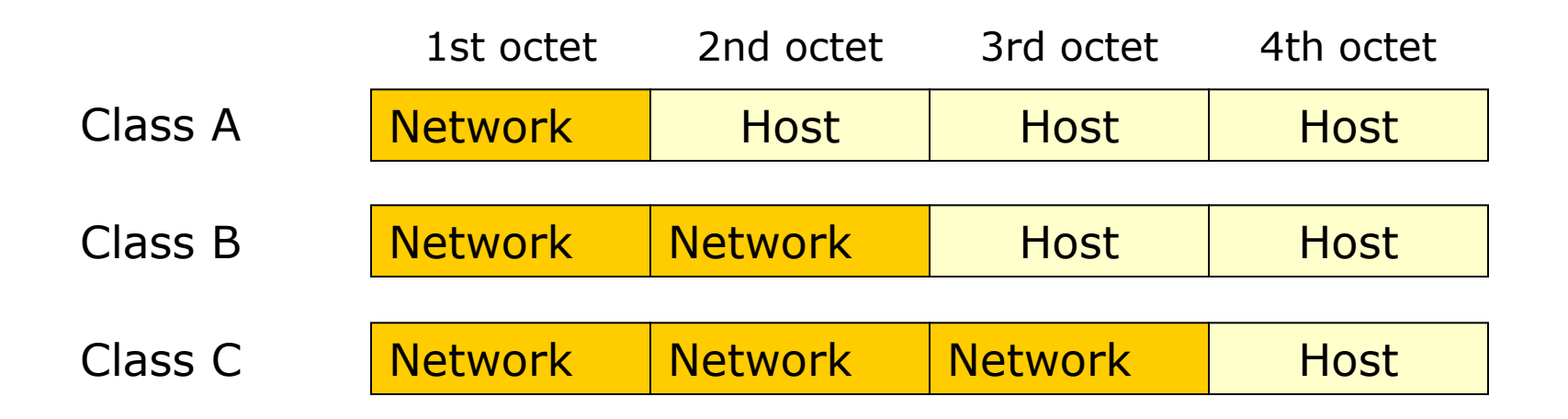

N = Network number assigned by ARIN (American Registry for Internet Numbers)H = Host number assigned by administrator

*RS: HP* has the 15 and 16 networks (or they used to). They got the 15 net in the early days. After buying Compaq (which bought DEC) they had the 16 net as well!
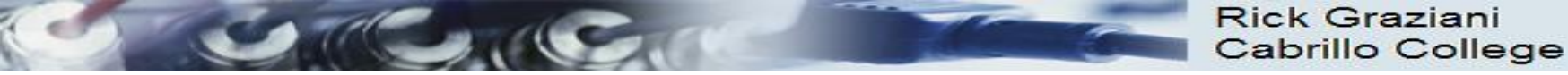

### Special Unicast IPv4 Addresses

### • Default Route

| Ose the following IP address: |               |
|-------------------------------|---------------|
| IP address:                   | 192.168.1.100 |
| Subnet mask:                  | 255.255.255.0 |
| Default gateway:              | 192.168.1.1   |

### • Loopback Address

- Special address that hosts use to direct traffic to themselves.
- 127.0.0.0 to 127.255.255.255

### • Link-Local Addresses (APIPA)

- 169.254.0.0 to 169.254.255.255 (169.254.0.0 /16)
- Can be automatically assigned to the local host by the operating system in environments where no IP configuration is available.
- Microsoft calls this APIPA (Automatic Private IP Addressing)

### • TEST-NET Addresses

- 192.0.2.0 to 192.0.2.255 (192.0.2.0 /24)
- Set aside for teaching and learning purposes.
- 145 These addresses can be used in documentation and network examples.

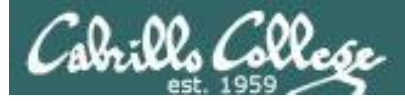

### subnetting by hand

| 0000                                         | 0001                                 | =                | 1                                      |
|----------------------------------------------|--------------------------------------|------------------|----------------------------------------|
| 0000                                         | 0010                                 | =                | 2                                      |
| 0000                                         | 0100                                 | =                | 4                                      |
| 0000                                         | 1000                                 | =                | 8                                      |
| 0001                                         | 0000                                 | =                | 16                                     |
| 0010                                         | 0000                                 | =                | 32                                     |
| 0100                                         | 0000                                 | =                | 64                                     |
| 1000                                         | 0000                                 | =                | 128                                    |
|                                              |                                      |                  |                                        |
|                                              |                                      |                  |                                        |
| 1100                                         | 0000                                 | =                | 192                                    |
| 1100<br>1110                                 | 0000<br>0000                         | =                | 192<br>224                             |
| 1100<br>1110<br>1111                         | 0000<br>0000<br>0000                 | =<br>=<br>=      | 192<br>224<br>240                      |
| 1100<br>1110<br>1111<br>1111                 | 0000<br>0000<br>0000<br>1000         | =<br>=<br>=      | 192<br>224<br>240<br>248               |
| 1100<br>1110<br>1111<br>1111<br>1111         | 0000<br>0000<br>1000<br>1100         | =<br>=<br>=<br>= | 192<br>224<br>240<br>248<br>252        |
| 1100<br>1110<br>1111<br>1111<br>1111<br>1111 | 0000<br>0000<br>1000<br>1100<br>1110 |                  | 192<br>224<br>240<br>248<br>252<br>254 |

When subnetting by hand I like to make these two tables first

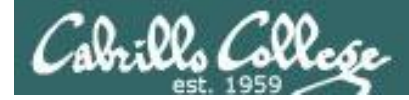

### subnetting using the ipcalc command

[root@elrond ~]# ipcalc -n 192.168.2.107 255.255.255.0 NETWORK=192.168.2.0

[root@elrond ~]# ipcalc -b 192.168.2.107 255.255.255.0 BROADCAST=192.168.2.255

[root@elrond ~]# ipcalc -p 192.168.2.107 255.255.255.0 PREFTX=24

```
[root@elrond ~]# ipcalc -nbp 172.30.1.0/24
PREFTX=24
BROADCAST=172.30.1.255
NETWORK=172.30.1.0
```

The ipcalc on Ubuntu is nicer but you have to install it with: apt-get install ipcalc

cis192@frodo:~\$ ipcalc 172.30.4.0/24 Address: 172.30.4.0 Wildcard: 0.0.0.255 =>Network: 172.30.4.0/24 HostMin: 172.30.4.1 HostMax: 172.30.4.254 Broadcast: 172.30.4.255 Hosts/Net: 254

10101100.00011110.00000100. 0000000 0000000.0000000.0000000. 1111111

| L0101100.00011110 | .00000100. | 00000000 |
|-------------------|------------|----------|
| L0101100.00011110 | .00000100. | 00000001 |
| L0101100.00011110 | .00000100. | 11111110 |
| L0101100.00011110 | .00000100. | 11111111 |
| Class B, Private  | Internet   |          |

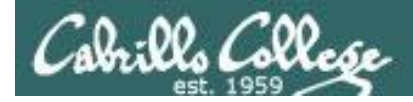

### subnetting example problem

Given the following IP address and network mask, what is the network address?

IP: 192.168.30.100 Netmask: 255.255.240.0

The first two octets of the mask are 255 so we will start the network address as 192.168.?.0. This mask indicates a /20 network (8 + 8 + 4). Next we need to apply the decimal 240 mask (1111 0000) to decimal 30 (0001 1110) which gives us binary 0001 0000 or decimal 16. Our network address is 192.168.16.0.

a) 192.168.30.0
b) 192.168.24.0
c) 192.168.15.0
d) 192.168.16.0

[root@elrond ~]# ipcalc -n 192.168.30.100 255.255.240.0 NETWORK=192.168.16.0

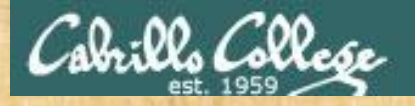

### CIS 192 – Lesson 2

### **Team Exercise – IPv4 Addressing**

http://simms-teach.com/docs/cis192/ip-exercise.pdf

Table 1-4 & remote students: Do Q1, Q7 Table 5-8: Do Q2, Q8 Table 9-12: Do Q3, Q9 Table 13-16: Do Q4, Q10 Table 17-20: Do Q5, Q11 Table 21-24: Do Q6, Q12

Station numbers

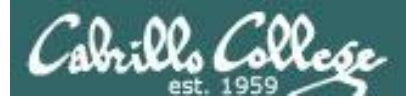

### CIS 192 – Lesson 2

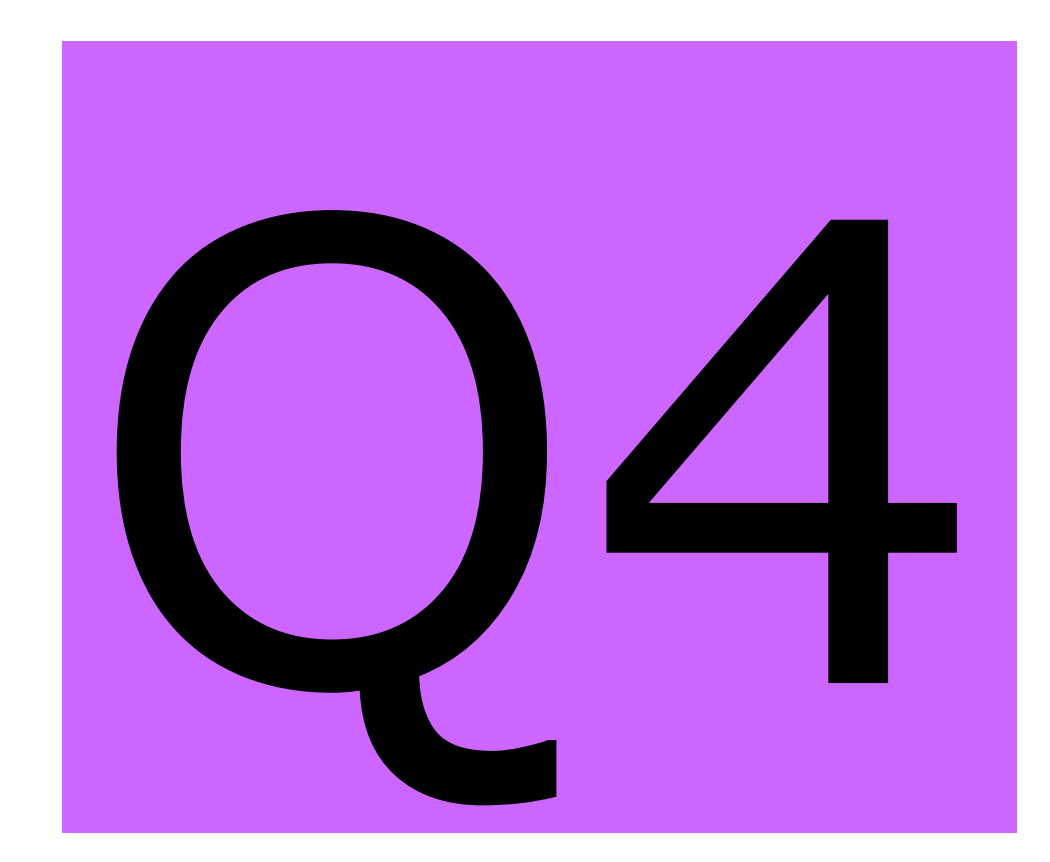

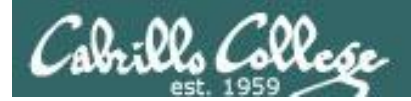

# NAT/PAT and IPv6

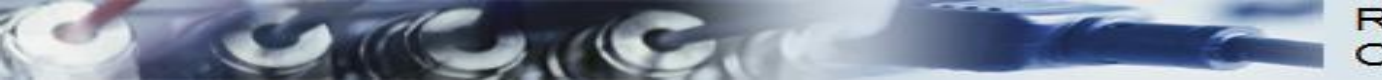

Rick Graziani Cabrillo College

### IP addressing crisis

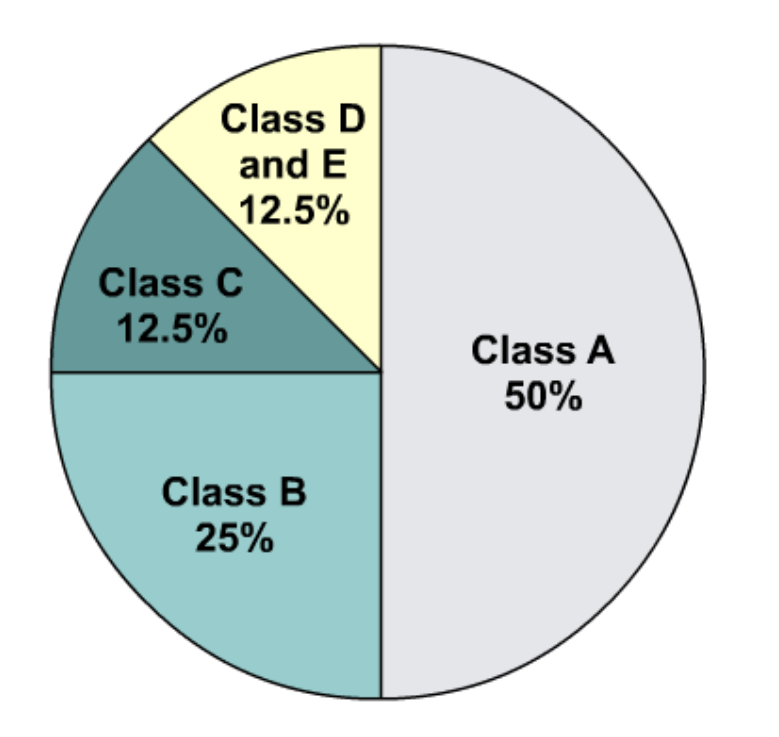

RS: This has been a growing problem with 32 bit IP addresses

With Class A and B addresses virtually exhausted, Class C addresses (12.5 percent of the total space) are left to assign to new networks.

- Address Depletion
- Internet Routing Table Explosion

152

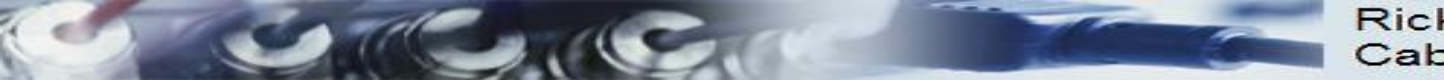

### Short Term Solutions: IPv4 Enhancements

| Class | RFC 1918 Internal Address Range | CIDR Prefix    |
|-------|---------------------------------|----------------|
| A     | 10.0.0.0 to 10.255.255.255      | 10.0.0/8       |
| В     | 172.16.0.0 to 172.31.255.255    | 172.16.0.0/12  |
| С     | 192.168.0.0 to 192.168.255.255  | 192.168.0.0/16 |

- CIDR (Classless Inter-Domain Routing) RFCs 1517, 1518, 1519, 1520
- VLSM (Variable Length Subnet Mask) RFC 1009
- Private Addressing RFC 1918
- NAT/PAT (Network Address Translation / Port Address Translation)
  - More later when we discuss TCP

RS: CIDR IP addresses use the / notation

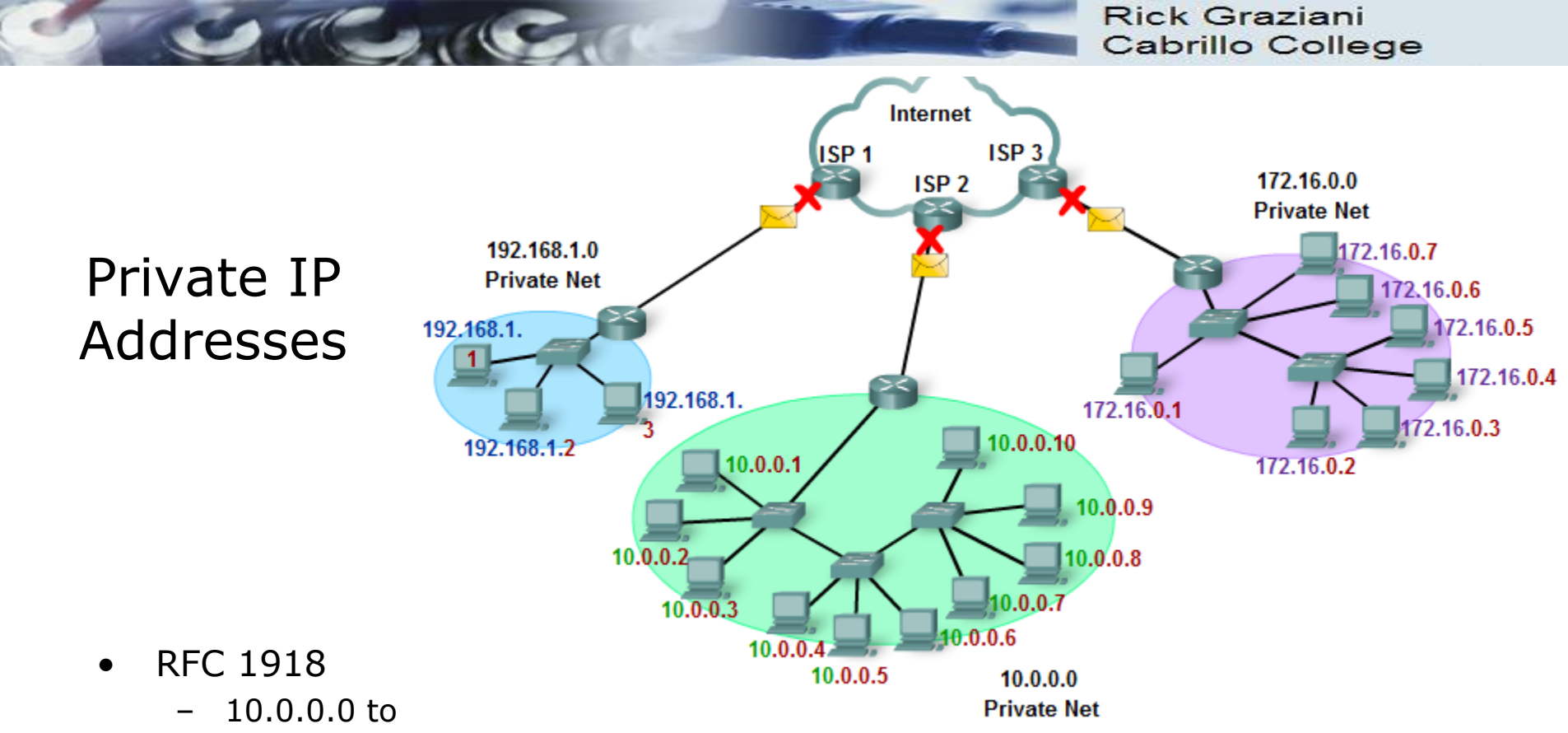

- 172.16.0.0 to 172.31.255.255 (172.16.0.0 /12)
- 192.168.0.0 to 192.168.255.255 (192.168.0.0 /16)
- The addresses will not be routed in the Internet
  - Need NAT/PAT (next)
- Should be blocked by your ISP
- Allows for any network to have up to 16,777,216 hosts (/8)

Rick Graziani Cabrillo College

### Introducing NAT and PAT

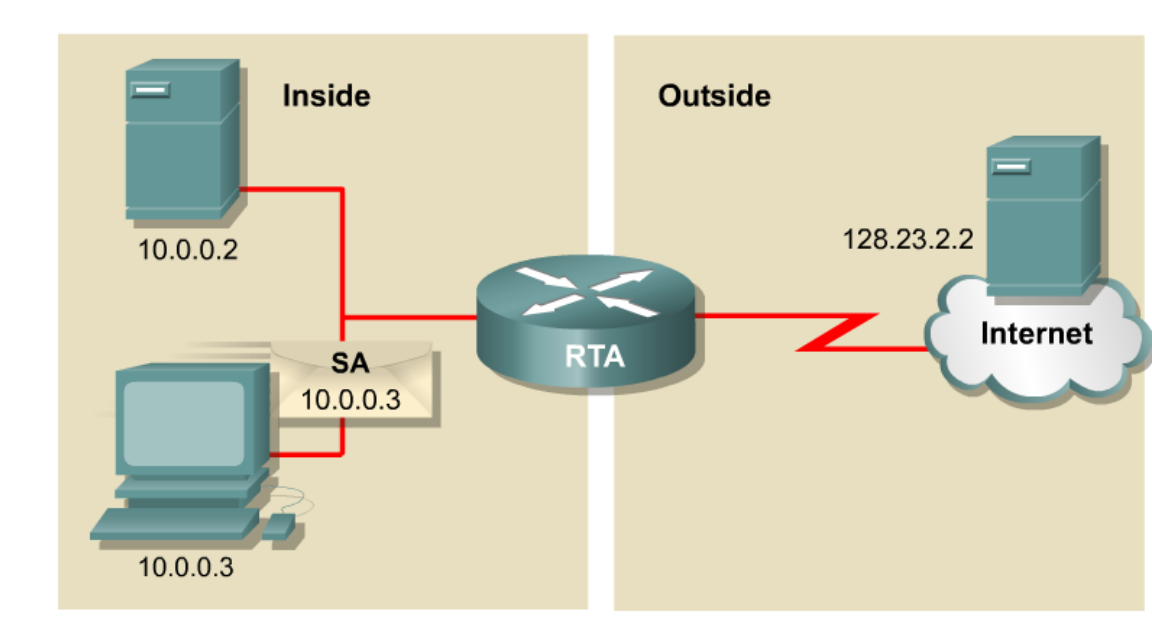

- NAT is designed to conserve IP addresses and enable networks to use private IP addresses on internal networks.
- These private, internal addresses are translated to routable, public addresses.
- IPv4 addresses are almost depleted.
- NAT/PAT has allowed IPv4 to be the predominant network protocol, keeping IPv6 at-bay (for now).

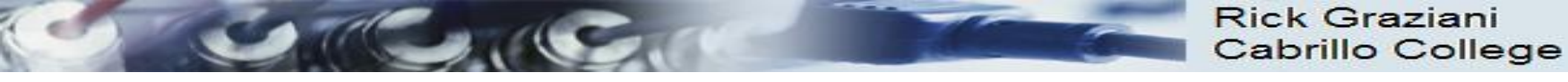

### NAT Example

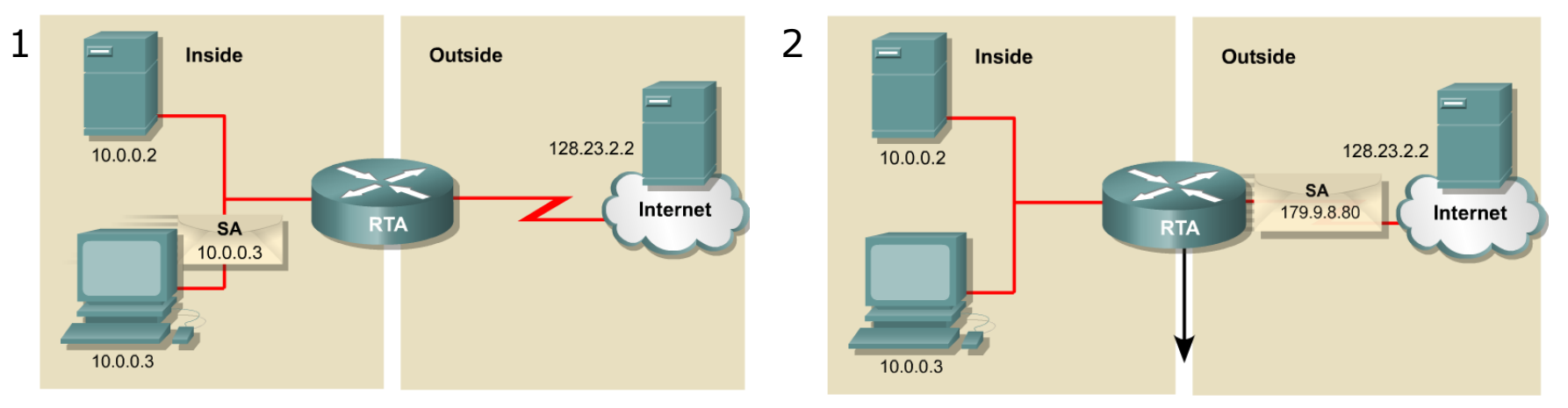

| NAT Table               |                          |                           |
|-------------------------|--------------------------|---------------------------|
| Inside Local IP Address | Inside Global IP Address | Outside Global IP Address |
| 10.0.0.3                | 179.9.8.80               | 128.23.2.2                |

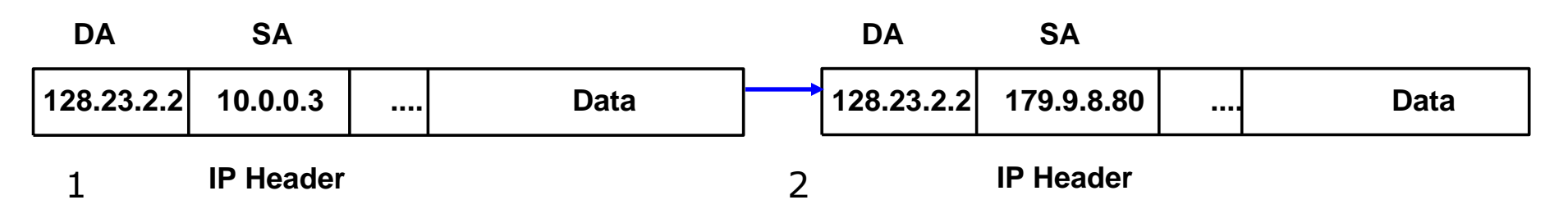

The translation from Private <u>source</u> IP address to Public <u>source</u> IP address.

156

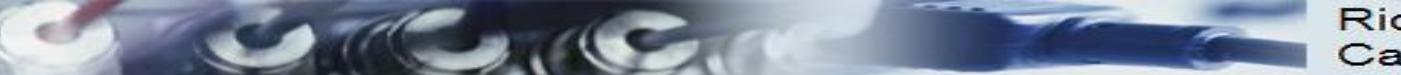

#### Rick Graziani Cabrillo College

### NAT Example

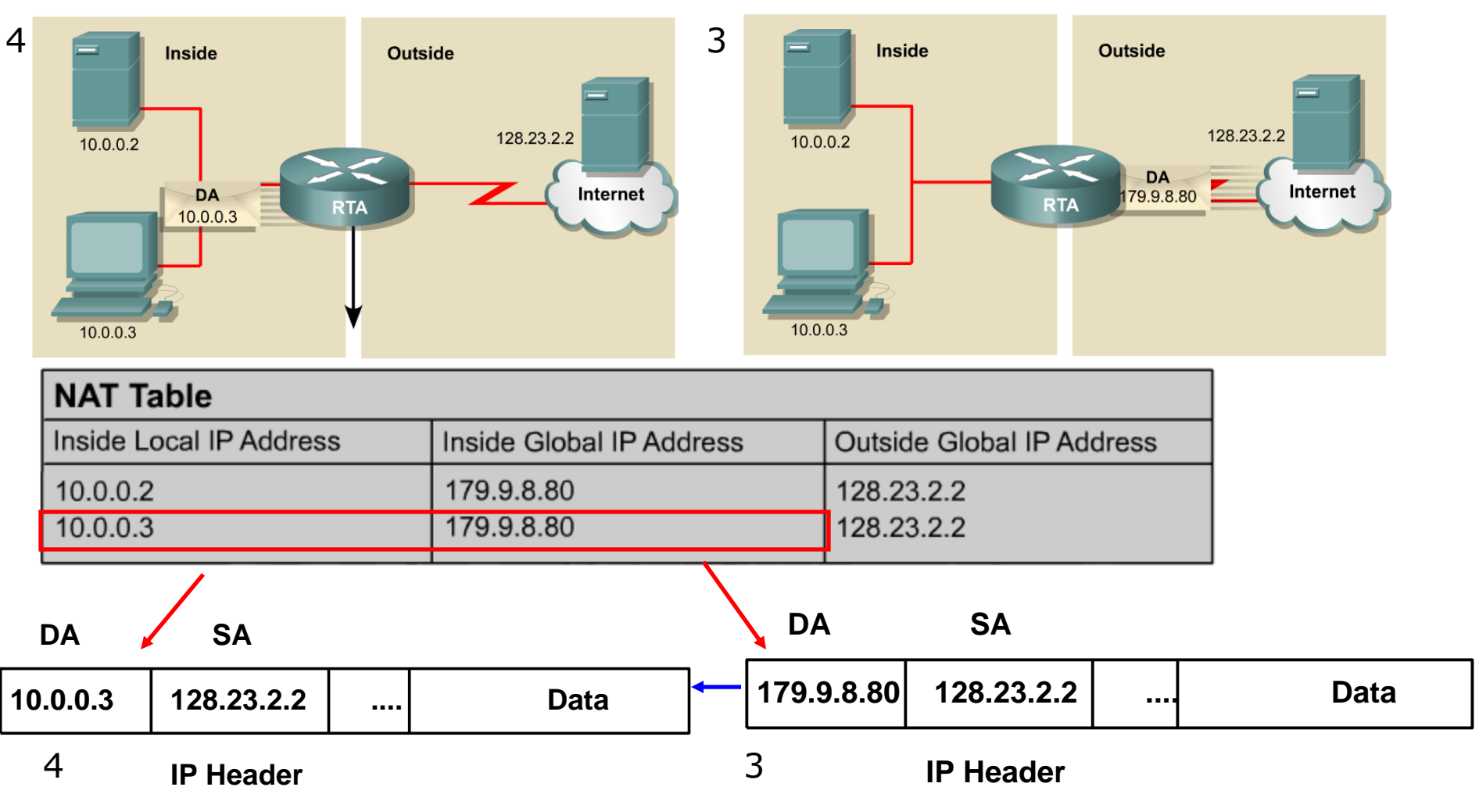

Translation back, from Public <u>destination</u> IP address to Private <u>destination</u> IP address.

157 *RS:* The main downfall of NAT is that you may not have a big enough pool of public addresses for every internal host needing to use the Internet at the same time.

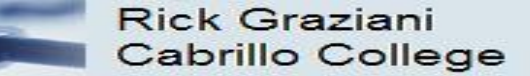

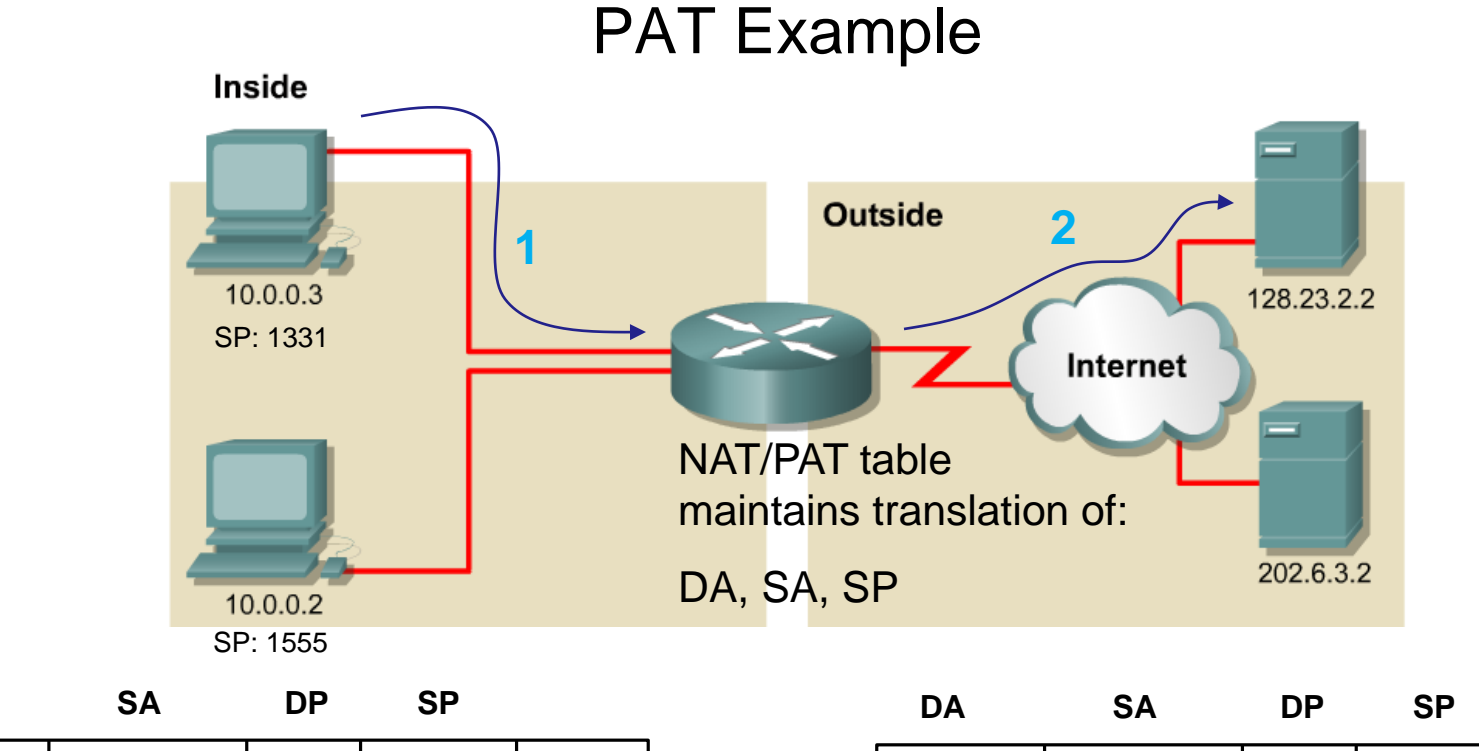

DA

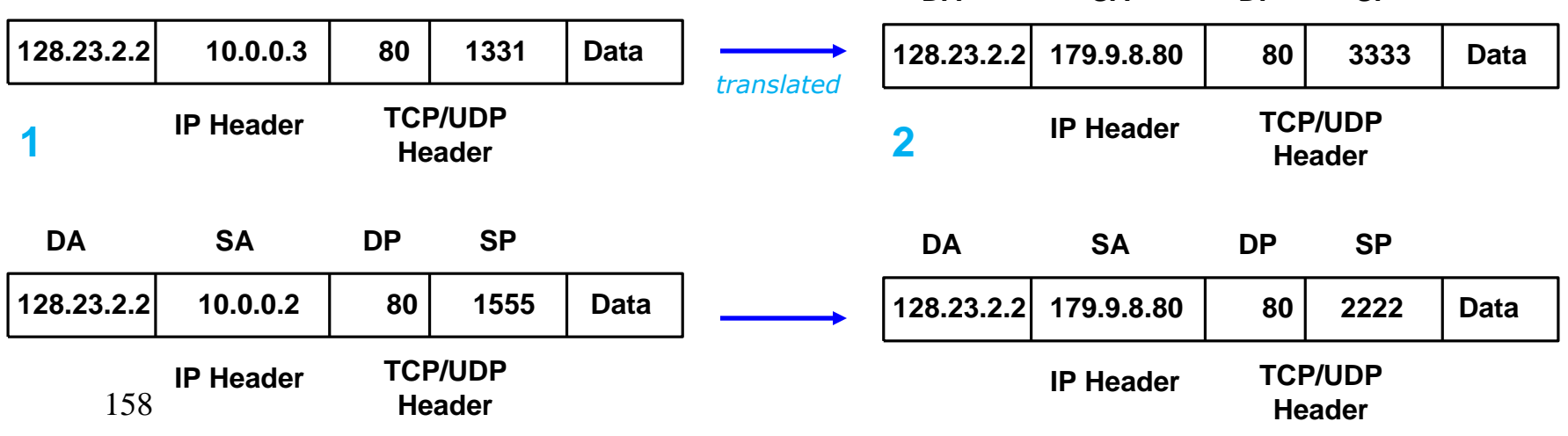

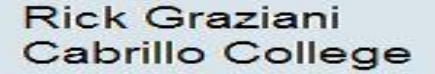

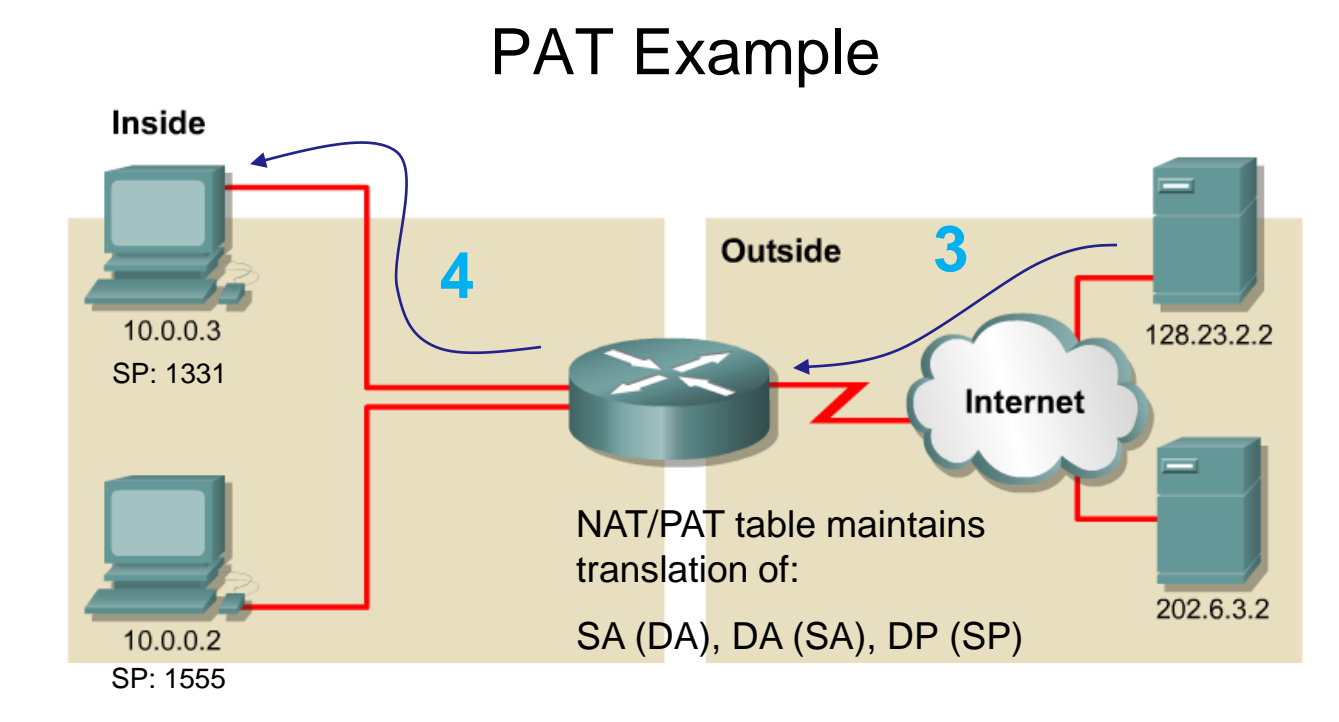

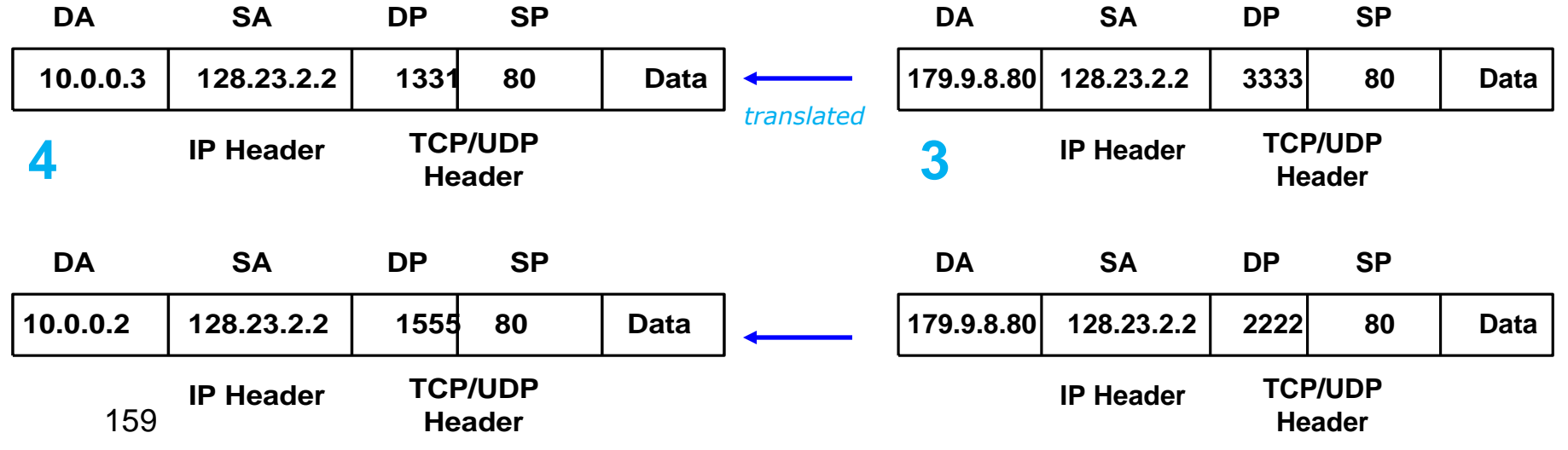

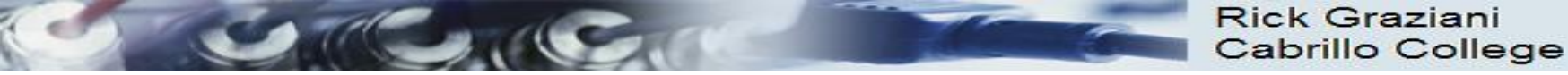

Figure 2-5. The IPv6 packet header.

### Long Term Solution: IPv6

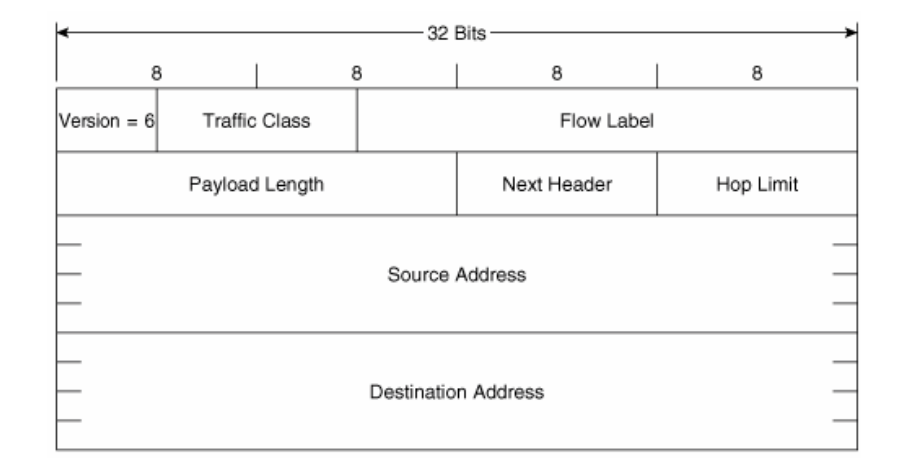

 IPv6 replaces the 32-bit IPv4 address with a **128-bit address**, making **340** *trillion trillion trillion* **IP addresses** available.

340,282,366,920,938,463,463,374,607,431,768,211,456 addresses

- Represented by breaking them up into eight 16-bit segments.
- Each segment is written in hexadecimal between 0x0000 and 0xFFFF, separated by colons.
- An example of a written IPv6 address is
   3ffe:1944:0100:000a:0000:00bc:2500:0d0b

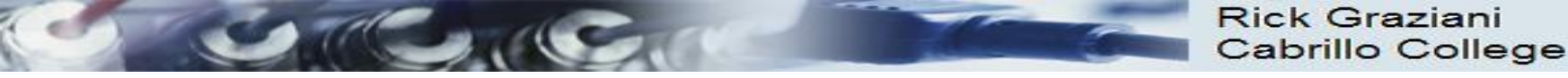

### Long Term Solution: IPv6 (coming)

- IPv6 has been slow to arrive
- IPv6 requires new software; IT staffs must be retrained
- IPv6 will most likely coexist with IPv4 for years to come.
- Some experts believe IPv4 will remain for more than 10 years.

See Rick's presentation on IPv6 for an excellent overview

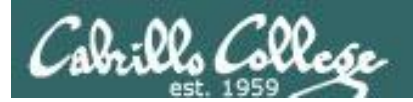

# Trouble shooting

more commands

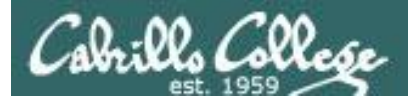

### Troubleshooting ping command

- ping command tests for connectivity
- Uses ICMP protocol to send echo requests and echo replies
- Default is continuous pinging and requires Ctrl-C (a SIGINT signal) to stop.
- Use -c option to set the ping count.
- Use –R option to see route information
- Use –I option to set source address (when you have more than one interface).
- User –b option for broadcast pings

echo 0 > /proc/sys/net/ipv4/icmp\_echo\_ignore\_broadcasts (on other nodes being pinged)

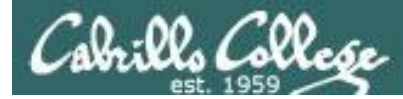

### Troubleshooting ping command

### Ping command using -R and -c options

```
--- opus.cabrillo.edu ping statistics ---

1 packets transmitted, 1 received, 0% packet loss, time Oms

rtt min/avg/max/mdev = 2.732/2.732/2.732/0.000 ms

root@frodo:~#
```

### -R records the route used for the ping, -c sets the count of how many pings to send

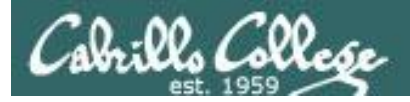

[root@elrond ~]#

### Troubleshooting traceroute command

[root@elrond ~]# traceroute google.com traceroute to google.com (209.85.171.100), 30 hops max, 40 byte packets 1 172.30.4.1 (172.30.4.1) 5.649 ms 6.507 ms 7.695 ms 2 \* \* \* 3 \* \* \* Using –I option \* \* \* Ctrl-C to stop 5 \* \* \* to use ICMP instead of UDP [root@elrond ~]# traceroute -I google.com traceroute to google.com (209.85.171.100), 30 hops max, 40 byte packets 1 172.30.4.1 (172.30.4.1) 4.756 ms 6.571 ms 7.829 ms 2 207.62.184.4 (207.62.184.4) 14.907 ms 15.631 ms 15.996 ms 3 dc-oak-dc1--cab-cc-eqm.cenic.net (137.164.34.120) 16.785 ms 17.534 ms 17.862 ms 4 dc-oak-corel--oak-aggl-ge.cenic.net (137.164.46.55) 18.490 ms 19.003 ms 19.769 ms 5 dc-svl-core1--oak-core1-ge-1.cenic.net (137.164.46.212) 20.769 ms 23.570 ms 26.460 ms 6 dc-svl-peer1--svl-core1-10ge.cenic.net (137.164.46.205) 27.112 ms 10.025 ms 10.635 ms 7 te4-4--482.tr01-plalca01.transitrail.net (137.164.131.237) 10.969 ms 9.992 ms 10.718 ms (137.164.130.94) 10.735 ms 10.675 ms 11.063 ms 8 9 209.85.240.114 (209.85.240.114) 11.610 ms 10.864 ms 11.106 ms 10 216.239.49.198 (216.239.49.198) 24.040 ms 21.596 ms 21.487 ms 11 216.239.48.34 (216.239.48.34) 23.582 ms 25.061 ms 25.734 ms 12 64.233.174.101 (64.233.174.101) 20.129 ms 64.233.174.125 (64.233.174.125) 19.820 ms 19.706 ms 13 209.85.251.137 (209.85.251.137) 22.856 ms 209.85.251.129 (209.85.251.129) 33.682 ms 209.85.251.149 (209.85.251.149) 29.731 ms 14 74.125.31.6 (74.125.31.6) 23.278 ms 74.125.31.134 (74.125.31.134) 20.824 ms 74.125.31.6 (74.125.31.6) 21.776 ms 15 cg-in-f100.google.com (209.85.171.100) 20.158 ms 19.939 ms 19.710 ms

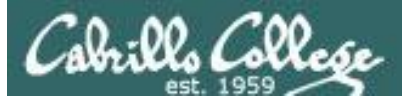

### Troubleshooting mtr command

[root@elrond ~]# mtr google.com

| 🛃 r | oot@elrond:~                           |        |       |         |       |         |        | < |
|-----|----------------------------------------|--------|-------|---------|-------|---------|--------|---|
|     | My traceroute                          | [v0.71 | .]    |         |       |         |        | ~ |
| elr | ond.localdomain (0.0.0.0)              |        | V     | Ved Feb | 17 00 | 6:15:59 | 9 2010 |   |
| Key | s: Help Display mode Restart statis    | tics   | Order | of fie  | lds   | quit    |        |   |
|     |                                        | Pack   | cets  |         |       | Pings   |        |   |
| Ho  | st                                     | Loss%  | Last  | Avg     | Best  | Wrst    | StDev  |   |
| 1.  | 172.30.1.1                             | 0.0%   | 1.3   | 2.3     | 0.9   | 18.3    | 2.6    |   |
| 2.  | 192.168.0.1                            | 0.0%   | 2.9   | 3.3     | 2.0   | 4.9     | 0.7    |   |
| 3.  | ds1-63-249-103-gateway.dhcp.cruzio.com | 0.0%   | 11.7  | 367.5   | 9.5   | 8230.   | 1525.  |   |
|     | 200.ge-0-1-0.gw.equinix-sj.sonic.net   |        |       |         |       |         |        |   |
|     | 0.as0.gw2.equinix-sj.sonic.net         |        |       |         |       |         |        |   |
|     | 216.239.49.168                         |        |       |         |       |         |        |   |
| 4.  | 114.at-5-0-0.gw3.200p-sf.sonic.net     | 0.0%   | 10.7  | 17.5    | 10.7  | 79.7    | 14.7   |   |
| 5.  | 200.ge-0-1-0.gw.equinix-sj.sonic.net   | 0.0%   | 12.8  | 315.9   | 9.6   | 11805   | 1863.  |   |
|     | ds1-63-249-103-gateway.dhcp.cruzio.com |        |       |         |       |         |        |   |
| 6.  | 0.as0.gw2.equinix-sj.sonic.net         | 0.0%   | 12.7  | 115.0   | 11.6  | 3761.   | 591.7  |   |
|     | ds1-63-249-103-gateway.dhcp.cruzio.com |        |       |         |       |         |        |   |
| 7.  | eqixsj-google-gige.google.com          | 0.0%   | 13.3  | 18.8    | 10.2  | 73.1    | 12.0   |   |
| 8.  | 216.239.49.168                         | 0.0%   | 11.6  | 28.0    | 11.6  | 216.7   | 37.3   |   |
|     | 209.85.251.94                          |        |       |         |       |         |        |   |
| 9.  | 209.85.251.94                          | 2.5%   | 14.3  | 33.9    | 13.7  | 422.9   | 65.6   |   |
|     | ds1-63-249-103-gateway.dhcp.cruzio.com |        |       |         |       |         |        | = |
| 10. | nuq04s01-in-f103.1e100.net             | 0.0%   | 16.8  | 25.9    | 11.6  | 88.7    | 22.3   |   |
|     |                                        |        |       |         |       |         |        |   |
|     |                                        |        |       |         |       |         |        | - |

### A very nice alternative to traceroute

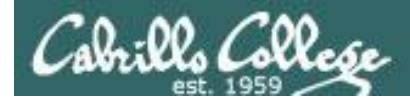

### Troubleshooting netstat -i command

### Shows if config output in tabular format

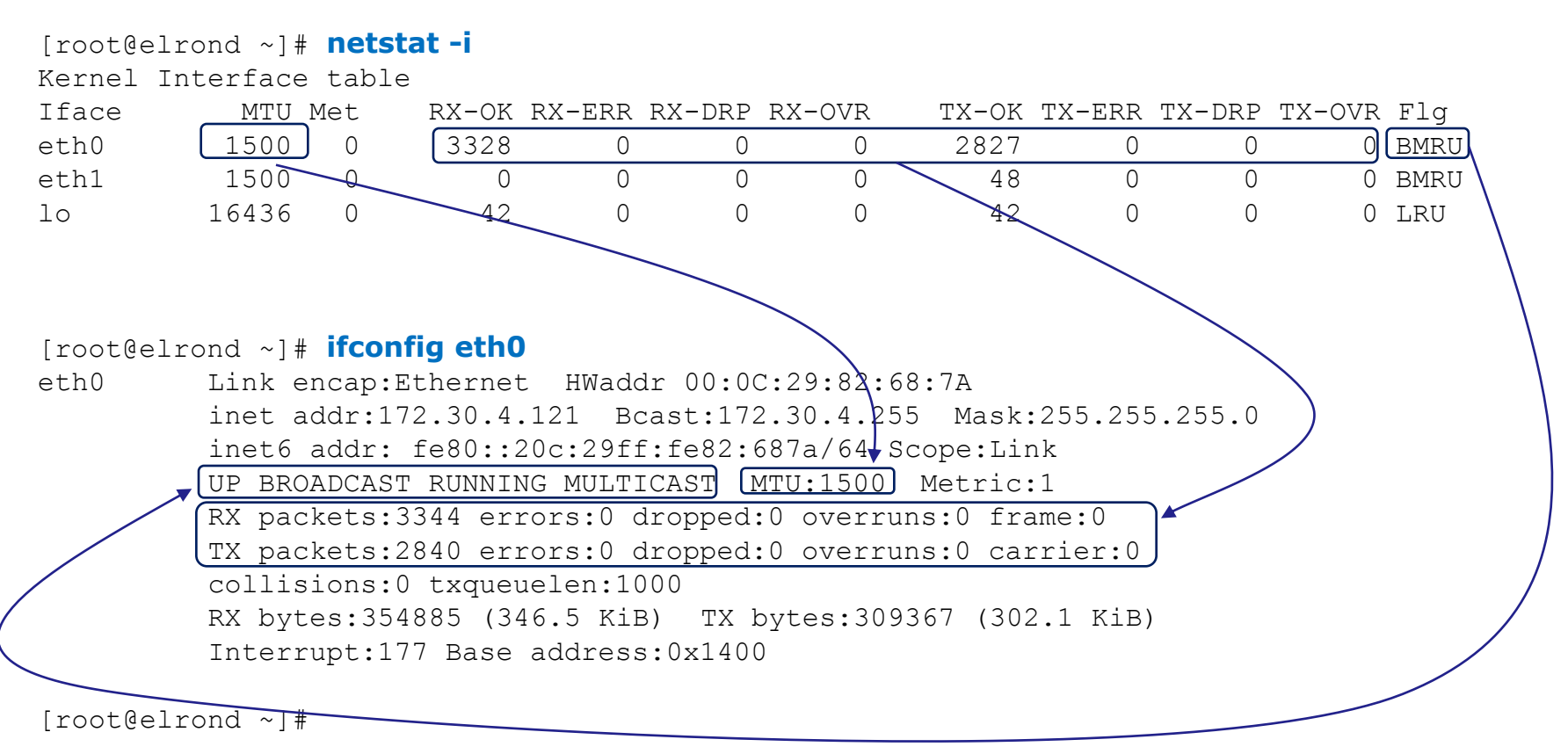

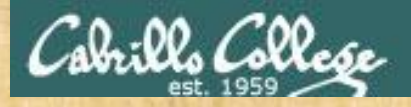

### CIS 192 – Lesson 2

### **Class Exercise – Troubleshooting**

- 1. Try -I, -R and -c options on the **ping** command
- Use traceroute google.com and traceroute
   opus.cabrillo.edu with and without the –I option
- 3. Try mtr google.com
- 4. Compare ifconfig and netstat -i output

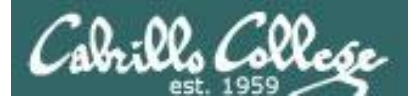

## Lab

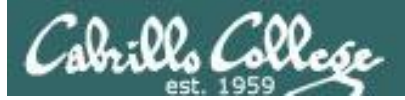

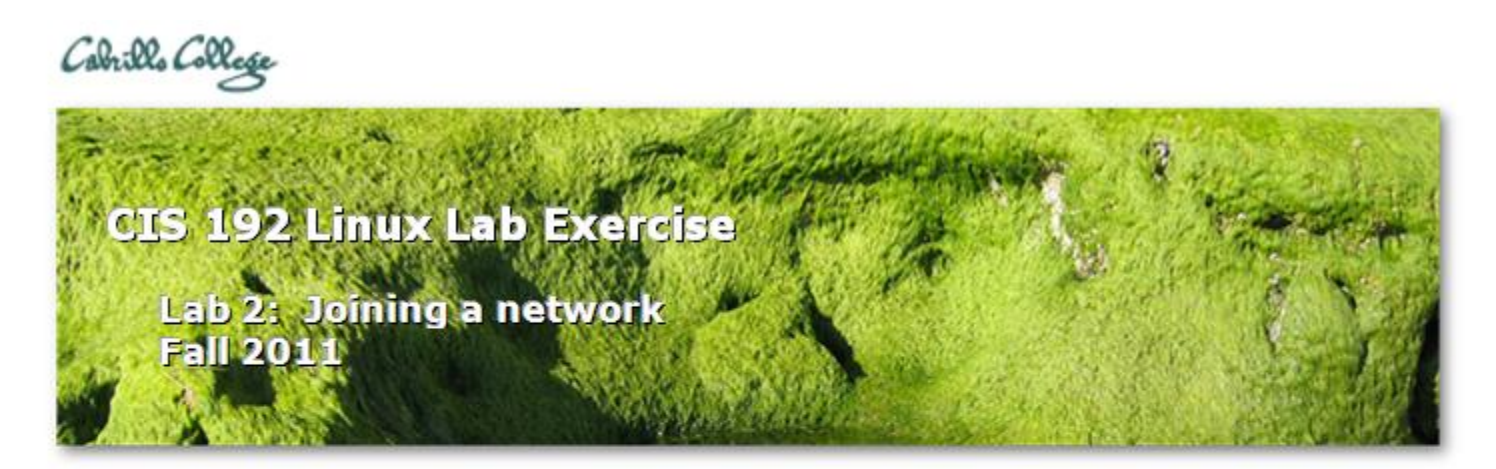

#### Lab 2: Joining a network

The purpose of this lab is to configure the network settings of several systems to join one or more networks. This includes setting the IP address, network mask, default gateway, and DNS settings for different distributions of Linux. Once joined, the connectivity will be tested and network traffic observed.

### Supplies

Frodo, Elrond and William VMs (CIS Lab or VLab)

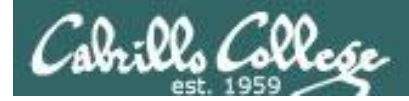

### Some essentials for doing labs

### The "I've tried everything and it still won't work" problem

- Use the forum to ask questions and to clarify things
- Review Lesson Powerpoints which usually have examples aimed at doing the lab assignments
- Make a network diagram with all interfaces labeled. Confirm your configuration matches the diagram.
- Go back and methodically verify each step was completed. For example, if you modified /etc/hosts then cat it out and review your changes. If you set the default gateway, use route -n command to verify. If you configured an IP address, use ifconfig to verify.
- If your VM is completely "hosed": Use **Revert to snapshot** to restore to a pristine version.

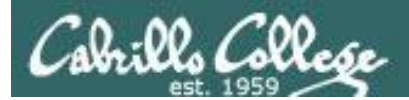

# Wrap

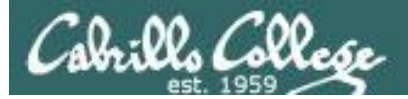

New commands, tools and services:

arp ifconfig ipcalc mtr netconfig or system-config-network netstat ping ping6 tcpdump traceroute

service network restart
/etc/init.d/networking start (Ubuntu)

service arpwatch restart (Red Hat)
/etc/init.d/arpwatch start (Ubuntu)

wireshark

New Files and Directories: /etc/resolv.conf /var/arpwatch/arp.dat /var/lib/arpwatch/arp.dat

VMware:

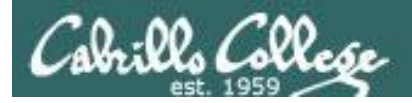

### Next Class

Assignment: Check Calendar Page on web site to see what is due next week.

Quiz questions for next class:

- What does the C flag mean when viewing ARP cache entries with arp -n?
- What Wireshark display filter would only show ARP and ICMP protocol packets?
- With an IP address of 172.30.4.100 and a netmask of 255.255.0.0, what is the broadcast address?

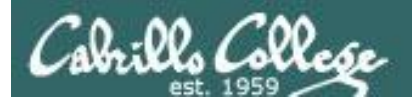

# Backup